## 致理數位學院 操作爭

# 教師版

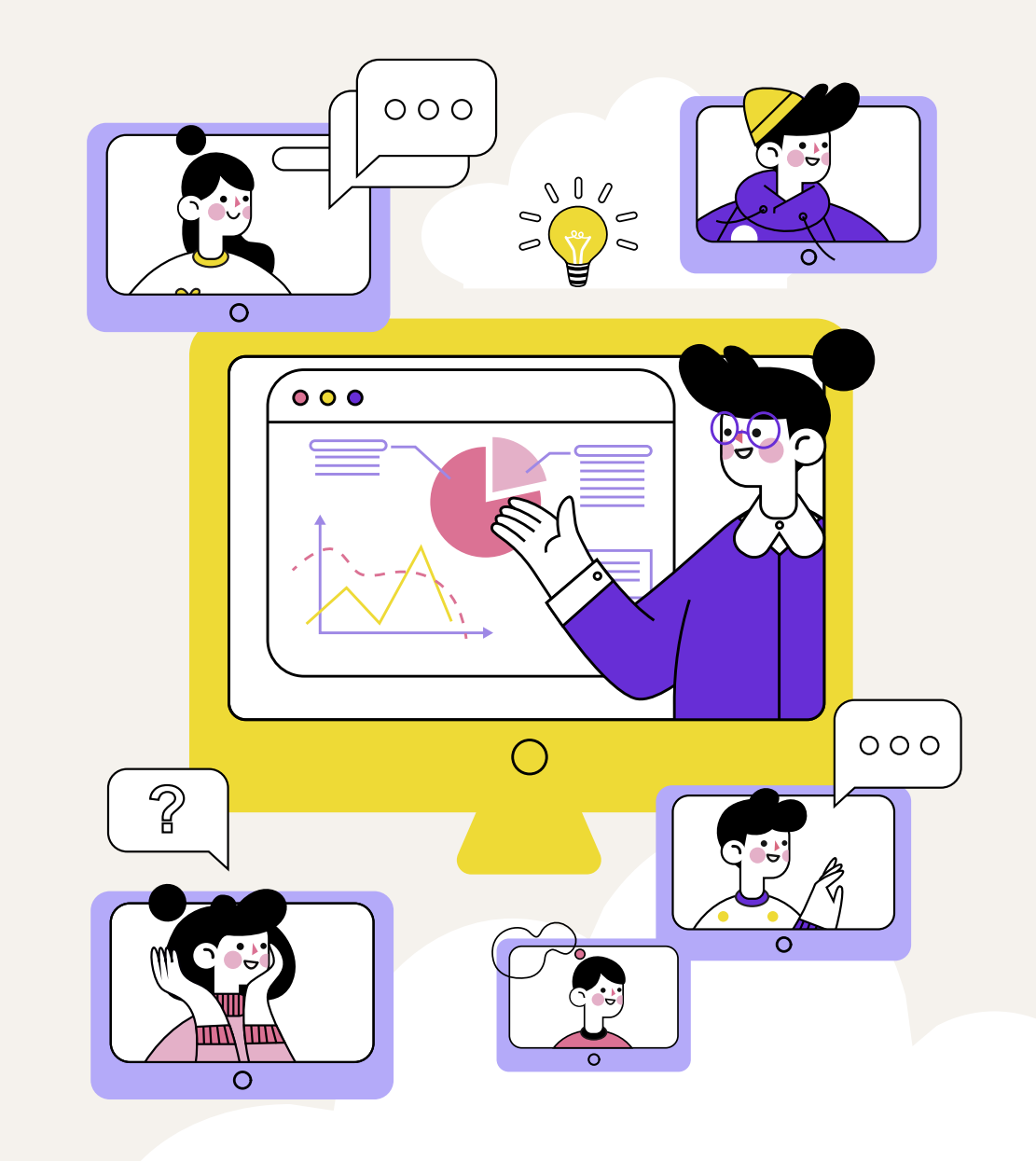

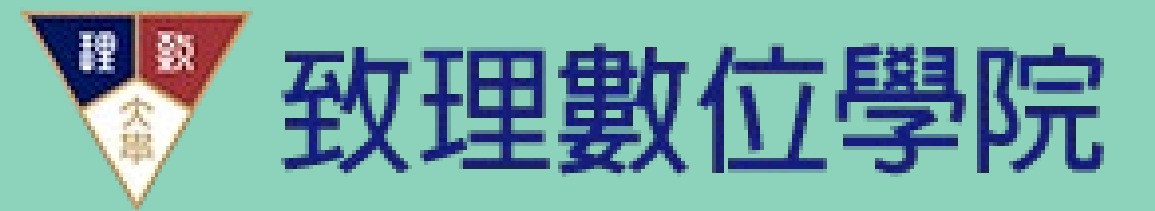

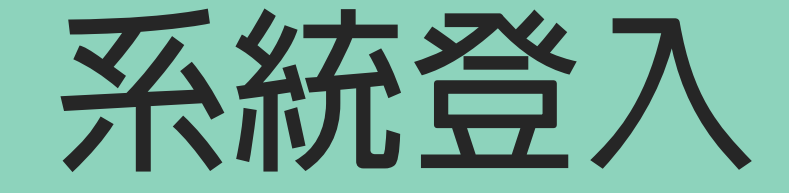

#### 從致理首頁點按入口網站

新冠肺炎專區 在校學生 教職員工 畢業校友 未來學生 推廣處

 112學年度「四年制進修部單獨招生」

 網路報名日期:

 112年1月10日(星期二)9:00起至112年8月17日(星期四)17:00止

(寄送報名資料及繳費至112年8月17日(星期四)止)

- 二、網路查詢分發結果:112年8月22日(星期二)15:00起
- 三、招生科系/名額:

企業管理系/90名、財務金融系/60名、會計資訊系/40名 行銷與流通管理系/90名、休閒遊憩管理系/47名、國際貿易系/45名 應用英語系/54名、應用日語系/60名、資訊管理系/59名及多媒體設計系/60名

- 四、歡迎5月31日前報名,取得早鳥優惠,入學後可獲得獎助學金 並退還報名費(詳情請見招生快訊之獎助學金專區)
- 五、聨絡電話:(02)2257-6167轉1279、專線:(02)2258-9016

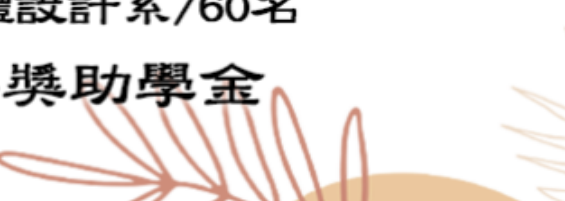

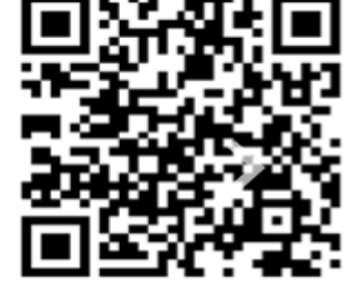

圖書館

搜尋 ENGLISH VIETNAMESE

關鍵字

#### 登入入口網站

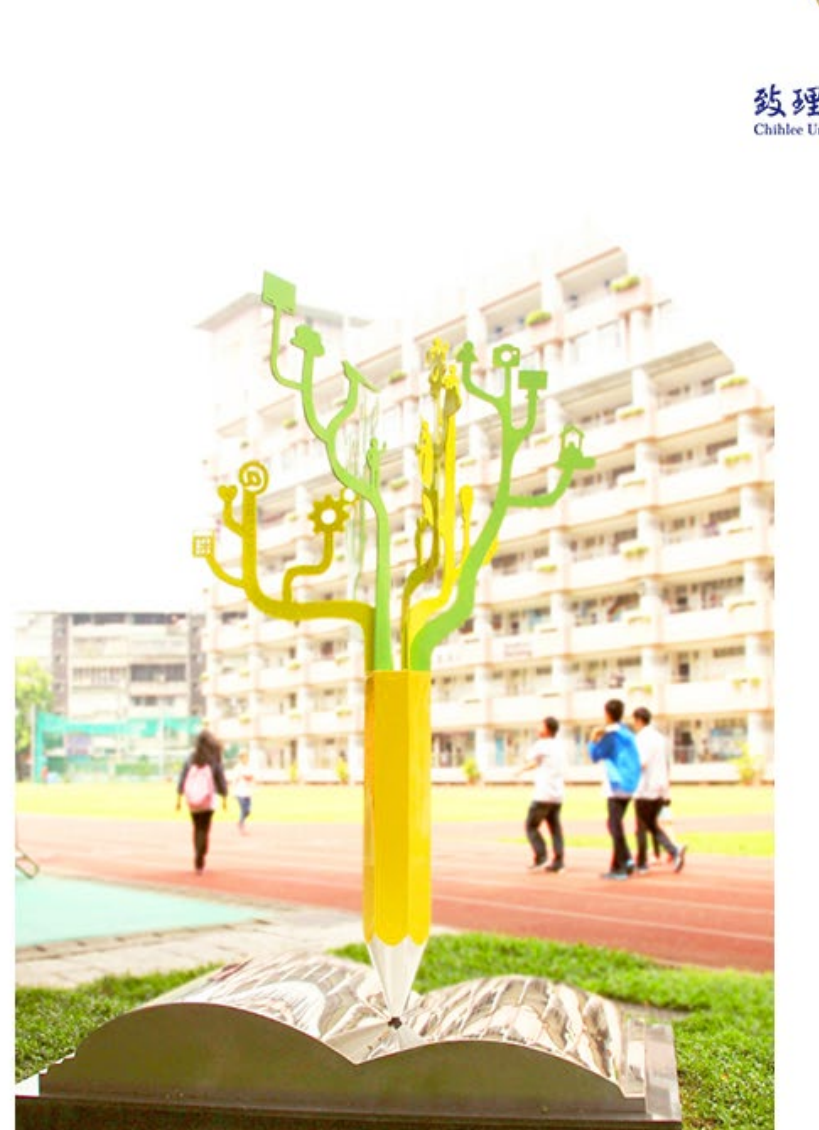

#### 理 题 数理科技大學 Childee University of Technology

#### 校園入口網 Information Portal

圖書資訊處(學校)不會發信要求您提供帳號、密碼、身分證號、出生 年月日等個人資料或要求點選不是學校網頁的連結,不管它的內容 多麼像圖書資訊處發出的,請不要理它、儘速刪除、不要點選,也請 不要回還這類跟詐騙電話一樣的詐騙(釣魚)信件。

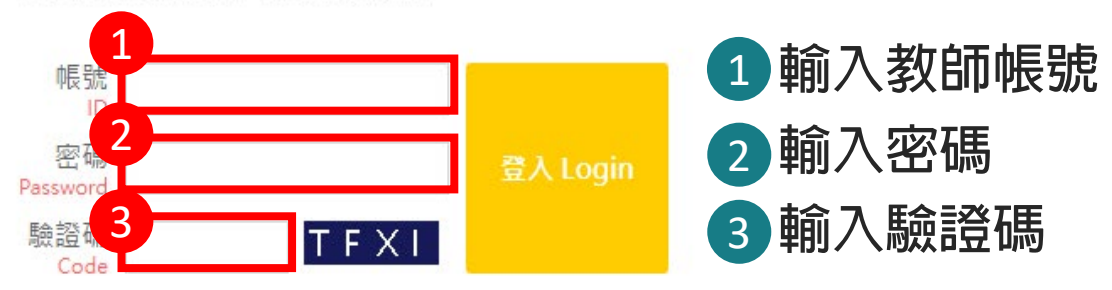

畢業生 忘記密碼? WebMail Forgot password?

您如果忘記密碼可多利用<u>忘記密碼</u>功能 若仍無法登入請向圖書資訊處管理資訊組處理

K

K

電話:(02)2257-6167,(02)2257-6168 轉分機1286或1586

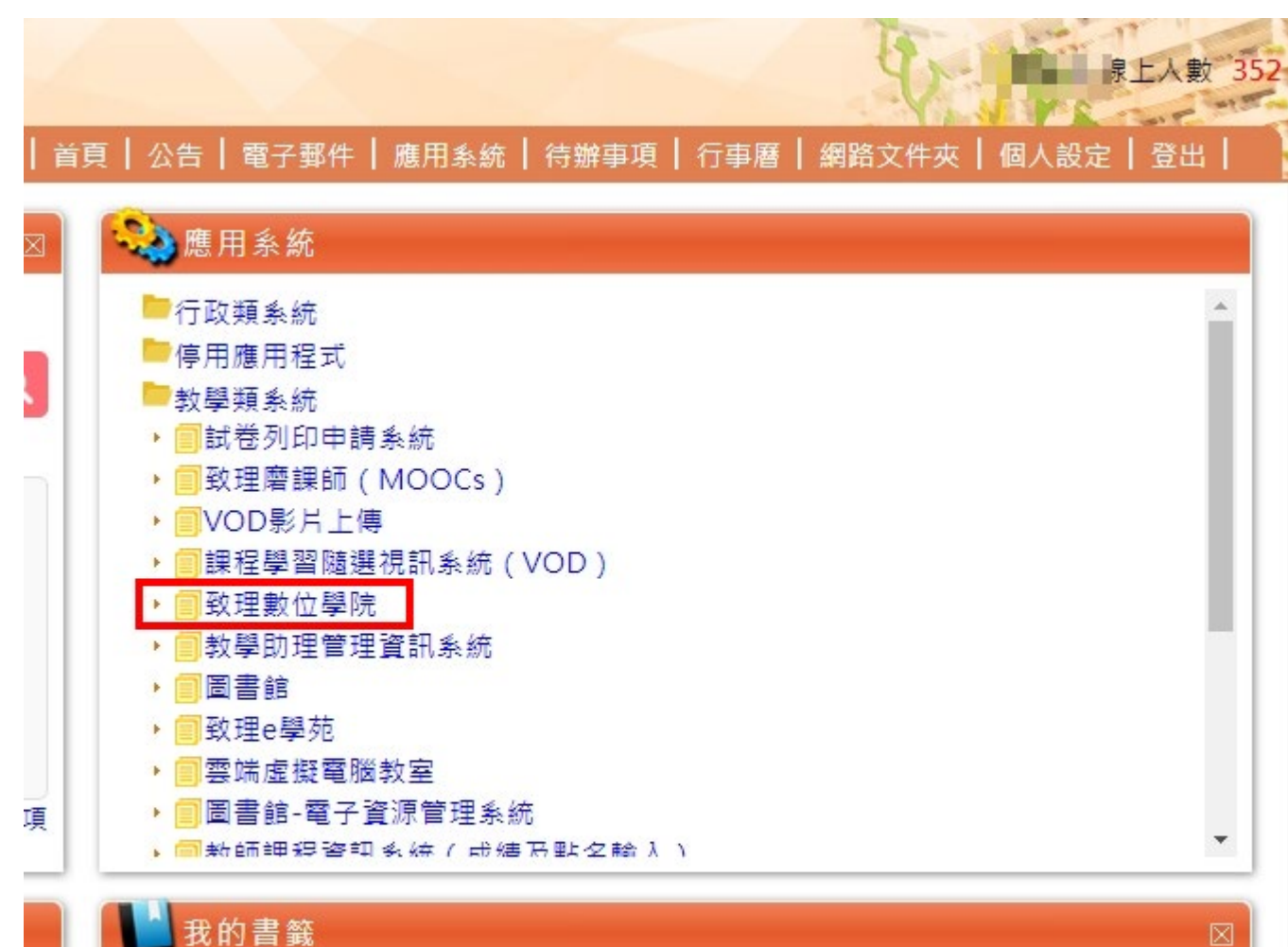

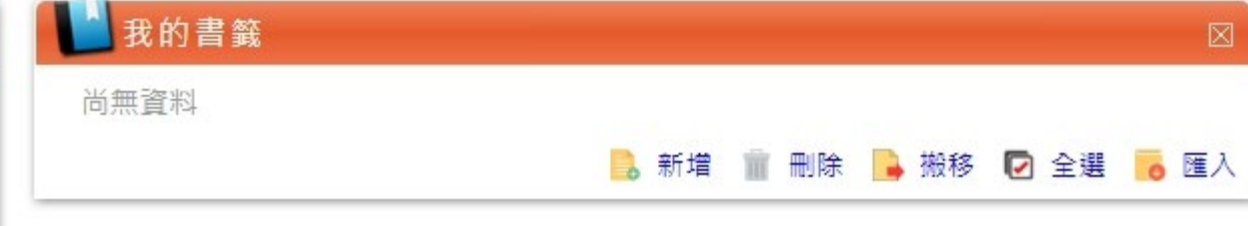

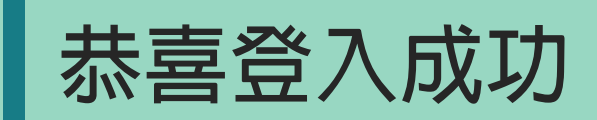

| 我的課程             | 📃 🔮 🐺 致理數位學院          |                                        |                             |            |            |       |      | 管理者  | 音環境 辦公 | 1 |
|------------------|-----------------------|----------------------------------------|-----------------------------|------------|------------|-------|------|------|--------|---|
| 個人區              |                       | 課程教室 課程辦公 3                            | Ê                           |            |            |       |      |      |        |   |
| 我的課程             |                       |                                        | _                           |            |            |       |      |      |        |   |
| 我的設定<br>我的作業 (0) |                       | <b>尊重智慧財產權,勿上傳未經</b><br>以下是您所任教的課程,請點調 | 授權之著作(書藉、文章、<br>選課程名稱進入辦公室。 | 音樂、影片或圖片)  | ),以免侵害他人著  | f作權。  |      |      |        |   |
| 我的考試 (0)         | 5                     | 課程名稱:輸入課程名稱關鎖                          | 字 搜尋                        |            |            |       |      |      |        |   |
| 我的學習歷程           |                       |                                        |                             |            |            |       |      |      |        | 1 |
| 行事曆              |                       | 課程名稱                                   | 課程狀態                        | 開始上課       | 截止上課       | 學員人數  | 未改作業 | 未改考卷 | 身分     |   |
| 訊息中心 (0)         | >                     | 1072_補救教學會丙檢定_輔導班                      | E 開課                        | 2019-05-10 | 2019-07-05 | 32    | 5    | 0    | 教師     |   |
| 讀文章              | 在我的課程課程辦              | 配銷模組線上模擬測驗                             | 開課                          | 即日起        | 無限期        | 662   | 0    | 0    | 教師     |   |
| 記本               |                       | 1082_平台測試課程                            | 開課                          | 即日起        | 無限期        | 21    | 1    | 1    | 教師     |   |
| 園廣場              | 公室區,曾顯示所              | 103_e-Portfolio有獎徵答                    | 開課                          | 即日起        | 無限期        | 11583 | 0    | 0    | 教師     |   |
| 是新消息             | 右你明己的 == 19。          | 多媒體概論                                  | 開課                          | 即日起        | 無限期        | 2     | 0    | 0    | 教師     |   |
| 常見問題             | <b>肖</b> 宓  用或IIJ]袜住。 | 平台操作課程                                 | 開課                          | 即日起        | 無限期        | 630   | 0    | 0    | 教師     |   |
| 校務問卷             | >                     |                                        |                             |            | 71 \ \     |       |      |      |        |   |
|                  |                       |                                        |                             |            |            |       |      |      |        |   |

- F

#### 選擇您要設定的課程

| 1 | 我的課程                         | ¥        | 🔲 🐺 致理數位學院         |                                                             |                           |            |            |       |      | 管理者  | 環境 辦公署 | 室環境         |
|---|------------------------------|----------|--------------------|-------------------------------------------------------------|---------------------------|------------|------------|-------|------|------|--------|-------------|
|   | 個人區<br>我的課程                  | >        |                    | 課程教室 課程辦公室                                                  |                           |            |            |       |      |      |        |             |
|   | 我的設定<br>我的作業 (0)<br>我的考試 (0) | 您可<br>的「 | 點擊畫面左上角<br>我的課程」會出 | 尊重智慧財產權,勿上傳未經授權之著作<br>以下是您所任教的課程,請點選課程名稱<br>課程名稱: 輸入課程名稱關鍵字 | :(書藉、文章、<br>)進入辦公室。<br>援尋 | 音樂、影片或圖片)  | ,以免侵害他人著   | 作權。   |      |      |        |             |
|   | 我的学首应性                       | 現課       | 程列表,可以此            | 課程名稱                                                        | 課程狀態                      | 開始上課       | 截止上課       | 學員人數  | 未改作業 | 未改考卷 | 身分     |             |
|   | 訊息中心 (0)                     |          |                    | 1072_補救教學會丙檢定_輔導班                                           | 開課                        | 2019-05-10 | 2019-07-05 | 32    | 5    | 0    | 教師     |             |
|   | 未讀文章                         | 选辞       | 您安進八即秣任            | 配銷模組線上模擬測驗                                                  | 開課                        | 即日起        | 無限期        | 662   | 0    | 0    | 教師     | 或直接點案課程列表   |
|   | 筆記本                          | >        |                    | 1082_平台測試課程                                                 | 閞課                        | 即日起        | 無限期        | 21    | 1    | 1    | 教師     | 山的課名, 選擇 想要 |
|   | 校園廣場                         |          |                    | 103_e-Portfolio有獎徵答                                         | 開課                        | 即日起        | 無限期        | 11583 | 0    | 0    | 教師     |             |
|   | 最新消息                         | >        |                    | 多媒體概論                                                       | 開課                        | 即日起        | 無限期        | 2     | 0    | 0    | 教師     | 進八的課程。      |
|   | 常見問題                         | >        |                    | 平台操作課程                                                      | 開課                        | 即日起        | 無限期        | 630   | 0    | 0    | 教師     |             |
|   | 校務問卷                         | >        |                    |                                                             |                           | < < 1      | /1 > >     |       |      |      |        |             |
|   |                              |          |                    |                                                             |                           |            |            |       |      |      |        |             |
|   |                              |          |                    |                                                             |                           |            |            |       |      |      |        |             |
|   |                              |          |                    |                                                             |                           |            |            |       |      |      |        |             |
|   |                              |          |                    |                                                             |                           |            |            |       |      |      |        |             |
|   |                              |          |                    |                                                             |                           |            |            |       |      |      |        |             |
|   |                              |          |                    |                                                             |                           |            |            |       |      |      |        |             |
|   |                              |          |                    |                                                             |                           |            |            |       |      |      |        |             |
|   |                              |          |                    |                                                             |                           |            |            |       |      |      |        |             |

#### 即可進入課程後台辦公室環境

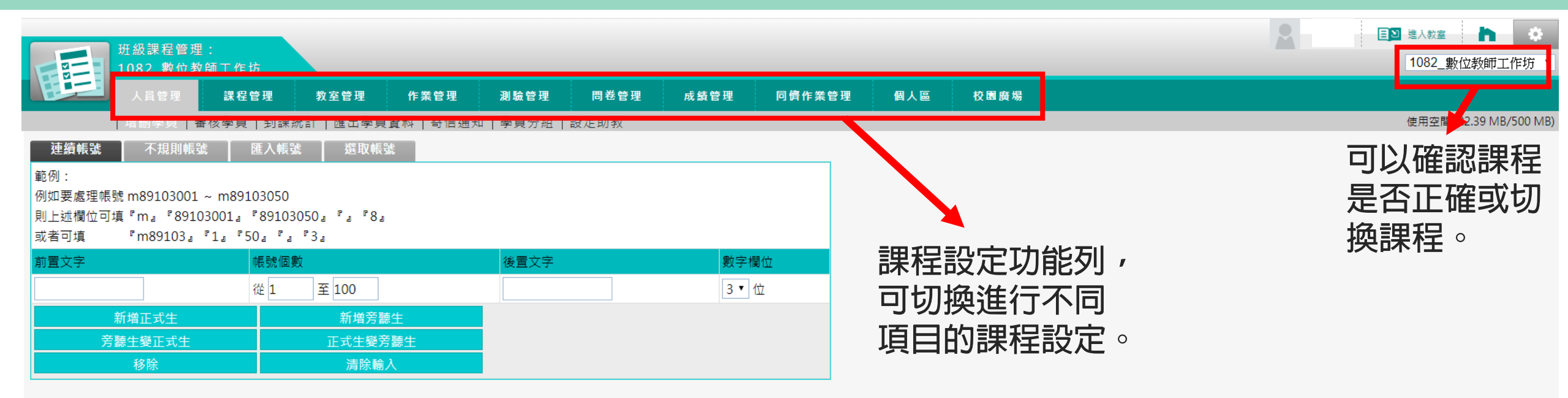

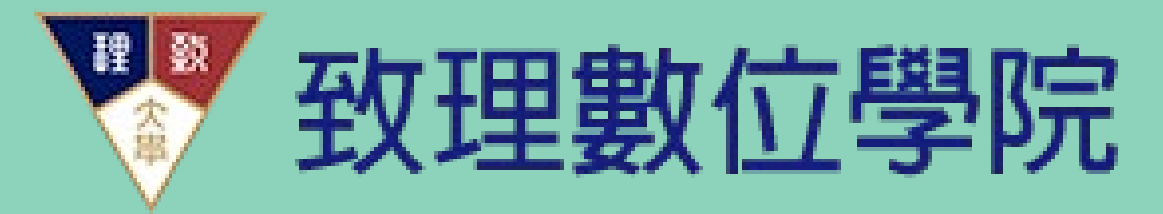

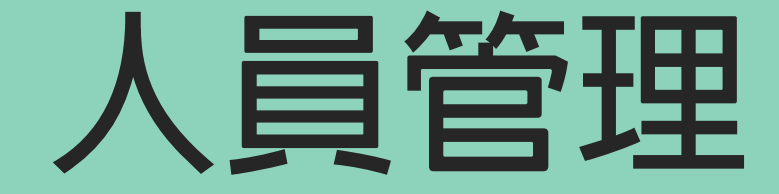

#### 人員管理-到課統計

| Inst         Rice Pals, Bidd Rice With         Rice R         Rice R                                                                                                    |        | 班级課程管理    |                |            |                  |           |            |              |        |                                                  |         |              |          |             |     |
|----------------------------------------------------------------------------------------------------|--------|-----------|----------------|------------|------------------|-----------|------------|--------------|--------|--------------------------------------------------|---------|--------------|----------|-------------|-----|
| Name         Name         Name         Name         Name         Name         Name         Name           Market         Barket         Bark                                                                                                    |        | 1081 數位學習 | ,<br>習原理與實務    | 設二B        |                  |           |            |              |        |                                                  |         |              |          |             |     |
| 建用弹簧         正式         医出弹簧道器         空波         建筑分子         建筑分子         建筑 / 2000-03-10         1000000000000000000000000000000000000                                                                                                    |        | 人員管理      | 課程管理           | 教室管理       | 作業管理             | 測驗管理 『    | 周卷管理       | 成績管理         | 同儕作業管  | 理個                                               | 人區 校    | 圜廣場          |          |             |     |
| STRUME         TRUE TRUE TRUE TRUE TRUE TRUE TRUE TRUE                                                                                                    |        |           | 核學員 到課(        | 统計 匯出學員    | 資料   寄信通知        | 學員分組   設定 | 助教         |              |        |                                                  |         |              |          |             |     |
| TRATHOMERAN: 2020-03-25 0.0048       SURPLACE USE SUPPLATE USE SUPPLATE USE SUPPLATE         P #8 #5 : Exts :       State Supplane       Exts :       State Supplane       Exts :       State Supplane       Exts :       State Supplane       Exts :       State Supplane       Exts :       State Supplane       Exts :       State Supplane       Exts :       State Supplane       State Supplane       <                                                                     | 到課統計   |           |                |            |                  |           |            |              |        |                                                  |         |              |          |             |     |
| No.         No.         No. <td>本排行榜最近</td> <td></td> <td>€ : 2020-03-25</td> <td>0010:48</td> <td></td> <td>ता</td> <td>い豆</td> <td>旧差</td> <td>や加む</td> <td>劉仕</td> <td>この日</td> <td>— <u>=</u>E</td> <td>日二十</td> <td></td> <td></td>                                                                                             | 本排行榜最近 |           | € : 2020-03-25 | 0010:48    |                  | ता        | い豆         | 旧差           | や加む    | 劉仕                                               | この日     | — <u>=</u> E | 日二十      |             |     |
| 序號<         修道         站名         包入発展         展近-火台入時間         上鉄次間         展近-火台目時間         開始節葉時次額         成目前         開始数         日本数           1         1         254 2020-02-25 0351:38         34 2019-12-24 1047:21         11         4         11:02:14         72 View           2         153 2020-03-19 11:00:14         37 2020-01-16 21:55:41         9         1         0.82:107         46 View           3         2         13 2020-03-19 22:43:33         68 2020-01-07 102:752         10         0         2.82:57         46 View           5         139 2020-03-25 08:28:47         30 2020-01-08 17:28:44         68         1         07:24:19         2.8 View           6         166 2020-03-16 12:57:58         36 2020-01-10 18:53:20         10         4         11:39:5         73 View           8         166 2020-03-26 12:57:58         36 2020-01-17 18:58:20         10         14         14:99:5         74 View           9         152 2020-03-26 12:42:43:0         28 2020-01-07 18:58:20         10         12         97 View         97 View           10         14         14:92 2020-03-26 12:42:30         28 2020-01-07 19:52:36         11         74 18:49:8         76 View           11         12         11/1 2                                                                                                    | 全選 選擇身 | 身分: 正式生▼  | 寄信給本頁勾選        | [人員 ] 運出本頁 | [資料] ● XML ◎     | нтмі Ј    | 以世         | 「二日」         | エリレ    | <u></u>                                          | ГПЛТ    | 07           | 下八八      | <i>//</i> b |     |
| 1       24 1020-02-25 035138       34 2019-12-24 104721       11       4 110214       72 View         2       153 2020-03-19 11:00:14       37 2020-01-16 21:5541       9       1 08:21:07       46 View         3       215 2020-03-19 22:43:33       66 2019-12-31 10:08:04       12       2 24:15:36       67 View         4       317 2020-03-12 15:03:04       45 2020-01-07 10:27:52       10       9 08:23:57       46 View         5       139 2020-03-25 08:28:47       30 2020-01-08 17:28:44       8       1 07:24:19       28 View         6       139 2020-03-26 08:28:47       36 2020-01-10 18:15:80       10       4 11:39:56       76 View         6       12 2020-03-24 15:25       26 2020-01-10 18:15:80       10       4 11:49:56       77 View         7       21 2020-03-24 15:25       26 2020-01-07 18:15:80       10       3 15:49:35       76 View         9       152 2020-03-24 12:15:20       26 2020-01-07 15:05:29       10       2 19:00:41       92 View         10       17 12020-03-23 11:08:57       20 2020-01:07 19:25:36       11       7 18:09:48       78 View         12       12       12       12       12       12       12       12       12       12       12       12       12 <t< td=""><td>■ 序號</td><td>帳號 △</td><td>姓名</td><td>登入次數</td><td>最近一次登入時</td><td>間 上課次數</td><td>最近一</td><td><b>灾上課時間</b></td><td>討論版張貼习</td><td>「「「「「「」」。 「「」」 「「」 「」 「」 「」 「」 「」 「」 「」 「」 「」 「」</td><td>L同步會議討論</td><td>次數</td><td>閱讀時數</td><td>閱讀次數 上</td><td>站動作</td></t<> | ■ 序號   | 帳號 △      | 姓名             | 登入次數       | 最近一次登入時          | 間 上課次數    | 最近一        | <b>灾上課時間</b> | 討論版張貼习 | 「「「「「「」」。 「「」」 「「」 「」 「」 「」 「」 「」 「」 「」 「」 「」 「」 | L同步會議討論 | 次數           | 閱讀時數     | 閱讀次數 上      | 站動作 |
| 2       153 2020-03-19 11:00:14       37 2020-01-6 21:55:41       9       1 08:21:07       46 View         3       215 2020-03-19 22:43:33       68 2019-12-31 10:08:04       12       2 24:15:36       67 View         4       317 2020-03-12 15:03:04       45 2020-01-07 1027:52       10       9 08:23:57       46 View         5       139 2020-03-25 08:28:47       30 2020-01-08 17:28:44       8       1 07:24:19       28 View         6       166 2020-03-16 21:57:58       36 2020-01-10 18:53:20       10       4 11:39:56       73 View         7       212 2020-03-24 15:36:25       26 2020-01-07 18:05.8       9       2 10:43:56       66 View         9       152 2020-03-25 14:24:30       28 2020-03-05 02:19:21       11       2 07:29:18       59 View         9       152 2020-03-25 14:24:30       28 2020-03-05 02:19:21       11       2 19:00:41       92 View         10       12 2020-03-22 14:22:16:20       56 2020-01-07 10:55:9       10       2 19:00:41       92 View         11       171 2020-03-23 11:08:57       20 2020-01-07 19:25:36       11       7 18:99:48       78 View         12       161 2020-03-25 17:02:28       23 2020-01-07 10:30:28       9       4 102:41       60 View         13       161 2020-03-25 17:02:2                                                                                                    | 01     |           |                | 254 202    | 20-02-25 03:51:3 | 8 34      | 2019-12-24 | 4 10:47:21   |        | 11                                               |         | 4            | 11:02:14 | 72 Vie      | ew  |
| 3       215 2020-03-19 22:43:33       68 2019-12-31 10:08:04       12       2 415:36       67 View         4       317 2020-03-12 15:03:04       45 2020-107 10:27:52       10       9 08:23:57       46 View         5       139 2020-03-25 08:28:47       30 2020-108 17:28:44       8       1       07:2419       28 View         6       166 2020-03-16 21:57:58       66 2020-110 18:53:20       10       4       11:39:56       73 View         7       212 2020-32-41 5:36:25       26 2020-10-07 18:1058       9       2       10:43:56       66 View         9       152 2020-03-25 01:15:58       70 2020-01-17 13:58:20       10       3       15:49:35       76 View         9       152 2020-03-25 11:42:43       28 2020-03-05 02:19:21       11       2       07:29:18       59 View         10       12       171 2020-03-24 12:16:20       56 2020-01-07 10:50:29       10       2       170:40       78 View         12       10       12       171 2020-03-24 10:22:10       42 2020-01-06 22:09:40       10       2       171:94:6       76 View         14       12       162 2020-03-24 10:22:10       42 2020-01-06 22:09:40       10       2       171:94:6       76 View         14       152 2020-03-21 91                                                                                                    | 2      |           |                | 153 202    | 20-03-19 11:00:1 | 4 37      | 2020-01-10 | 5 21:55:41   |        | 9                                                |         | 1            | 08:21:07 | 46 Vie      | ew  |
| 4       317 2020-31-21 5:03:04       45 2020-01-07 10:27:52       10       9 08:23:57       46 View         5       139 2020-3-25 08:2847       30 2020-01-08 17:28:44       8       1 07:24:19       28 View         6       166 2020-03-16 21:57:58       36 2020-01-10 18:53:20       10       4 11:39:56       73 View         7       212 2020-03-24 15:36:25       26 2020-01-07 18:10:58       9       2 10:43:56       66 View         8       338 2020-03-25 01:15:58       70 2020-01-17 13:58:20       10       3 15:49:35       76 View         9       152 2020-03-24 12:210       28 2020-03-05 02:19:21       11       2 07:29:18       59 View         10       102 2020-03-24 10:22:10       20 2020-01-07 19:25:36       11       7 18:09:48       78 View         11       171 2020-03-23 11:08:57       20 2020-01-07 19:25:36       11       7 18:09:48       76 View         12       12       12       12       12       12       12       12       12       12       12       12       12       12       12       12       12       12       12       12       12       12       12       12       12       12       12       12       12       12       12       12       12 </td <td>3</td> <td></td> <td></td> <td>215 202</td> <td>20-03-19 22:43:3</td> <td>3 68 3</td> <td>2019-12-31</td> <td>1 10:08:04</td> <td></td> <td>12</td> <td></td> <td>2</td> <td>24:15:36</td> <td>67 Vie</td> <td>ew</td>                                                                        | 3      |           |                | 215 202    | 20-03-19 22:43:3 | 3 68 3    | 2019-12-31 | 1 10:08:04   |        | 12                                               |         | 2            | 24:15:36 | 67 Vie      | ew  |
| 5       139 2020-03-25 08:28:47       30 2020-01-08 17:28:44       8       1 07:24:19       28 View         6       166 2020-03-16 21:57:58       36 2020-01-10 18:53:20       10       4 11:39:56       73 View         7       212 2020-03-24 15:36:25       26 2020-01-07 18:10:58       9       2 10:43:56       66 View         8       338 2020-03-25 01:15:58       70 2020-01-17 13:58:20       10       3 15:49:35       76 View         9       152 2020-03-25 14:24:30       28 2020-03-05 02:19:21       11       2 07:29:18       59 View         10       230 2020-03-24 22:16:20       56 2020-01-07 10:50:29       10       2 19:00:41       92 View         11       171 2020-03-21 11:08:57       20 2020-01-07 19:25:36       11       7 18:09:48       78 View         12       262 2020-03-24 10:22:10       42 2020-01-06 22:09:40       10       2 17:19:46       76 View         13       180 2020-03-25 17:02:28       23 2020-01-07 10:00:28       9       4 10:24:41       60 View         14       152 2020-03-19 21:43:07       33 2020-01-07 10:00:28       9       4 10:24:41       60 View         14       152 2020-03-19 21:43:07       33 2020-01-07 11:06:17       9       2 14:27:31       44 View         161 2020-03-29 09:47:19                                                                                                    | □ 4    |           |                | 317 202    | 20-03-12 15:03:0 | 4 45      | 2020-01-07 | 7 10:27:52   |        | 10                                               |         | 9            | 08:23:57 | 46 Vie      | ew  |
| 6       166 2020-03-16 21:57:58       36 2020-01-10 18:53:20       10       4 11:39:56       73 View         7       212 2020-03-24 15:36:25       26 2020-01-07 18:10:58       9       2 10:43:56       66 View         8       338 2020-03-25 01:15:58       70 2020-01-17 13:58:20       10       3 15:49:35       76 View         9       152 2020-03-25 14:24:30       28 2020-03-05 02:19:21       11       2 07:29:18       59 View         10       230 2020-03-24 22:16:20       56 2020-01-07 10:50:29       10       2 19:00:41       92 View         11       171 2020-03-23 11:08:57       20 2020-01-07 19:25:36       11       7 18:09:48       78 View         12       12       162 2020-03-24 10:22:10       42 2020-01-06 22:09:40       10       2 17:19:46       76 View         13       180 2020-03-25 17:02:28       23 2020-01-07 10:50:29       10       2 17:19:46       76 View         14       161 2020-03-19 21:43:07       33 2020-01-07 10:50:28       9       4 10:24:41       60 View         15       161 12020-03-19 21:52:36       32 2020-01-07 11:06:17       9       2 14:27:31       44 View         16       139 2020-03-24 14:07:53       24 2019-12-30 19:01:15       12       09:53:12       48 View         16                                                                                                    | 5      |           |                | 139 202    | 20-03-25 08:28:4 | 7 30      | 2020-01-08 | 3 17:28:44   |        | 8                                                |         | 1            | 07:24:19 | 28 Vie      | ew  |
| 7       212 2020-03-24 15:36:25       26 2020-107 18:10:58       9       2 10:43:56       66 View         8       338 2020-03-25 01:15:58       70 2020-117 13:58:20       10       3 15:49:35       76 View         9       152 2020-03-25 14:24:30       28 2020-30-50 21:92:1       11       2       07:29:18       59 View         10       230 2020-03-24 22:16:20       56 2020-01-07 10:50:29       10       2       19:00:41       92 View         12       171 2020-03-24 10:22:10       42 2020-01-06 22:09:40       10       2       17:19:46       76 View         13       180 2020-03-24 10:22:10       42 2020-01-06 22:09:40       10       2       17:19:46       76 View         14       152 2020-03-24 10:22:10       42 2020-01-06 22:09:40       10       2       17:19:46       76 View         13       162 2020-03-24 10:22:10       42 2020-01-06 22:09:40       10       2       17:19:46       60 View         14       152 2020-03-19 21:43:07       33 2020-01-07 10:02:08       9       4       10:24:41       60 View         15       161 2020-03-29 09:47:19       23 2020-01-07 11:06:17       9       2       14:27:31       44 View         16       139 2020-03-24 14:07:53       24 2019-12-30 19:01:15       1                                                                                                    | □ 6    |           |                | 166 202    | 20-03-16 21:57:5 | 8 36.     | 2020-01-10 | 0 18:53:20   |        | 10                                               |         | 4            | 11:39:56 | 73 Vie      | ew  |
| 8       338 2020-03-25 01:15:58       70 2020-01-17 13:58:20       10       3 15:49:35       76 View         9       152 2020-03-25 14:24:30       28 2020-03-05 02:19:21       11       2 07:29:18       59 View         10       230 2020-03-24 22:16:20       56 2020-01-07 10:50:29       10       2 19:00:41       92 View         11       171 2020-03-23 11:08:57       20 2020-01-07 19:25:36       11       7 18:09:48       78 View         12       262 2020-03-24 10:22:10       42 2020-01-06 22:09:40       10       2 17:19:46       76 View         13       180 2020-03-25 17:02:28       23 2020-01-07 10:30:28       9       4 10:24:41       60 View         14       152 2020-03-19 21:43:07       33 2020-01-07 10:30:28       9       4 10:24:41       60 View         14       161 2020-03-29 09:47:19       23 2020-01-06 22:59:24       14       5 04:57:06       36 View         15       161 2020-03-19 21:52:36       32 2020-01-07 11:06:17       9       2 14:27:31       44 View         16       139 2020-03-23 09:47:19       23 2020-01-07 11:06:17       9       2 09:53:12       48 View         17       139 2020-03-23 09:33:04       34 2019-12-30 19:01:15       12       2 09:53:12       48 View         18       185 2020-03-                                                                                                    | 07     |           |                | 212 202    | 20-03-24 15:36:2 | 5 26      | 2020-01-07 | 7 18:10:58   |        | 9                                                |         | 2            | 10:43:56 | 66 Vie      | ew  |
| 9       152 2020-03-25 14:24:30       28 2020-03-05 02:19:21       11       2 07:29:18       59 View         10       230 2020-03-24 22:16:20       56 2020-01-07 10:50:29       10       2 19:00:41       92 View         11       171 2020-03-23 11:08:57       20 2020-01-07 19:25:36       11       7 18:09:48       78 View         12       262 2020-03-24 10:22:10       42 2020-01-06 22:09:40       10       2 17:19:46       76 View         13       180 2020-03-25 17:02:28       23 2020-03-17 14:16:51       14       9 20:52:43       63 View         14       152 2020-03-19 21:43:07       33 2020-01-07 10:30:28       9       4 10:24:41       60 View         15       161 2020-03-29 09:47:19       23 2020-01-07 11:06:17       9       2 14:27:31       44 View         16       139 2020-03-24 14:07:53       24 2019-12-30 19:01:15       12       9:53:12       48 View         17       139 2020-03-23 09:37:4       34 2019-12-30 19:01:15       12       2 09:53:12       48 View         18       18       18 2020-03-25 13:44:10       76 2019-12-31 19:59:12       10       4 14:56:21       88 View                                                                                                    | 8      |           |                | 338 202    | 20-03-25 01:15:5 | 8 70      | 2020-01-17 | 7 13:58:20   |        | 10                                               |         | 3            | 15:49:35 | 76 Vie      | ew  |
| 10230 2020-03-24 22:16:2056 2020-01-07 10:50:29102 19:00:4192 View11171 2020-03-23 11:08:5720 2020-01-07 19:25:36117 18:09:4878 View12262 2020-03-24 10:22:1042 2020-01-06 22:09:40102 17:19:4676 View13180 2020-03-25 17:02:2823 2020-03-17 14:16:51149 20:52:4363 View14152 2020-03-19 21:43:0733 2020-01-07 10:30:2894 10:24:4160 View15161 2020-03-19 21:52:6632 2020-01-06 22:59:24145 04:57:0636 View16139 2020-03-23 09:47:1923 2020-01-07 11:06:1792 14:27:3144 View17139 2020-03-24 14:07:5324 2019-12-30 19:01:15120 9:53:1248 View18185 2020-03-23 09:33:0434 2019-12-30 21:30:50107 11:35:4251 View19310 2020-03-25 13:44:1076 2019-12-31 19:59:12104 14:56:2188 View                                                                                                    | 9      |           |                | 152 202    | 20-03-25 14:24:3 | 0 28      | 2020-03-05 | 5 02:19:21   |        | 11                                               |         | 2            | 07:29:18 | 59 Vie      | ew  |
| 11171 2020-03-23 11:08:5720 2020-01-07 19:25:36117 18:09:4878 View12262 2020-03-24 10:22:1042 2020-01-06 22:09:40102 17:19:4676 View13180 2020-03-25 17:02:2823 2020-03-17 14:16:51149 20:52:4363 View14152 2020-03-19 21:43:0733 2020-01-07 10:30:2894 10:24:4160 View15161 2020-03-19 22:52:3632 2020-01-06 22:59:24145 04:57:0636 View16139 2020-03-23 09:47:1923 2020-01-07 11:06:1792 14:27:3144 View17139 2020-03-24 14:07:5324 2019-12-30 19:01:15122 09:53:1248 View18185 2020-03-23 09:33:0434 2019-12-30 21:30:50107 11:35:4251 View19310 2020-03-25 13:44:1076 2019-12-31 19:59:12104 14:56:2188 View                                                                                                    | 🗆 10   |           |                | 230 202    | 20-03-24 22:16:2 | 0 56      | 2020-01-07 | 7 10:50:29   |        | 10                                               |         | 2            | 19:00:41 | 92 Vie      | ew  |
| 121212121212121212121313131302052:4363 View14152 2020-03-19 21:43:0733 2020-01-07 10:30:289410:24:4160 View15161 2020-03-19 21:52:3632 2020-01-06 22:59:2414504:57:0636 View16139 2020-03-23 09:47:1923 2020-01-07 11:06:179214:27:3144 View17139 2020-03-24 14:07:5324 2019-12-30 19:01:1512209:53:1248 View18185 2020-03-23 09:33:0434 2019-12-30 21:30:5010711:35:4251 View19310 2020-03-25 13:44:1076 2019-12-31 19:59:1210414:56:2188 View                                                                                                    | 11     |           |                | 171 202    | 20-03-23 11:08:5 | 7 20      | 2020-01-07 | 7 19:25:36   |        | 11                                               |         | 7            | 18:09:48 | 78 Vie      | ew  |
| 13180 2020-03-25 17:02:2823 2020-03-17 14:16:51149 20:52:4363 View14152 2020-03-19 21:43:0733 2020-01-07 10:30:2894 10:24:4160 View15161 2020-03-19 22:52:3632 2020-01-06 22:59:24145 04:57:0636 View16139 2020-03-23 09:47:1923 2020-01-07 11:06:1792 14:27:3144 View17139 2020-03-24 14:07:5324 2019-12-30 19:01:15122 09:53:1248 View18185 2020-03-23 09:33:0434 2019-12-30 21:30:50107 11:35:4251 View19310 2020-03-25 13:44:1076 2019-12-31 19:59:12104 14:56:2188 View                                                                                                    | 12     |           |                | 262 202    | 20-03-24 10:22:1 | 0 42      | 2020-01-06 | 5 22:09:40   |        | 10                                               |         | 2            | 17:19:46 | 76 Vie      | ew  |
| 14152 2020-03-19 21:43:0733 2020-01-07 10:30:289410:24:4160 View15161 2020-03-19 22:52:3632 2020-01-06 22:59:2414504:57:0636 View16139 2020-03-23 09:47:1923 2020-01-07 11:06:179214:27:3144 View17139 2020-03-24 14:07:5324 2019-12-30 19:01:1512209:53:1248 View18185 2020-03-23 09:33:0434 2019-12-30 21:30:5010711:35:4251 View19310 2020-03-25 13:44:1076 2019-12-31 19:59:1210414:56:2188 View                                                                                                    | 13     |           |                | 180 202    | 20-03-25 17:02:2 | 8 23      | 2020-03-17 | 7 14:16:51   |        | 14                                               |         | 9            | 20:52:43 | 63 Vie      | ew  |
| 15       161 2020-03-19 22:52:36       32 2020-01-06 22:59:24       14       5 04:57:06       36 View         16       139 2020-03-23 09:47:19       23 2020-01-07 11:06:17       9       2 14:27:31       44 View         17       139 2020-03-24 14:07:53       24 2019-12-30 19:01:15       12       2 09:53:12       48 View         18       185 2020-03-23 09:33:04       34 2019-12-30 21:30:50       10       7 11:35:42       51 View         19       310 2020-03-25 13:44:10       76 2019-12-31 19:59:12       10       4 14:56:21       88 View                                                                                                    | 🗆 14   |           |                | 152 202    | 20-03-19 21:43:0 | 7 33      | 2020-01-07 | 7 10:30:28   |        | 9                                                |         | 4            | 10:24:41 | 60 Vie      | ew  |
| 16       139 2020-03-23 09:47:19       23 2020-01-07 11:06:17       9       2 14:27:31       44 View         17       139 2020-03-24 14:07:53       24 2019-12-30 19:01:15       12       2 09:53:12       48 View         18       185 2020-03-23 09:33:04       34 2019-12-30 21:30:50       10       7 11:35:42       51 View         19       310 2020-03-25 13:44:10       76 2019-12-31 19:59:12       10       4 14:56:21       88 View                                                                                                    | 15     |           |                | 161 202    | 20-03-19 22:52:3 | 5 32      | 2020-01-06 | 5 22:59:24   |        | 14                                               |         | 5            | 04:57:06 | 36 Vie      | ew  |
| 17       139 2020-03-24 14:07:53       24 2019-12-30 19:01:15       12       2 09:53:12       48 View         18       185 2020-03-23 09:33:04       34 2019-12-30 21:30:50       10       7 11:35:42       51 View         19       310 2020-03-25 13:44:10       76 2019-12-31 19:59:12       10       4 14:56:21       88 View                                                                                                    | 🗆 16   |           |                | 139 202    | 20-03-23 09:47:1 | 9 23      | 2020-01-07 | 7 11:06:17   |        | 9                                                |         | 2            | 14:27:31 | 44 Vie      | ew  |
| 18       185 2020-03-23 09:33:04       34 2019-12-30 21:30:50       10       7 11:35:42       51 View         19       310 2020-03-25 13:44:10       76 2019-12-31 19:59:12       10       4 14:56:21       88 View                                                                                                    | 17     |           |                | 139 202    | 20-03-24 14:07:5 | 3 24      | 2019-12-30 | 0 19:01:15   |        | 12                                               |         | 2            | 09:53:12 | 48 Vie      | ew  |
| 19       310 2020-03-25 13:44:10       76 2019-12-31 19:59:12       10       4 14:56:21       88 View                                                                                                    | 18     |           |                | 185 202    | 20-03-23 09:33:0 | 4 34      | 2019-12-30 | 0 21:30:50   |        | 10                                               |         | 7            | 11:35:42 | 51 Vie      | ew  |
|                                                                                                    | 19     |           |                | 310 202    | 20-03-25 13:44:1 | 0 76      | 2019-12-31 | 1 19:59:12   |        | 10                                               |         | 4            | 14:56:21 | 88 Vie      | ew  |

• 理與ĵ▼

### 人員管理-到課統計

|        | 矿和钾石等油              |             |             |                    |       |                           |            |         |          |     |          |      |      |   | Ξ           | 🔊 進入教室 📲                               | <b>h</b> 🔅                                  |
|--------|---------------------|-------------|-------------|--------------------|-------|---------------------------|------------|---------|----------|-----|----------|------|------|---|-------------|----------------------------------------|---------------------------------------------|
|        | 近級課程管理<br>1081 數位學習 | ·<br>習原理與實證 | 察 設三B       |                    |       |                           |            |         |          |     |          |      |      |   |             | 1081_數位學                               | 習原理與智                                       |
|        | 人員管理                | 課程管理        | 教室管理        | 作業管理               | 測驗管理  | 問卷管理                      | 成績管理       | 同儕作業管理  | 個人區 校    | 園廣場 |          |      |      |   |             |                                        |                                             |
|        | │増刪學員│審             | 核學員 到       | 果統計 匯出學     | 員資料 寄信通知           | 學員分組  | 設定助教                      |            |         |          |     |          |      |      |   |             | 使用空間 (2.39                             | GB/14.65 GI                                 |
| 到課統計   |                     |             |             |                    |       |                           |            |         |          |     |          |      |      |   |             |                                        |                                             |
| 本排行榜最近 | 一次統計的時間為            | : 2020-03-  | 25 00:10:48 |                    |       |                           |            |         |          |     |          |      |      |   | т∞≡रूा      | 过十九                                    | <u>7%</u>                                   |
| 全選 選擇身 | 扮: 正式生▼             | 寄信給本頁       | 1 員 匯出本     | ▲百資料 ●XML          | 2 11  |                           |            | 3       | 4        | 5   |          | 6    |      | 1 | 11目前に       | 学生的                                    | 豆                                           |
| ■ 序號   | 帳號 △                | 姓名          | 登入次數        | 最近一次登入時            | 山 上課さ | 次數 最近一                    | 灾上課時間      | 討論版張貼次數 | 線上同步會議討論 | i次數 | 閱讀時數     | 閱讀次數 | 上站動作 |   | 入次          | 贁                                      |                                             |
| 1      |                     |             | 254         | 2020-02-25 03:51:3 | 8     | 34 2019-12-24             | 4 10:47:21 | 11      |          | 4   | 11:02:14 | 72   | /iew |   | / \ / \3    | ~~~                                    |                                             |
| 2      |                     |             | 153         | 2020-03-19 11:00:1 | 4     | 37 2020-01-1              | 6 21:55:41 | 9       |          | 1   | 08:21:07 | 46   | /iew |   | 確認          | 學牛的                                    | 淮                                           |
| 3      |                     |             | 215         | 2020-03-19 22:43:3 | 3     | 68 2019-12-3              | 1 10:08:04 | 12      |          | 2   | 24:15:36 | 67   | /iew | 2 |             | 5————————————————————————————————————— | 中山                                          |
| □ 4    |                     |             | 317         | 2020-03-12 15:03:0 | 4     | 45 2020-01-0              | 7 10:27:52 | 10      |          | 9   | 08:23:57 | 46   | /iew |   |             | 任山火                                    | . <del>发</del> X                            |
| 5      |                     |             | 139         | 2020-03-25 08:28:4 | 7     | 30 2020-01-0              | 8 17:28:44 | 8       |          | 1   | 07:24:19 | 28   | /iew |   | 「広言刃」       | 幽什の                                    | =                                           |
| 6      |                     |             | 166         | 2020-03-16 21:57:5 | 8     | 36 2020-01-1              | 0 18:53:20 | 10      |          | 4   | 11:39:56 | 73   | /iew | 3 | 11生前心       | 子土田                                    | 百                                           |
| 07     |                     |             | 212         | 2020-03-24 15:36:2 | 5     | 26 2020-01-0              | 7 18:10:58 | 9       |          | 2   | 10:43:56 | 66   | /iew |   | 版的          | 貼文次                                    | 數                                           |
| 8      |                     |             | 338         | 2020-03-25 01:15:5 | 8     | 70 2020-01-1              | 7 13:58:20 | 10      |          | 3   | 15:49:35 | 76   | /iew |   |             |                                        |                                             |
| 9      |                     |             | 152         | 2020-03-25 14:24:3 | 0     | 28 2020-03-0              | 5 02:19:21 | 11      |          | 2   | 07:29:18 | 59   | /iew |   | 催認          | 參與線                                    |                                             |
| 10     |                     |             | 230         | 2020-03-24 22:16:2 | 0     | 56 2020-01-0 <sup>-</sup> | 7 10:50:29 | 10      |          | 2   | 19:00:41 | 92   | /iew | 4 | 同步          | 畲議尔                                    | 曲                                           |
| 11     |                     |             | 171         | 2020-03-23 11:08:5 | 7     | 20 2020-01-0              | 7 19:25:36 | 11      |          | 7   | 18:09:48 | 78   | /iew |   |             | 日哦八                                    | 安人                                          |
| 12     |                     |             | 262         | 2020-03-24 10:22:1 | 0     | 42 2020-01-0              | 5 22:09:40 | 10      |          | 2   | 17:19:46 | 76   | /iew |   | 確認          | 劉牛的                                    | として おんし おんし おんし おんし おんし おんし おんし おんし おんし おんし |
| 13     |                     |             | 180         | 2020-03-25 17:02:2 | 8     | 23 2020-03-1              | 7 14:16:51 | 14      |          | 9   | 20:52:43 | 63   | /iew | 5 |             | ╴╌╻┚╴                                  | ふく                                          |
| 14     |                     |             | 152         | 2020-03-19 21:43:0 | 7     | 33 2020-01-0              | 7 10:30:28 | 9       |          | 4   | 10:24:41 | 60   | /iew |   | 「万阅         | 買時數                                    |                                             |
| 15     |                     |             | 161         | 2020-03-19 22:52:3 | 6     | 32 2020-01-0              | 6 22:59:24 | 14      |          | 5   | 04:57:06 | 36   | /iew |   | र के नेदा ह | 월 <del>시</del> 스누 (                    |                                             |
| 16     |                     |             | 139         | 2020-03-23 09:47:1 | 9     | 23 2020-01-0              | 7 11:06:17 | 9       |          | 2   | 14:27:31 | 44   | /iew | 6 | 惟認的         | 字土的                                    | 京                                           |
| 0 17   |                     |             | 139         | 2020-03-24 14:07:5 | 3     | 24 2019-12-3              | 0 19:01:15 | 12      |          | 2   | 09:53:12 | 48   | /iew |   | 片間          | <b>喜</b> 次 <b>數</b>                    |                                             |
| 18     |                     |             | 185         | 2020-03-23 09:33:0 | 4     | 34 2019-12-3              | 0 21:30:50 | 10      |          | 7   | 11:35:42 | 51   | /iew |   |             |                                        |                                             |
| 19     |                     |             | 310         | 2020-03-25 13:44:1 | 0     | 76 2019-12-3              | 1 19:59:12 | 10      |          | 4   | 14:56:21 | 88   | /iew |   |             |                                        |                                             |
|        |                     | -           |             |                    | ~     |                           |            |         |          |     |          |      | 10   |   |             |                                        |                                             |

#### 人員管理-設定助教

| 班級課程管理:<br>1082 平台測試課程                                                          | 班級課程管理:<br>1082 平台測試課程              |             |          |                    |            |      |  |  |  |  |  |  |
|---------------------------------------------------------------------------------|-------------------------------------|-------------|----------|--------------------|------------|------|--|--|--|--|--|--|
| 人員管理課業程度                                                                        | 管理 教室管理 作業管理                        | 測驗管理 問      | 卷管理 成績管理 | 同儕作業管理             | 個人區        | 校園廣場 |  |  |  |  |  |  |
| 増刪學員   審核學員                                                                     | 到課統計   匯出學員資料   寄信                  | 通知 學員分組 設定的 | 助教       |                    |            |      |  |  |  |  |  |  |
| 連續帳號  不規則帳號                                                                     | 匯入帳號 選取帳號                           |             |          |                    | <b>F</b> D |      |  |  |  |  |  |  |
| 範例:<br>例如要處理帳號 m89103001 ~ m891<br>則上述欄位可填『m』『89103001』<br>或者可填  『m89103』『1』『56 | 03050<br>『89103050』『』『8』<br>0』『』『3』 | 也以          | 更輔助老師    | <u>加八</u> 森<br>「授課 | r± ′       |      |  |  |  |  |  |  |
| 前置文字                                                                            | 帳號個數                                | 後置文字        | 數字欄      | 闌位                 |            |      |  |  |  |  |  |  |
|                                                                                 | 從 1 至 100                           |             | 3 •      | 位                  |            |      |  |  |  |  |  |  |
| 新增正式生                                                                           | 新增旁聽生                               |             |          |                    |            |      |  |  |  |  |  |  |
| 旁聽生變正式生                                                                         | 正式生變旁聽生                             |             |          |                    |            |      |  |  |  |  |  |  |
| 移除                                                                              | 清除輸入                                |             |          |                    |            |      |  |  |  |  |  |  |

### 人員管理-新增助教

|    |     | 班級課程管理<br>1082 平台測 | !:<br> 試課程         |           |           |        |       |             |          |     |      |
|----|-----|--------------------|--------------------|-----------|-----------|--------|-------|-------------|----------|-----|------|
|    | E   | 人員管理               | 課程管理               | 教室管理      | 作業管理      | 測驗管理   | 問卷管理  | 成績管理        | 同儕作業管理   | 個人區 | 校園廣場 |
|    |     | 増刪學員   箸           | <b>審核學員   到</b> 課絲 | 統計   匯出學員 | 資料   寄信通知 | 印 學員分組 | 設定助教  |             |          |     |      |
|    | 設設  | 定助教                |                    |           |           |        |       |             |          |     |      |
|    | 查詢: | : 輸入關鍵字            | 帳號 ▼               | 查詢 新增授    | 課助教       |        |       | 下立氏         | 卤セ☲言田₽'  | カマケ |      |
|    | 全選  | 頁次: 1 🔻 首頁         | 夏 上頁 下頁            | 末頁删除      |           |        | 山仅    | `わ 垣        | 訂文計出     | リ子父 |      |
|    |     | 帳號 △               |                    | 姓名        | 身分        | 修改     |       |             | _        |     |      |
|    |     |                    |                    |           | 助教        | 修改     | 2 在 打 | 沾定楣         | 圖(() 輪 7 | 、助教 | ∇學號  |
| 新增 | 授課助 | 教                  |                    |           |           |        |       |             | ~        |     |      |
| 帳號 |     | 助教▼                |                    |           |           |        |       |             |          |     |      |
|    |     | 可輸入多個帳號以新          | 新增多位助教/講師          | ,請在各帳號之間  | ]加分號(;)   |        | 3按    | 下儲石         | <b>Z</b> |     |      |
| 儲存 | 取消  | 回教師列表              |                    |           |           |        |       |             | •        |     |      |
|    |     | 1.201              | XXIII XX 7 PII     |           | 326 14-14 |        |       |             |          |     |      |
|    |     | sunnet             | 旭聯科技客服中            | νùλ       | 助教        | 修改     | 4 完成  | <b>灭後</b> 出 | リロ譲り     | 刀教刀 | 1入老  |
|    | 全選  | 頁次: 1 • 首勇         | 夏 上頁 下頁            | 末頁刪除      |           |        | 6番+   |             |          |     |      |
|    |     |                    |                    |           |           |        | 5IV3  | 日上山         | どまた      |     |      |
|    |     |                    |                    |           |           |        |       |             |          |     |      |
|    |     |                    |                    |           |           |        |       |             |          |     |      |

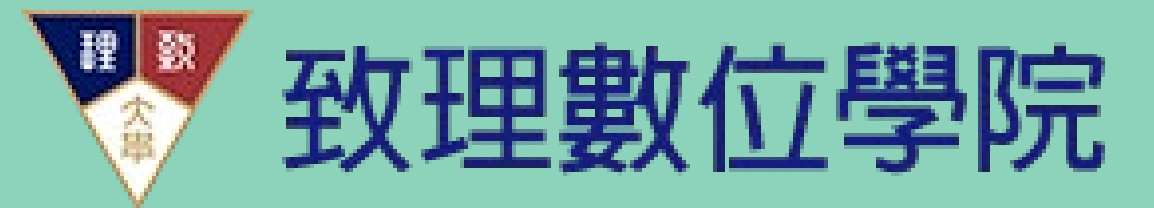

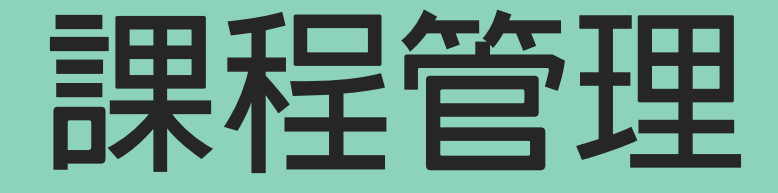

## 教材檔案上傳

#### 課程管理-教材上傳

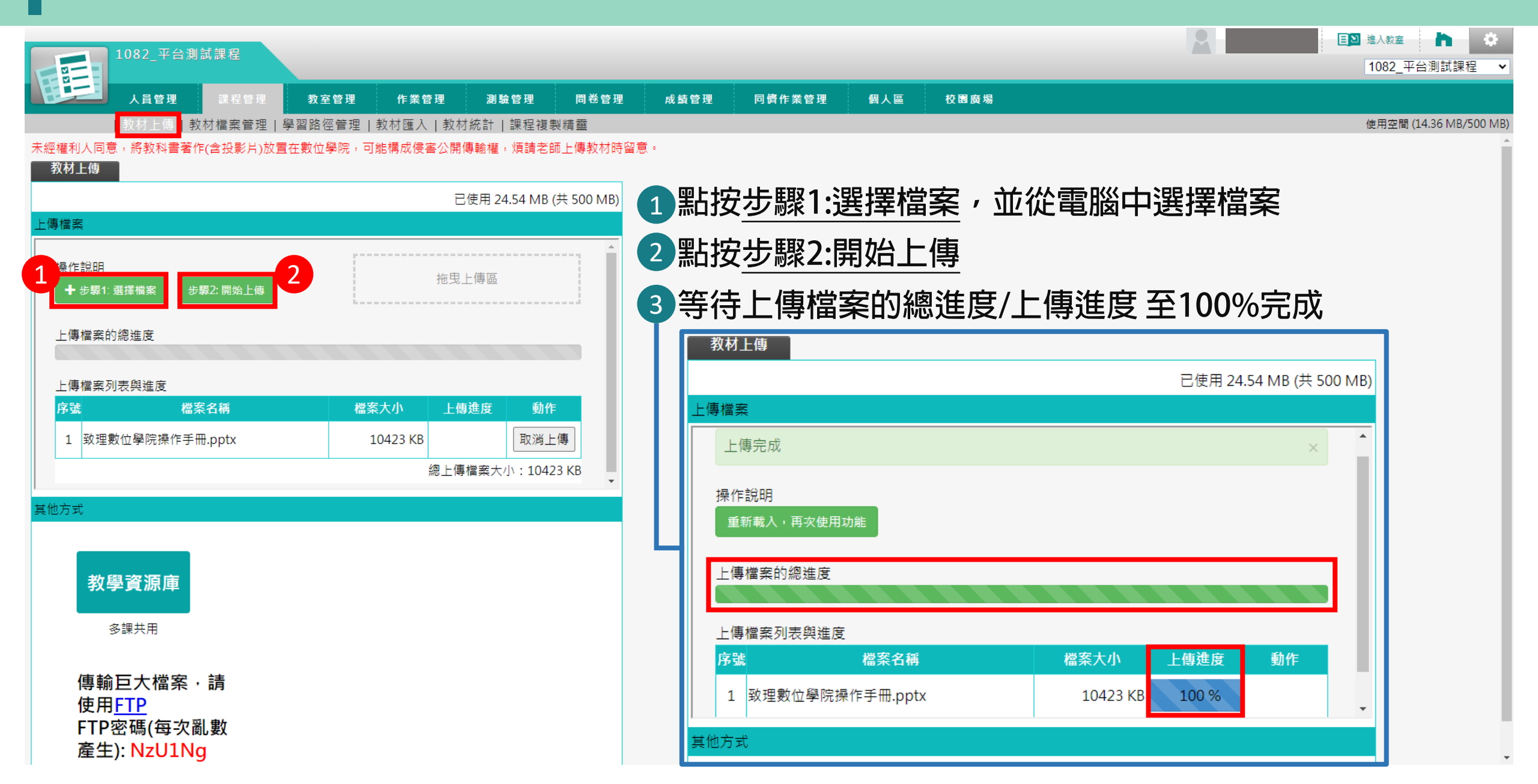

#### 課程管理-教材檔案管理

|      | 1082_平台測書 | 式課程       |        |           |                |               |      |        |      |      |
|------|-----------|-----------|--------|-----------|----------------|---------------|------|--------|------|------|
| E M  | 二 人員管理    | 課程管理      | 教室管理   | 作業管理      | 測驗管理           | 問卷管理          | 成績管理 | 同儕作業管理 | 個人區  | 校園廣場 |
|      | 教材上傳   教  | 材檔案管理   學 | 學習路徑管理 | 教材匯入 教材   | İ統計   課程複第     | 製精靈           |      |        |      |      |
| 檔案   | 總管田 新建目錄  | 新建檔案      | 名 上傳檔  | 案 上傳壓     | 縮檔             |               | _    |        |      |      |
| 目前路  | ፼:/       |           |        |           |                |               |      |        |      |      |
| 全選   | 複製 搬移 刪除  |           |        |           | 已使用 24.55      | MB (共 500 MB) | )    |        |      |      |
| □ 型創 | ఓ 檔案名稱    |           |        | 檔案長度      | 修改時間           | 個別動作          |      |        |      |      |
|      |           |           |        | 184.03 KB | 2020-06-09 10: | :44:51 🖷      |      |        |      |      |
| 0 e  |           |           |        | 0.25 KB   | 2020-02-11 16  | :33:39 📑 🚡    |      |        |      |      |
|      |           |           |        | 1.06 MB   | 2020-09-21 10: | :44:11 🛋      |      |        |      |      |
|      |           |           |        | 978.79 KB | 2021-05-19 11: | :28:32 🖷      | 若教   | 材順利出現於 | Ŷ    |      |
|      |           |           |        | 7.58 KB   | 2020-09-21 10: | :43:48 🖷      | 教材   | 當案管理的權 | 富案總管 | 列表中, |
|      |           |           |        | 11.74 KB  | 2023-04-11 17: | :11:05 🖷      | 即為   |        |      |      |
|      | 致理數位學院操作手 | 善冊.pptx   |        | 10.18 MB  | 2024-09-12 09: | :25:50 🖷      | *若要  |        | るもので | 比處刪除 |
|      |           |           |        | 395.02 KB | 2020-09-21 10  | :45:53 🖷      |      |        |      |      |
| 全選   | 複製 搬移 刪除  |           |        |           |                |               |      |        |      |      |

### 設定教材節點

|               |                    |          |             |          |           |        |            |            |           |          |     |                                    |                                       | 国語 進入教室                |
|---------------|--------------------|----------|-------------|----------|-----------|--------|------------|------------|-----------|----------|-----|------------------------------------|---------------------------------------|------------------------|
|               | 虹級課任官理<br>1082 平台測 | :<br>試課程 |             |          |           |        |            |            |           |          |     |                                    |                                       | 1082_平台測試課程 ▼          |
|               | 人員管理               | 課程管理     | 教室管理        | 作業管理     | 測驗管理      | 問卷管理   | 成績管理       | 同儕作業管理     | 個人        | 、區 校園    | 圓廣場 |                                    |                                       |                        |
|               | 教材上傳 教             | (材檔案管理   | 學習路徑管理      | 課程設定 教材  | 匯入   教材統計 | 課程複製精靈 | 595<br>595 |            |           |          |     |                                    |                                       | 使用空間 (11.29 MB/500 MB) |
|               |                    | 學習路徑     |             |          |           |        |            |            |           |          | 節點內 | 容                                  |                                       |                        |
| 🐟 工具列         |                    | 1082 平台測 | 試課程         |          |           |        |            |            |           |          |     | <ul> <li>● 教材網頁(本課)(要使用</li> </ul> | Youtube影片與影片》                         | 青單,請直接使用Youtube網址)     |
| ■ 存檔          |                    | □1. 校方   | 教學資源庫影片     | 測試 <教學資源 | 軍>        |        |            |            | 20.01     |          |     |                                    |                                       |                        |
| 👩 備份還原        |                    | 🗆 2. You | tube影片測試    |          |           |        |            | 虹田書        | ( 古 磬     | 粤限空      |     |                                    |                                       |                        |
| 卣 新增          |                    | 🗆 3. VOD | 網址測試        |          |           |        |            | エス 上主 安)   |           | 5-101    |     |                                    |                                       |                        |
| ₽□ 插入         |                    | 🗆 4. You | ku影片測試      |          |           | 10     |            |            |           |          |     |                                    |                                       |                        |
| ∥ 修改          |                    | □5. 影音   | 上傳課程-第1周    | J-0221   |           | 10     | 182_半百測    | <b></b>    |           |          |     |                                    |                                       |                        |
| ¥ 刪除<br>〃 前下  |                    | □ 6. VOD | 連結測試        |          |           |        |            | 18%        | ←         |          |     |                                    |                                       |                        |
| あ 努 い<br>風 複製 |                    |          |             |          |           | 四村     | 方教學資源      | 庫影片測試      |           |          | 1   |                                    |                                       |                        |
| ◎ 貼上          |                    | 老師       | 泪半昏         | 習習路      | 從設证       | 0      | /outube影片  | 調試         |           |          |     |                                    |                                       | 填寫更多語言                 |
| ∳ 顯示或隱藏       |                    |          |             |          |           |        |            | 4          | 69        | 4        | 5 T |                                    | Mark and                              |                        |
| ← 左移          |                    | 学生       | <b>観有</b> 日 | リ氍有      | 到的認       |        |            | A.         |           |          | -   | The second                         | a land                                | 皇成 取泼                  |
| → 右移          |                    | 10 소소    |             |          |           | •      | (ouku影片浪   | リ試         |           | 1        |     | 1 11/1 1                           |                                       | 76/44 42/14            |
| ↑ 上移<br>□ 下移  |                    | 任即       | 記           |          |           | () up  | 影音上傳課程     | 星-第1周-0221 |           | -        |     |                                    |                                       |                        |
| ● 匯入          |                    |          |             |          |           | 01     | /OD連結測詞    | 式          |           |          |     |                                    | 1 1 1 1 1 1 1 1 1 1 1 1 1 1 1 1 1 1 1 |                        |
| ● 匯出          |                    |          |             |          |           |        |            |            |           |          | 1   |                                    |                                       |                        |
| 📲 匯入教學資       | 源庫(多筆)             |          |             |          |           |        |            |            |           |          |     |                                    | and a second                          |                        |
| 器 全選          |                    |          |             |          |           |        |            |            | -         |          | 1   |                                    | A 10. 1                               |                        |
| 田 全消<br>      |                    |          |             |          |           | -      |            |            |           |          | -1  |                                    | the State                             |                        |
| 從至            | 選取                 |          |             |          |           |        |            |            |           | as solar |     |                                    | and the second second                 |                        |
|               |                    |          |             |          |           |        | 老師         | 师設定學       | -<br>2011 | 各徑後      | 的學  | 學生觀看畫面                             | 面                                     |                        |
|               |                    |          |             |          |           |        |            |            |           |          |     |                                    |                                       |                        |

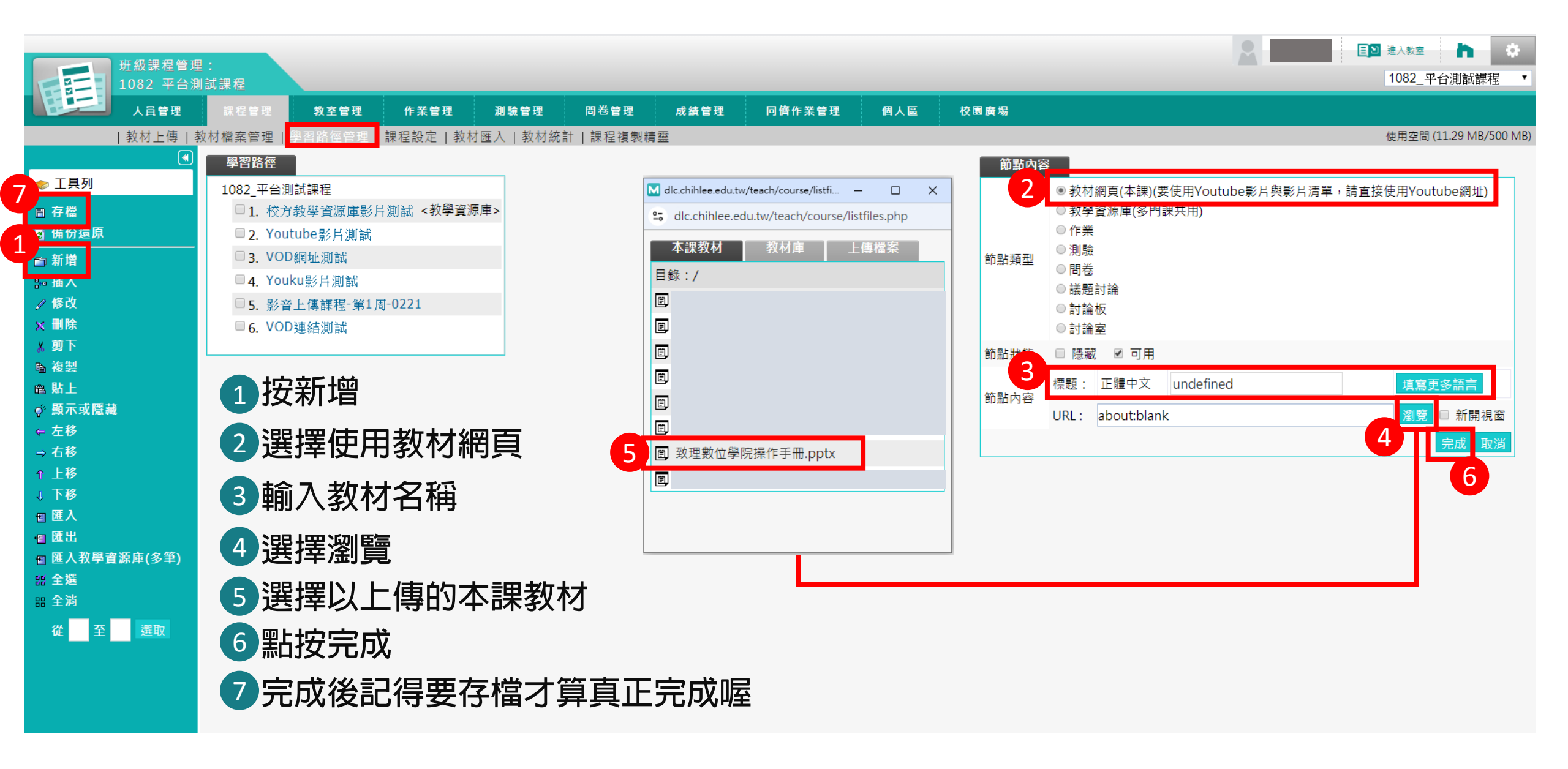

| 節點內         | 容                                           |  |  |  |  |  |  |  |  |  |  |
|-------------|---------------------------------------------|--|--|--|--|--|--|--|--|--|--|
|             | ●教材網頁(本課)(要使用Youtube影片與影片清單,請直接使用Youtube網址) |  |  |  |  |  |  |  |  |  |  |
|             | ○教學資源庫(多門課共用)                               |  |  |  |  |  |  |  |  |  |  |
|             | ○作業                                         |  |  |  |  |  |  |  |  |  |  |
| 수수 모님 씨가 파내 | ○測驗                                         |  |  |  |  |  |  |  |  |  |  |
| 卽點頬型        |                                             |  |  |  |  |  |  |  |  |  |  |
|             | ○議題討論                                       |  |  |  |  |  |  |  |  |  |  |
|             | ○討論板                                        |  |  |  |  |  |  |  |  |  |  |
|             | ○討論室                                        |  |  |  |  |  |  |  |  |  |  |
| 節點狀態        | □隱藏 ✔ 可用                                    |  |  |  |  |  |  |  |  |  |  |
| 筋點內容        | 標題:正體中文 undefined 填寫更多語言                    |  |  |  |  |  |  |  |  |  |  |
| 미뀌니구        | URL: about:blank 瀏覽 □新開視窗                   |  |  |  |  |  |  |  |  |  |  |
| 教材下載        | □ 不允許下載(限PDF)                               |  |  |  |  |  |  |  |  |  |  |
|             | 完成 取消                                       |  |  |  |  |  |  |  |  |  |  |

### 選擇使用教材網頁連結教材

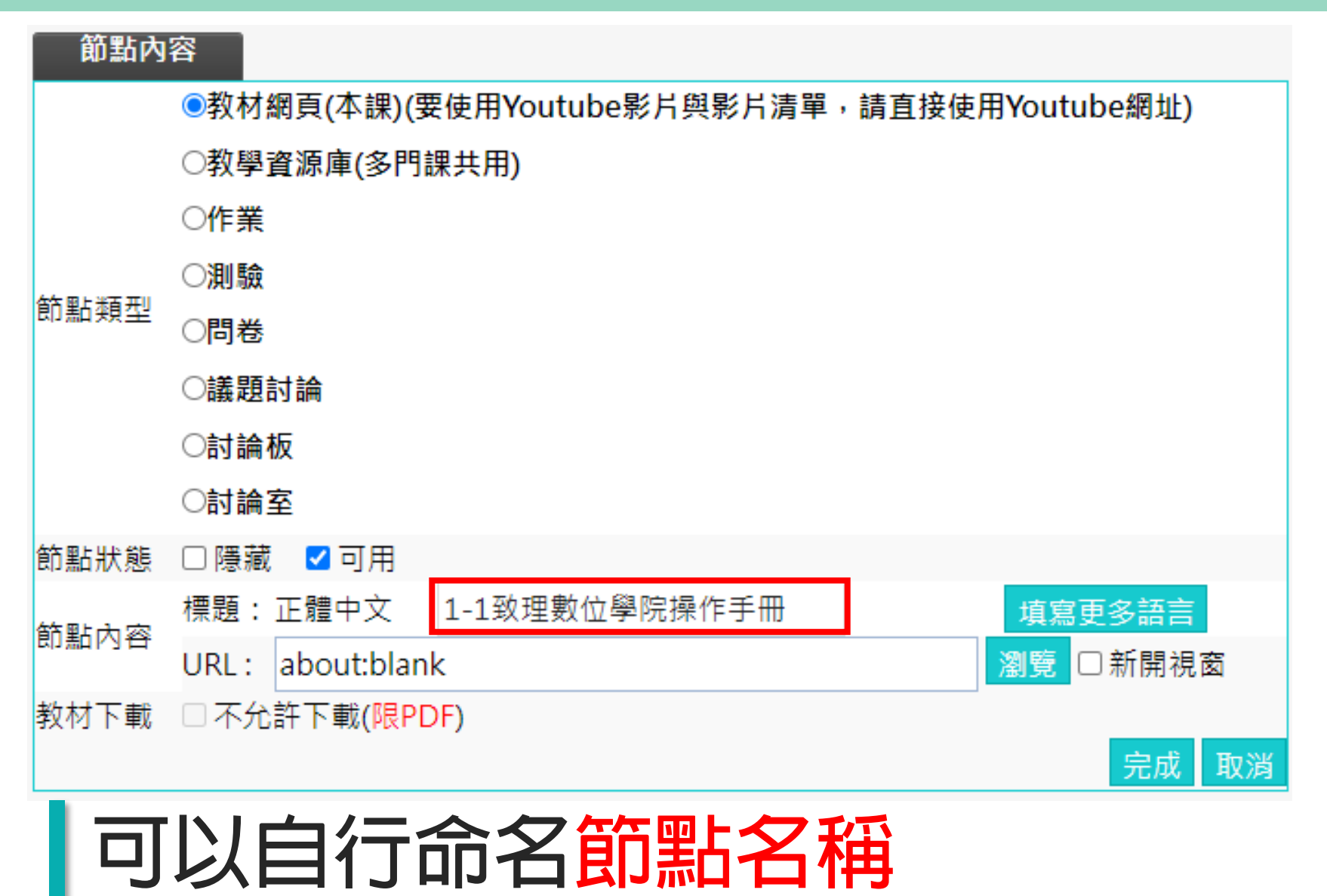

| 節點內          | 容                                           |
|--------------|---------------------------------------------|
|              | ◎教材網頁(本課)(要使用Youtube影片與影片清單,請直接使用Youtube網址) |
|              | ○教學資源庫(多門課共用)                               |
|              | ○作業                                         |
| 「「「「」」「「「」」」 | ○測驗                                         |
| 미체였으         |                                             |
|              | ○議題討論                                       |
|              | ○討論板                                        |
|              |                                             |
| 節點狀態         | □ 隱藏                                        |
| 節點內容         | 標題:正體中文 1-1致理數位學院操作手冊 填寫更多語言                |
|              | URL: about:blank 瀏覽 □新開視窗                   |
| 教材下載         | □ 不允許下載(限PDF)                               |
|              | 完成取消                                        |
|              |                                             |
|              | 節點類型<br>節點狀態<br>節點八容<br>教材下載                |

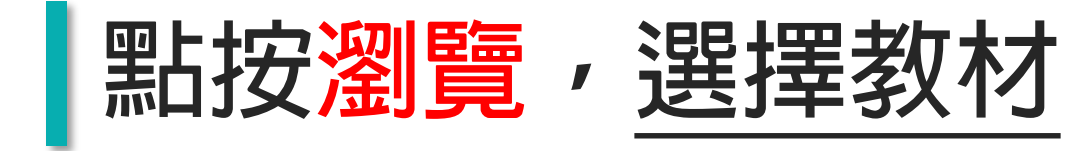

| 節點內         | 容                                                          |
|-------------|------------------------------------------------------------|
|             | ●教材網頁(本課)(要使用Youtube影片與影片清單,請直接使用Youtube網址)                |
|             | ○教學資源庫(多門課共用)                                              |
|             | ○作業                                                        |
| 수수 모님 방구 코비 | ○測驗                                                        |
| 節點類型        | ○問卷                                                        |
|             | ○議題討論                                                      |
|             | ○討論板                                                       |
|             |                                                            |
| 節點狀態        | □隱藏 ✔ 可用                                                   |
| 筋動山家        | 標題:正體中文 Youtube影片測試 填寫更多語言                                 |
| 데풂다가구       | URL: https://www.youtube.com/embed/TyQSvnttTUg?li 瀏覽 □新開視窗 |
| 教材下載        | □ 不允許下載(限PDF)                                              |
|             | 完成 取消                                                      |

### 若是YOUTUBE教材影片,於URL欄位貼上影片網址即可

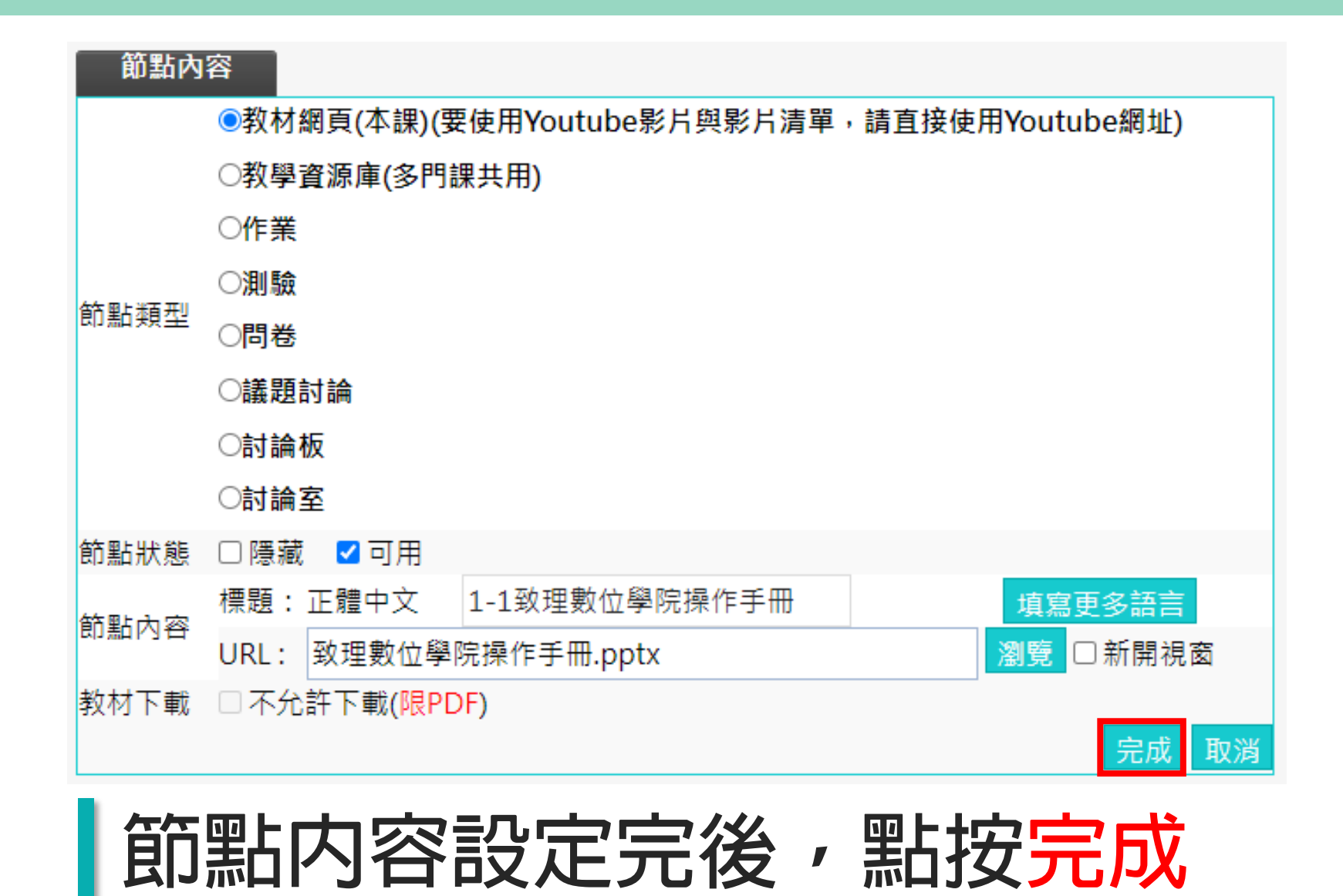

| 班級課程管理<br>1081 數位學 | ■:<br>■習原理與實務 設二B                             |
|--------------------|-----------------------------------------------|
| 人員管理               | 課程管理 教室管理 作業管理 測驗管理 問卷管理 成績管理 同儕作業管理          |
| 教材上傳               | 教材檔案管理   學習路徑管理   課程設定   教材匯入   教材統計   課程複製精靈 |
|                    | 學習路徑                                          |
| < 工具列              | 1081_數位學習原理與實務_設二B                            |
| ■ 存檔               | □1. 磨課師初探(MOOCs on MOOCs Level1) ⊷            |
| 📓 備份還原             | □2.1-1磨課師是什麼                                  |
|                    | □3.1-2磨課師案例分享                                 |
| ₽• 插入              | □4.1-3智慧財産權                                   |
| ৶ 修改               | □ 5. 2-1平台功能與教學應用                             |
| ★ 刪除               | □ 6. 2-2課程規劃與案例                               |
| 从 剪下<br>           | □ 7. 2-3學習評量規劃與案例                             |
| ■ 複製<br>● 限具       | ■ 8. 3-1多媒體素材來源與應用                            |
| 邕 始上<br>。 顯示或應益    | □ 9. 3-2教材呈現類型與特色                             |
| ♀"款小玖隐藏<br>~ 左移    | □ 10. 3-3教學內容設計                               |
| → 右移               | □11. 3-4教材品管與評鑑                               |
| ↑ 上移               | □ 12. 數位教材開發流程簡介 ∞                            |
| □ 下移               | □13. 4-1自製教材開發流程與案例                           |

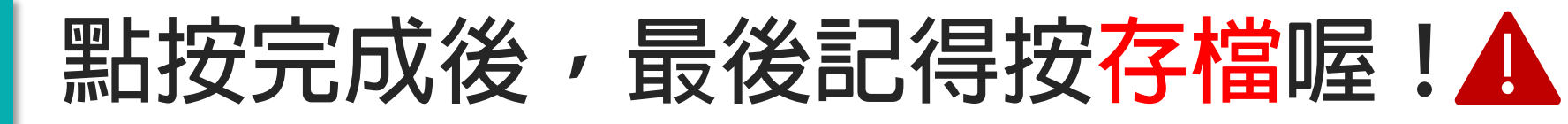

## 教室管理

#### 教室管理-討論版管理

| <b>英</b> 级研究管理 · |                   |          |             |               |         |             |              |       |            | 2   | [              | 🔰 進入教室        | *        |
|------------------|-------------------|----------|-------------|---------------|---------|-------------|--------------|-------|------------|-----|----------------|---------------|----------|
| 1082 平台測試課程      |                   |          |             |               |         |             |              |       |            |     |                | 1082_平台測詞     | 試課程      |
| 人員管理 課程管理 教室管理   | 作業管理              | 測驗管理     | 問卷管理        | 成績管理          | 同儕作業管理  | 個人區         | 校園廣場         |       |            |     |                |               |          |
| 功能列設定  討論板管理     | 課程行事曆 影音]         | 互動設定   歴 | 史會議錄影列表     | 遠距教學指標        | 標總表     |             |              |       |            |     |                | 使用空間 (11.29 ) | MB/500 M |
| 可新增課程議題討論        | 議題討論板<br>全選 頁次: 1 | 群組討論     | 板 上頁 下頁 末   | 頁 新増 刪        | 除 ↑ ↓ 儲 | 存順序         |              |       |            |     |                |               |          |
|                  | ■ 議題              | Ī        | 啟用時間        | R             | 閉時間     | 開放參觀        | 狀態           | 顯示 動作 | F          |     |                |               |          |
|                  | □ 課程討論板           | 從目       | 叩日起         | 到 無限期         | 不       | 限           | 啟用           | 顯示 修改 | <u>ل</u> ا |     |                |               |          |
| 2                | □ 課程公告板           | 從目       | 巾日起         | 到 無限期         | 不       | 限           | 啟用           | 顯示 修改 | <u>ل</u> ا |     |                |               |          |
|                  | 全選 頁次: 1          | ▼首頁      | 上頁下頁末       | 頁 新增          | ▶ ↑ ↓ 儲 | 存順序         |              |       |            |     |                |               |          |
|                  | 發佈新               | 斤的調      | <b>義題討</b>  | 論             |         |             |              |       |            |     |                |               |          |
|                  | 請直接               | 安在此      | L<br>按新     | <b>增,</b>     |         |             |              |       |            |     |                |               |          |
|                  | 否則系               | 系統將      | <b>务</b> 無法 | 紀             | 課程討論    |             |              |       |            |     |                |               |          |
|                  | <b></b> 線議是       | 百言寸言     | 金信形         |               | 討論群     | E.          |              |       | 張點         | 點題  | 時間             |               |          |
| 1 課程討論板:         |                   |          |             |               | - 18.49 | 討論板         |              |       | 0          | 0   | 從 即日起<br>到 無限期 |               |          |
| 此討論版僅供學會         | 生提出               | 課程       | 問題          |               | - 課程    | 公告板         |              |       | 3          | 125 | 從 即日起<br>到 無限期 |               |          |
| 2 課程公告板:         |                   |          |             |               | • 109   | /3/2開學日_選修主 | 這門課的原因?      |       | 50         | 267 | 從 即日起<br>到 無限期 |               |          |
|                  | 88≣⊞¥9            | 右ム       | ८तान्छ      | <del>36</del> | • 109   | /3/9單元一議題討  | İ論_數位學習需要教學設 | 計嗎?   | 39         | 277 | 從 即日懇<br>到 無限期 |               |          |
| 公告的,都可在          | 比發佈               |          | בשי היו     | Ś.            |         |             |              |       |            |     |                |               |          |

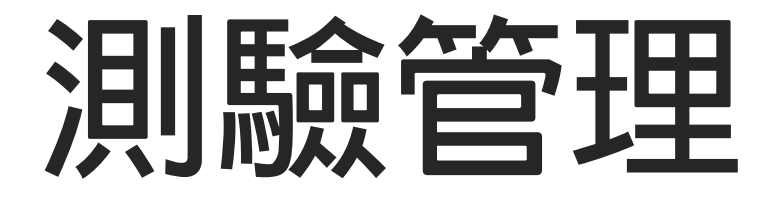

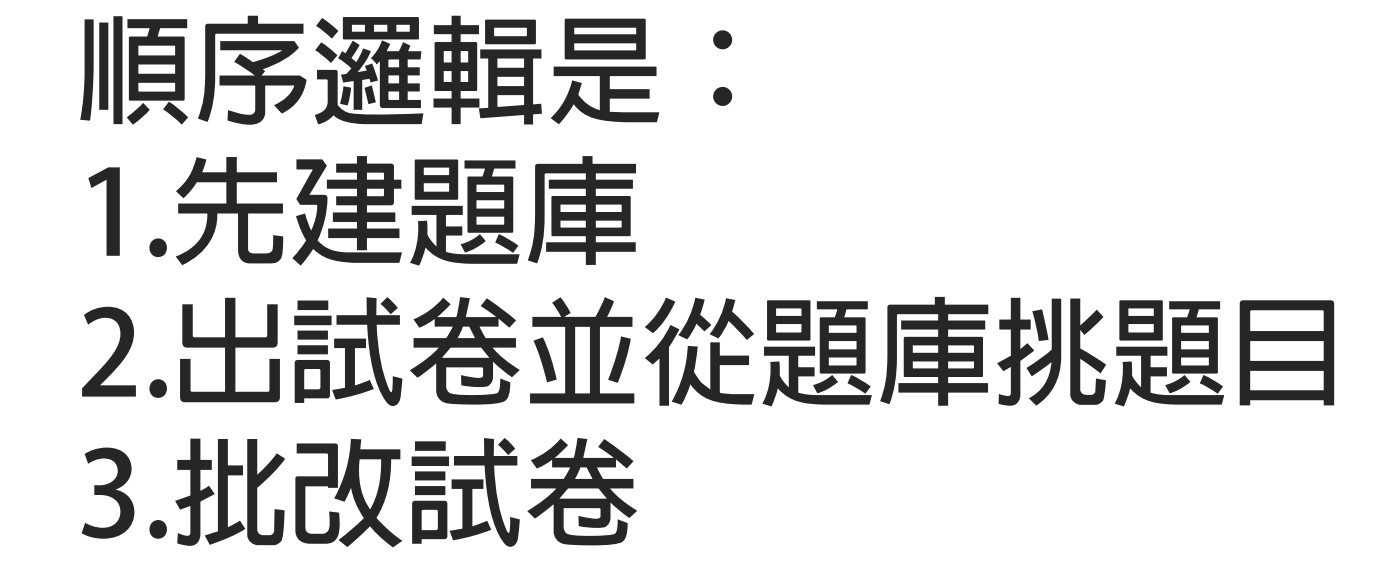

#### 測驗管理-題庫維護

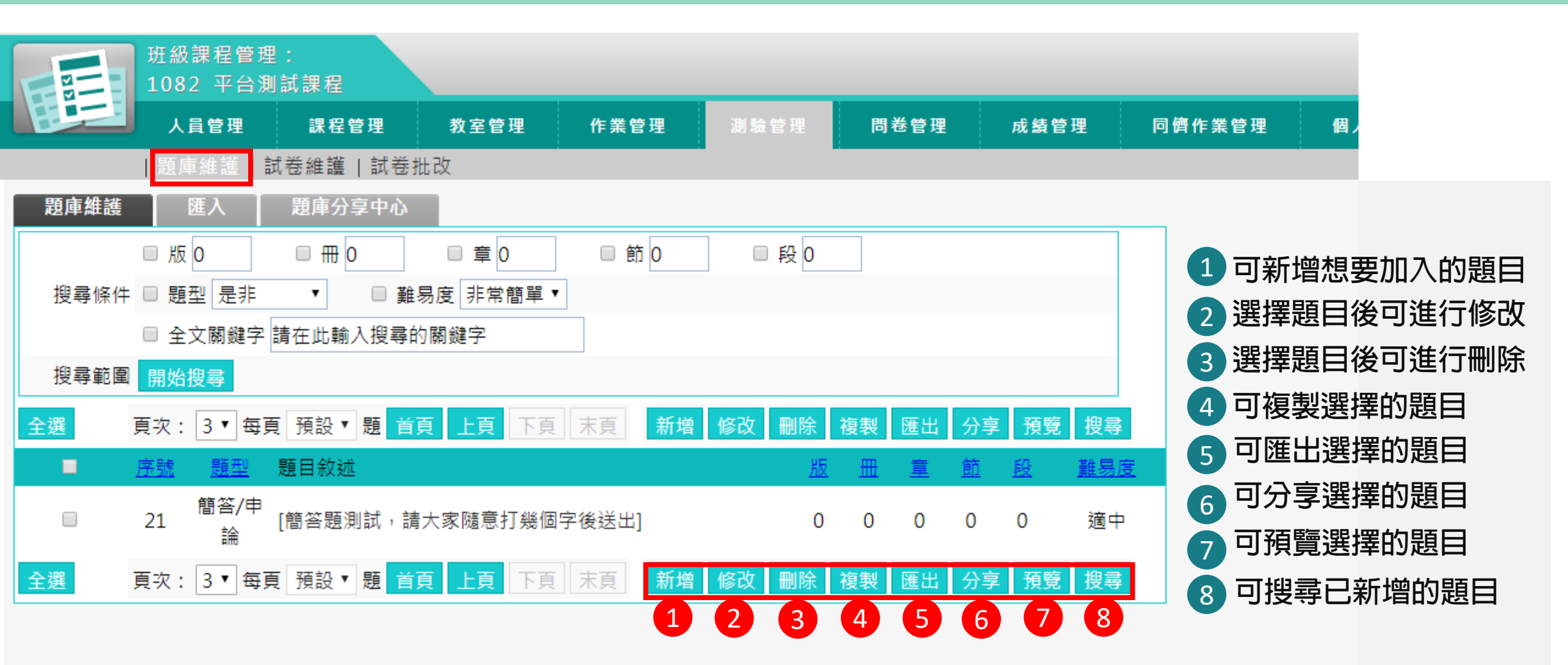

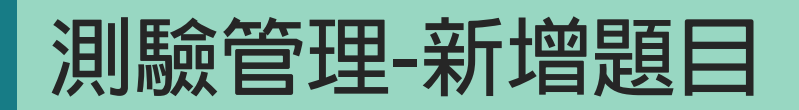

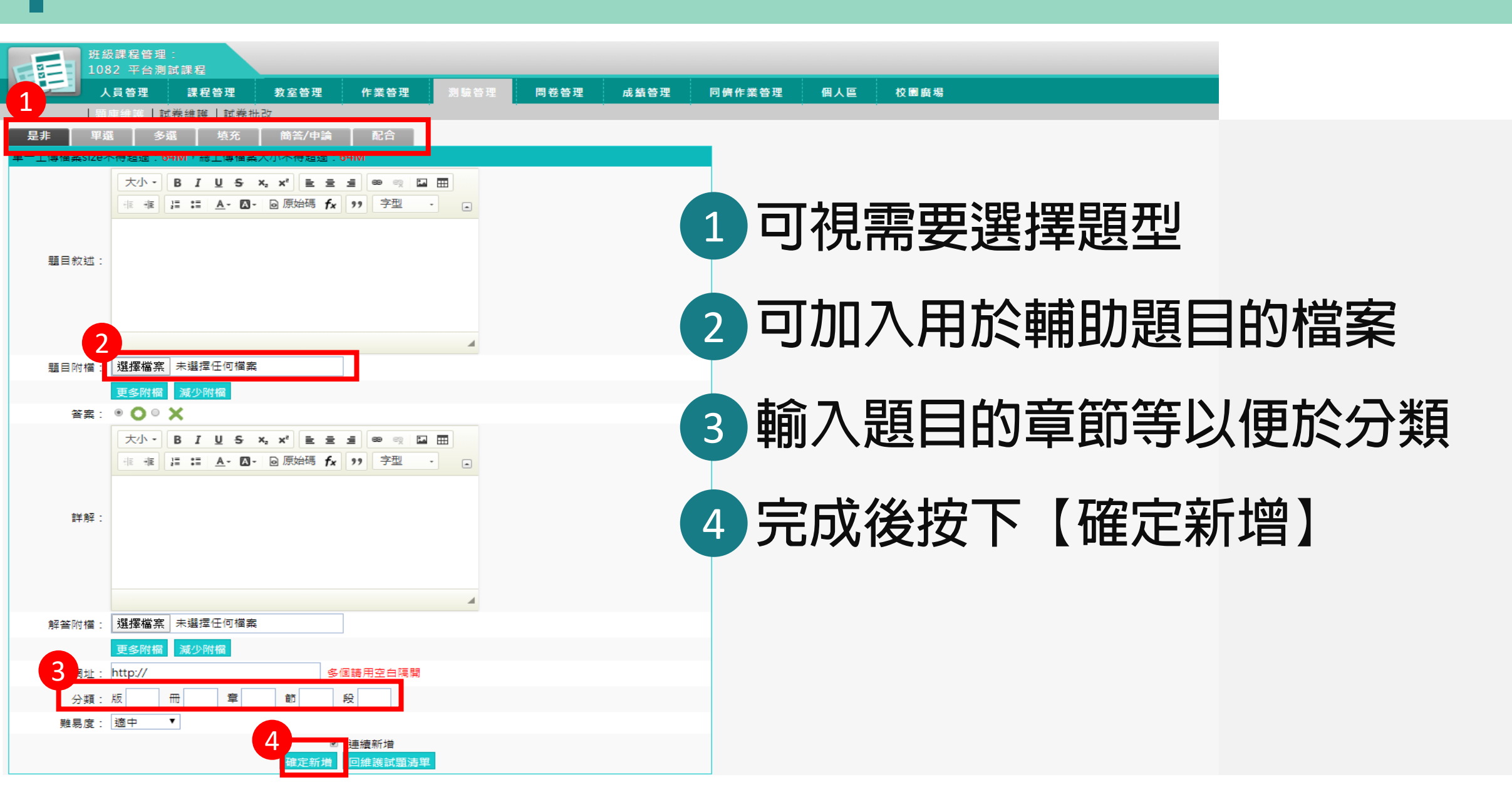

|             |                                         | 班級課程管理<br>1082 平台測       | !:<br> 試課程                               |                    |            |      |      |      |                |        |     |      |
|-------------|-----------------------------------------|--------------------------|------------------------------------------|--------------------|------------|------|------|------|----------------|--------|-----|------|
|             |                                         | 人員管理                     | 課程管理                                     | 教室管理               | 作業管理       | 測驗管理 |      | 問卷管理 | 成績管理           | 同儕作業管理 | 個人區 | 校園廣場 |
|             |                                         | 題庫維護                     | 式卷維護 試卷                                  | 壯改                 |            |      |      |      |                |        |     |      |
|             |                                         |                          | 試卷維護                                     |                    |            |      |      |      |                |        |     |      |
|             | < 試卷維護工                                 | 具列                       |                                          | 試卷名稱               | 發布         | 試卷用途 | 比重   | 計分方式 | 作答時間           | 公佈答案   |     |      |
| 1<br>2      | ■ 新増 ✓ 修改                               |                          | □ 平台測驗填                                  | [答功能測試             | 施測中        | 自我評量 | 100% | 取最高分 | 從 即日起<br>到 無限期 | 不公布    |     |      |
| 3<br>4      |                                         | P (可多選)<br><sup>選)</sup> | 1 可新均                                    | 曾試卷                |            |      |      | J下移試 | 卷的位置           |        |     |      |
| 5           | ■ 進階功能<br>注除作答言                         | 194 (司文課)                | 2 可修改 2 深場                               | ∕<br>試卷<br>₹────── | 泪在數位聲      |      |      | J匯入其 | 它已匯出的          | 試卷     |     |      |
| 7           | 請 肩际[F音訊<br><u>×</u> 删除 (可多<br>↑ 上移 (可多 | 」<br>選)<br>選)            | 4 複製語                                    | 式卷<br>【卷           |            |      |      | うぼ山日 | 10日的武仓         |        |     |      |
| 0<br>9<br>1 | ↓ 下移 (可多<br>● 匯入                        | 選)                       | 5 可打局<br>6 將指定                           | 閉以下的選<br>記卷的作      | 湏<br>答紀錄刪隊 | 余    |      |      |                |        |     |      |
| 4           | ≝ 匯出                                    |                          | <ul> <li>7 將指定</li> <li>8 可上租</li> </ul> | 它試卷刪除<br>多試卷的位前    | 置          |      |      |      |                |        |     |      |

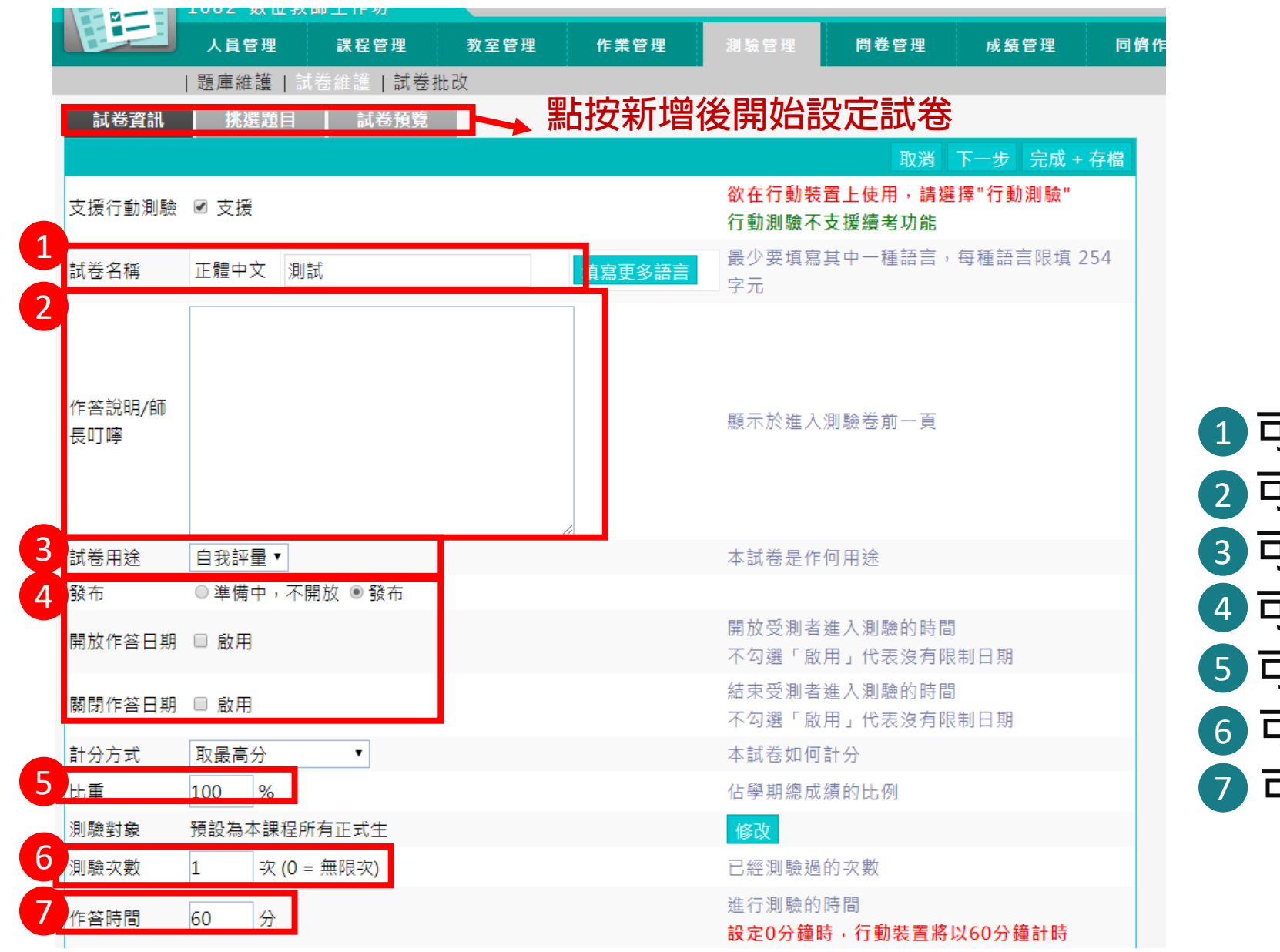

1 可設定試卷名稱
 2 可加註作答說明與注意事項
 3 可選擇試卷用途
 4 可選擇開放作答時間
 5 可選擇此試卷佔總成績比重
 6 可選擇此試卷測驗作答次數
 7 可選擇此試卷測驗作答時間

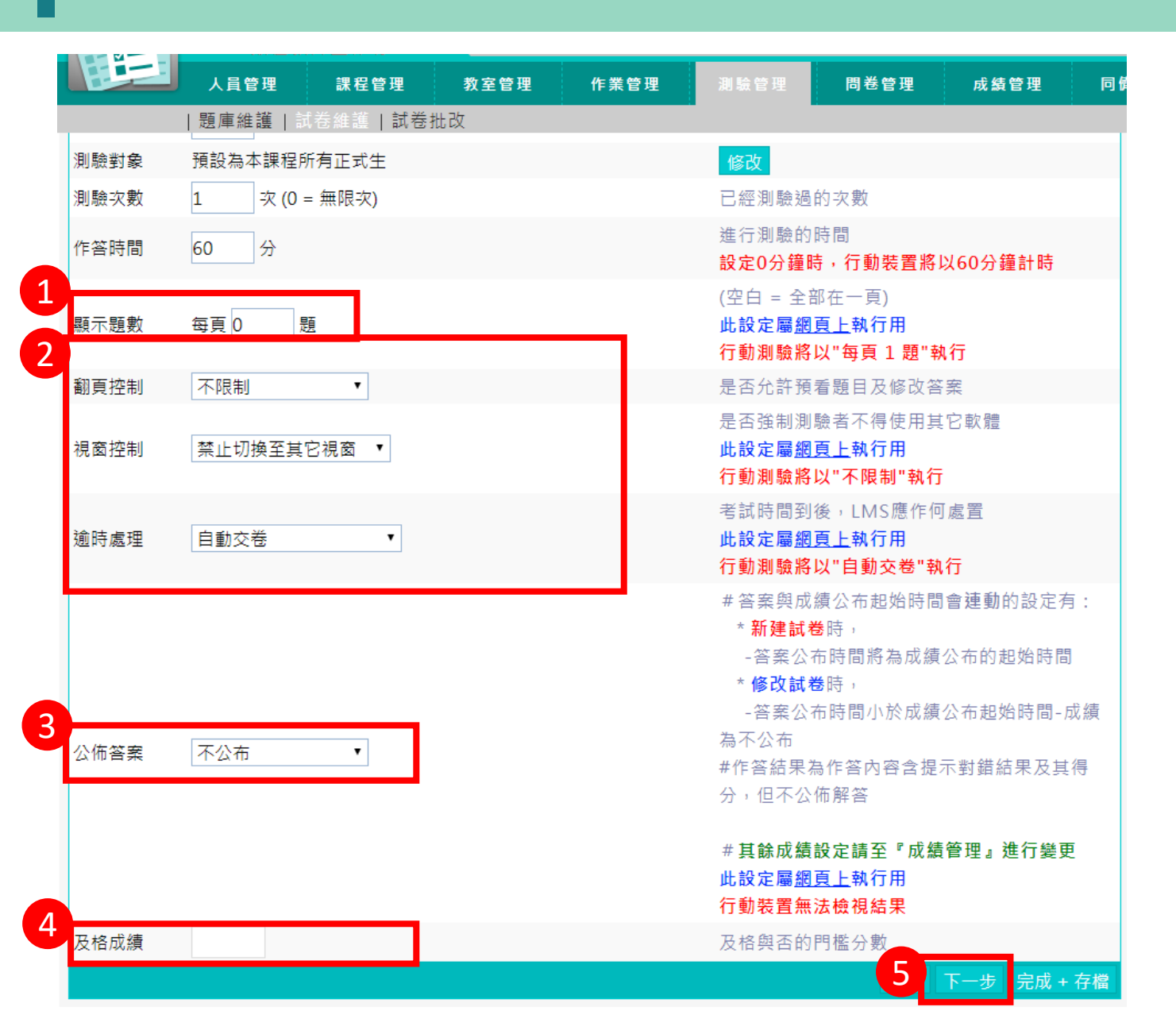

可設定學生觀看到每頁的顯示題數
 可設定測驗相關機制
 可選擇作答後是否公布答案
 可設定此測驗及格分數

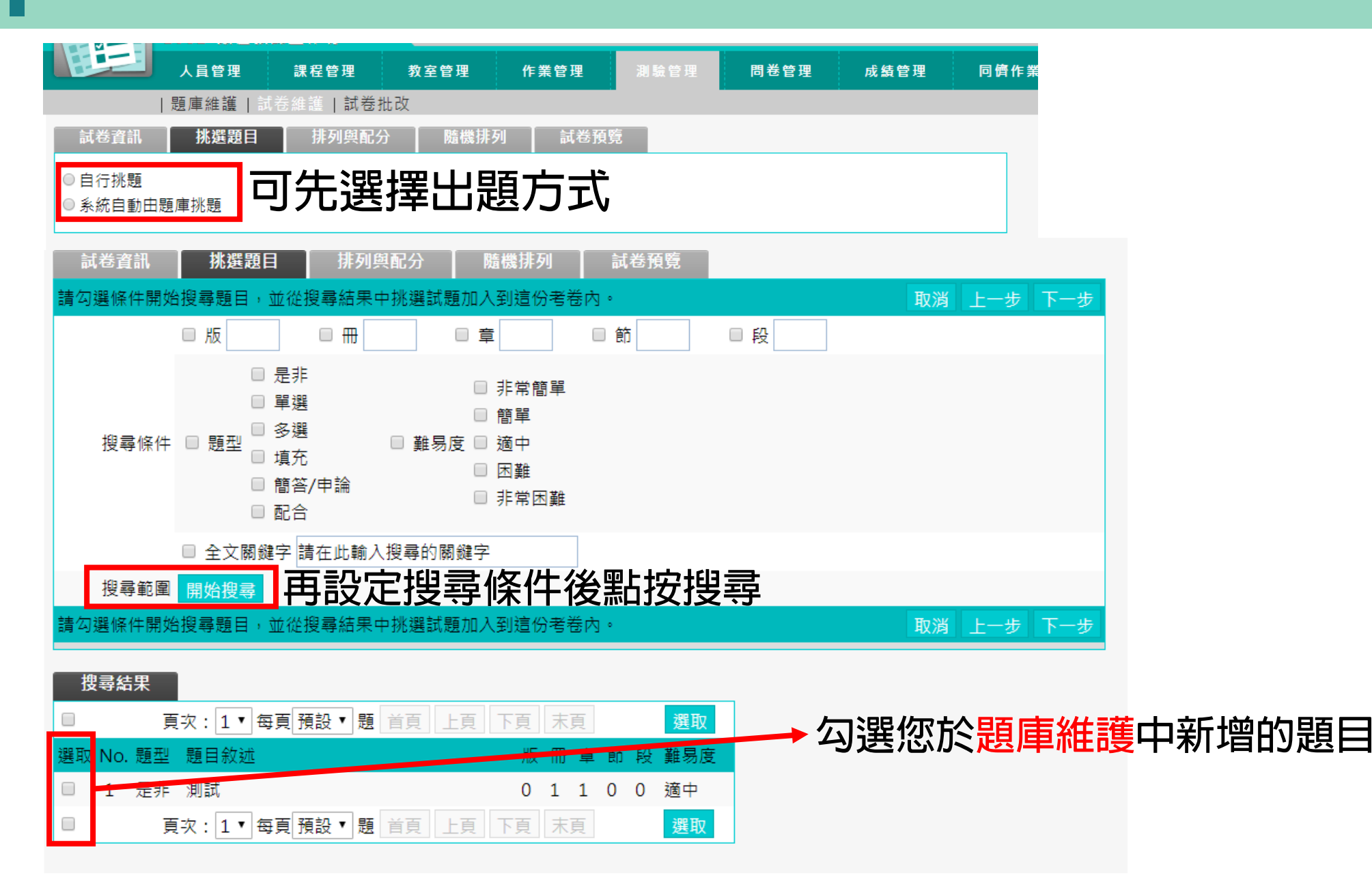

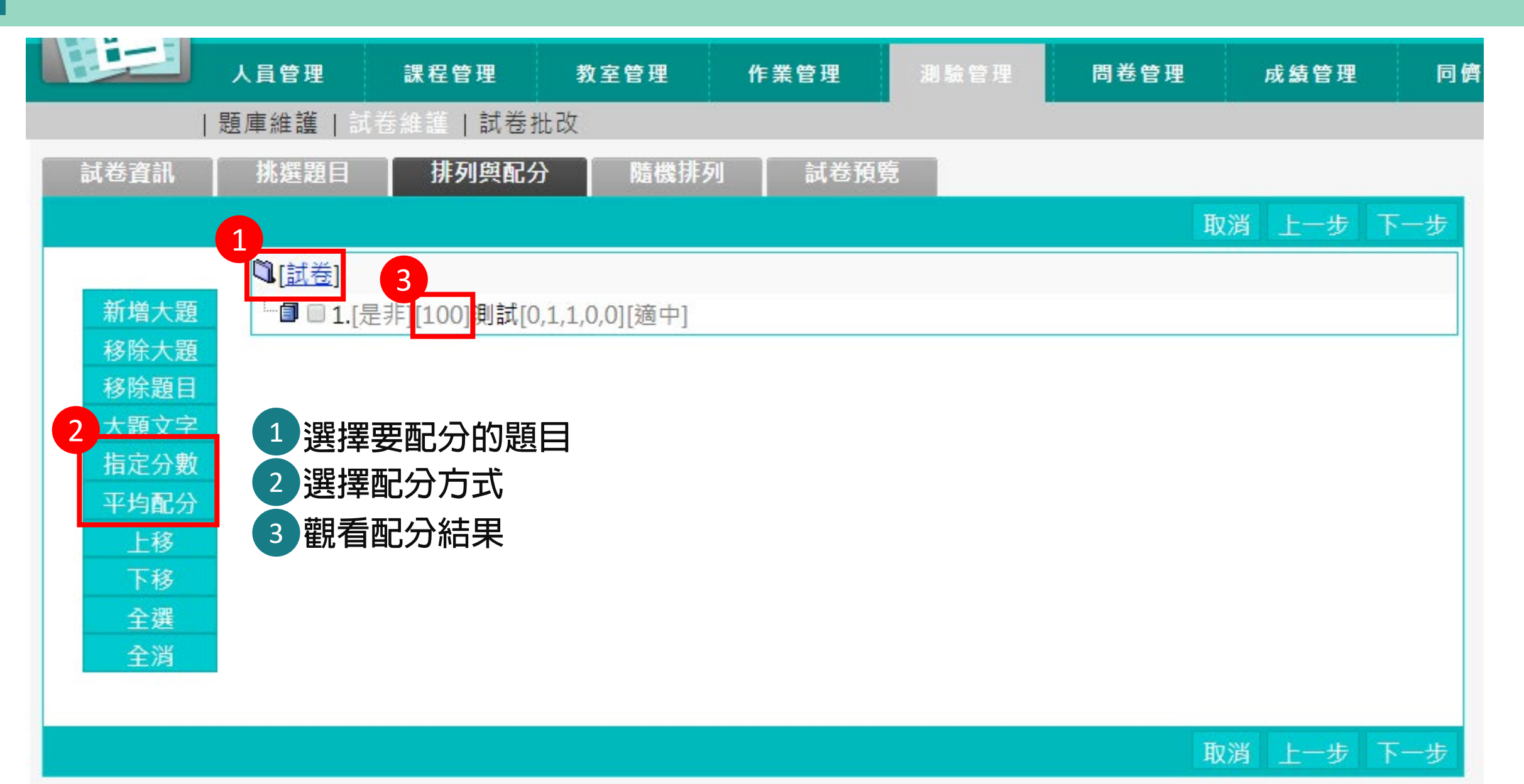

|      | 1002 刻世 | 叙副上1F切        |          |        |      |      |       |     |
|------|---------|---------------|----------|--------|------|------|-------|-----|
|      | 人員管理    | 課程管理          | 教室管理     | 作業管理   | 測驗管理 | 問卷管理 | 成績管理  | 同條  |
|      | 題庫維護    | 試卷維護   試卷     | 壯改       |        |      |      |       |     |
| 試卷資訊 | 挑選題目    | 目 排列與配分       | ∂ 隨機排列   | 列 試卷預覽 |      |      |       |     |
|      |         |               |          |        |      | 取    | 消 上一步 | 下一步 |
|      | 啟用隨機    |               |          |        |      |      |       |     |
|      |         | ■ 大題隨機排列      |          |        |      |      |       |     |
|      | 隨機排列    | ■ 題目隨機排列      |          |        |      |      |       |     |
|      |         | ■ 選項隨機排列 (』   | 單選題/複選題/ | / 配合題) |      |      |       |     |
|      | 隨機選題    | ■共   題        |          |        |      |      |       |     |
|      | 可選擇附    | <b>튭機排列您的</b> | 試卷題目,    | 也可以不做  | 如選   | 取    | 消 上一步 | 下一步 |

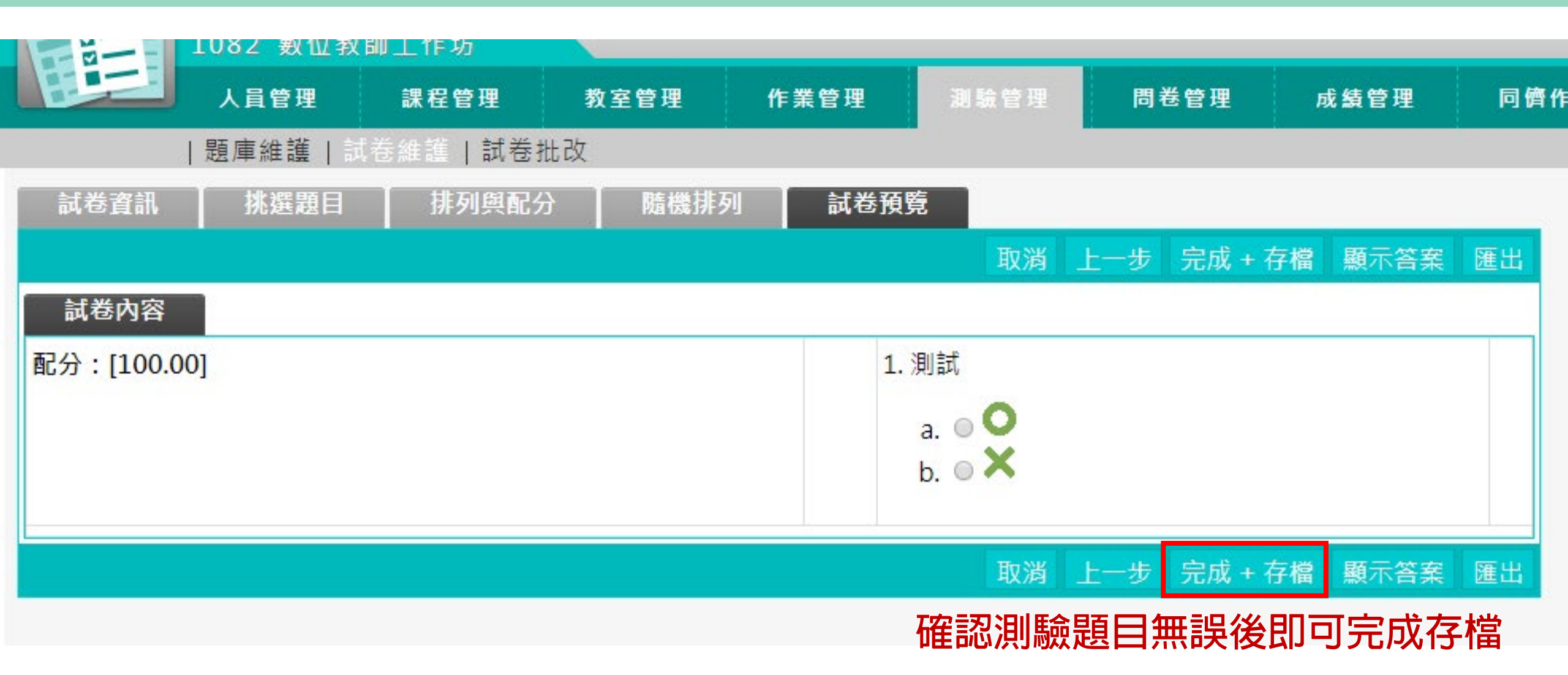

#### 測驗管理-試卷批改

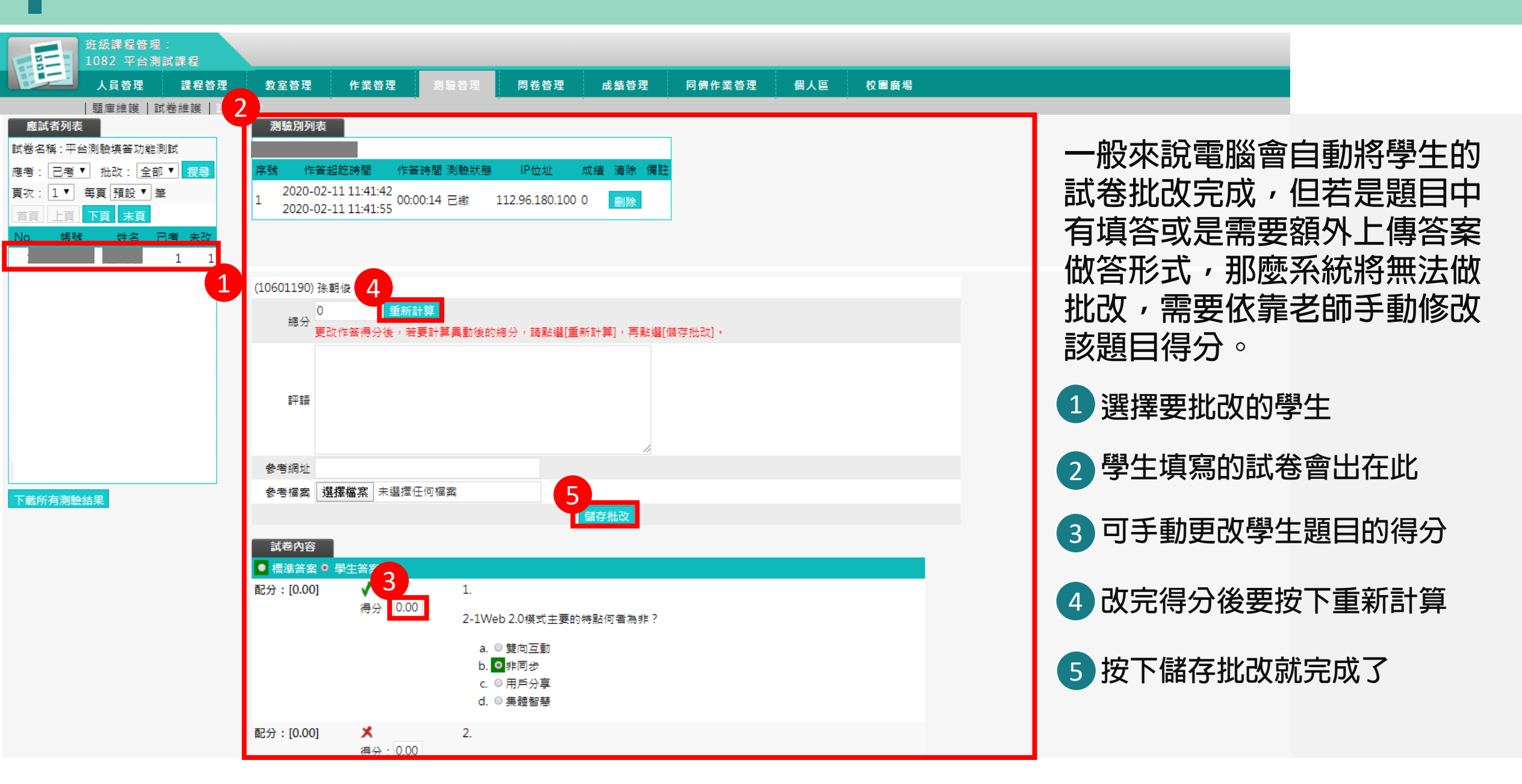

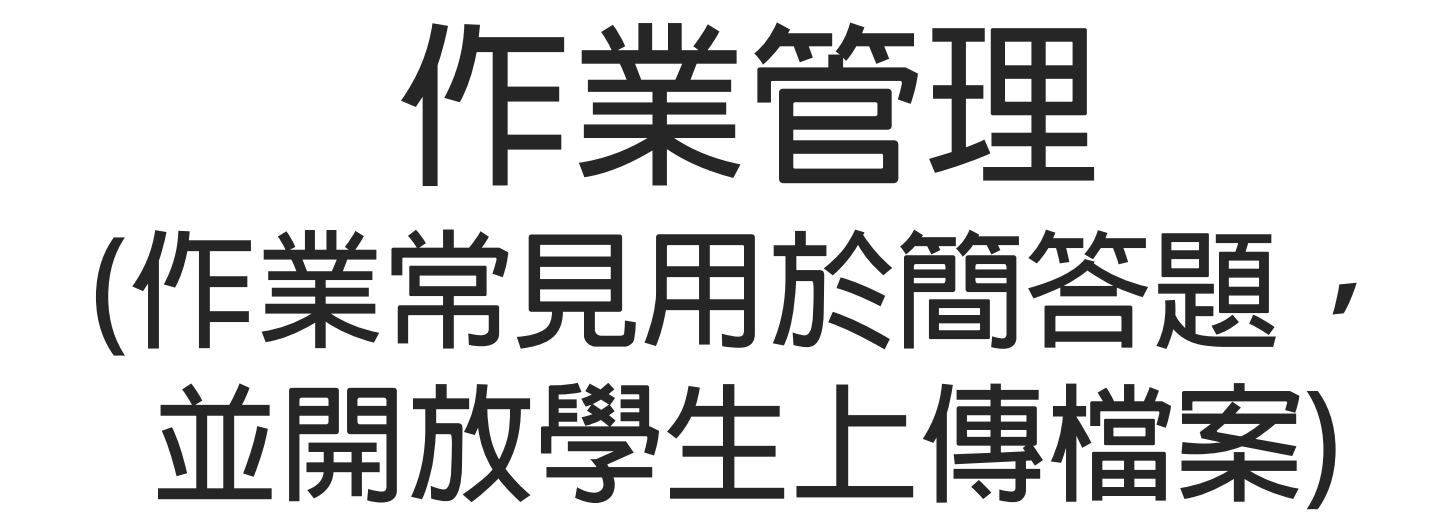

#### 作業管理-題庫維護

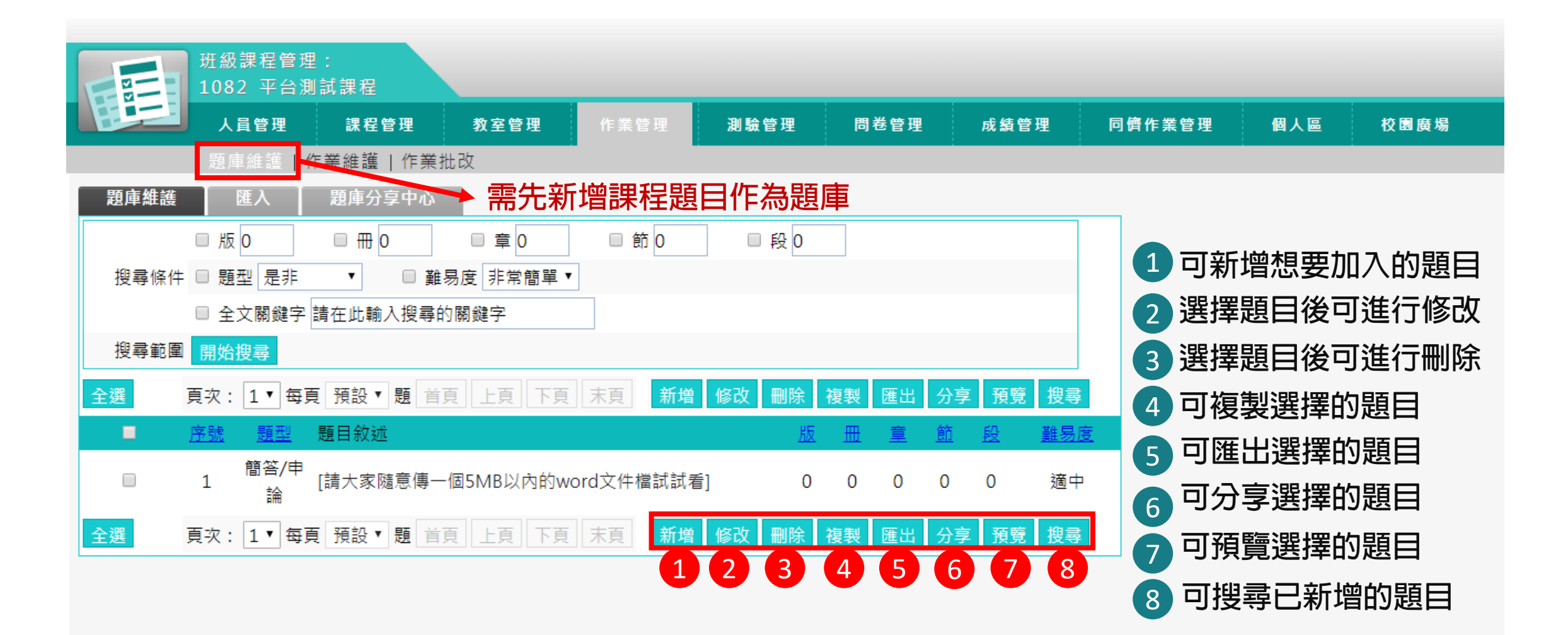

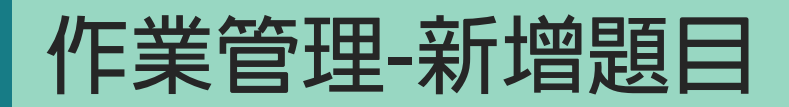

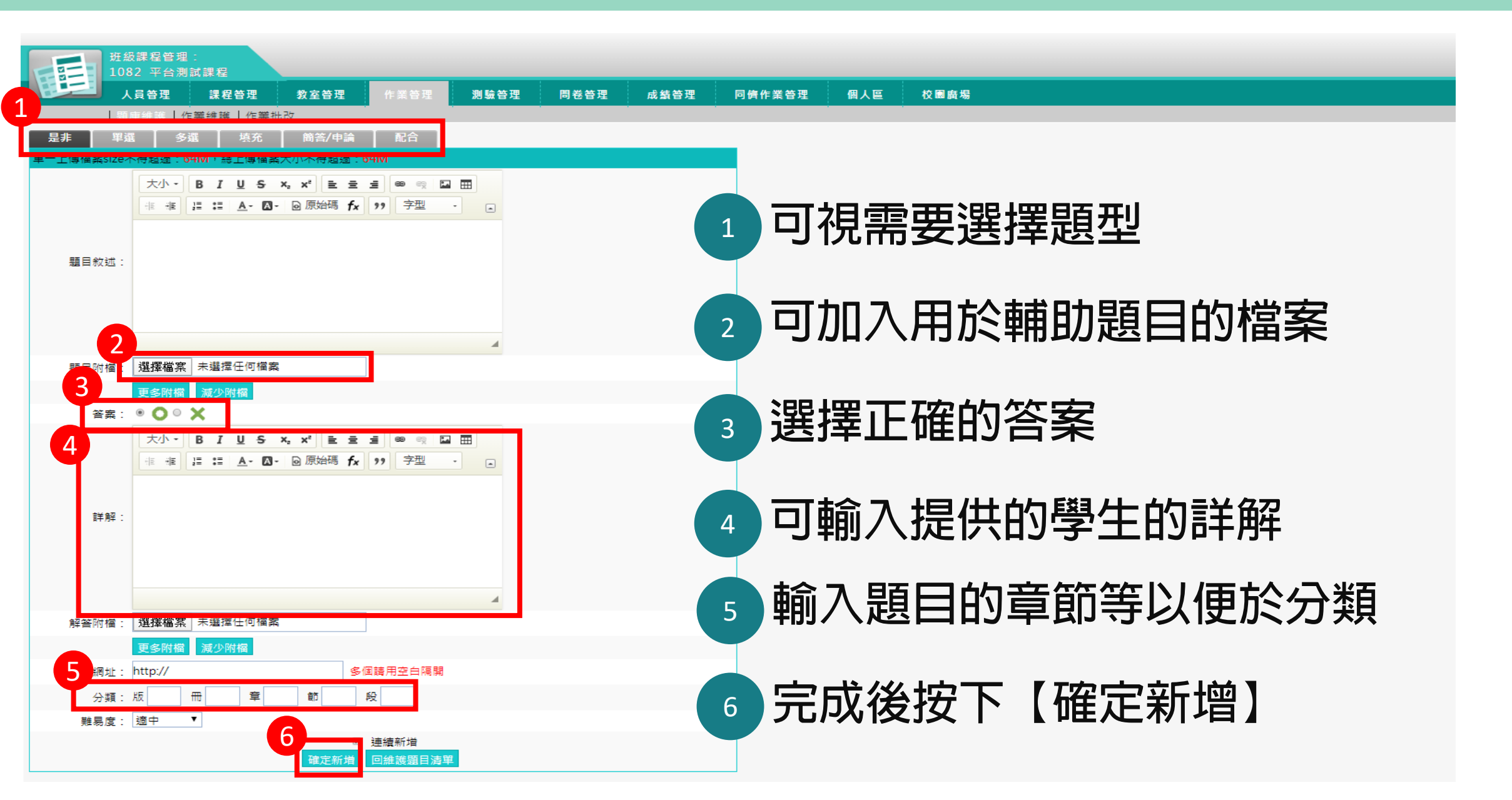

|          |                           | 班級課程管理<br>1082 平台測 | !:<br> 試課程 |            |             |            |      |       |        |     |      |  |
|----------|---------------------------|--------------------|------------|------------|-------------|------------|------|-------|--------|-----|------|--|
|          | Et-                       | 人員管理               | 課程管理       | 教室管理       | 作業管理        | 測驗管理       | 問卷管理 | 成績管理  | 同儕作業管理 | 個人區 | 校園廣場 |  |
|          |                           | 題庫維護               | F業維護   作業打 | t改         |             |            |      |       |        |     |      |  |
|          |                           |                    | 作業維護       | 一可         | 從題庫中語       | 選取要給學      | 生作答的 | 題目    |        |     |      |  |
|          | < 作業維護]                   | ⊑具列                |            | 作業名稱       | 發布          | 比重 们       | ■答時間 | 開放觀摩  |        |     |      |  |
| 1<br>▲   | 🖻 新増                      |                    | □ 作業功能早    | 不可順利上傳燈。   | 空测试 准行山     | 從即日起       |      | 不公左   |        |     |      |  |
| 2<br>_◀  | ∥ 修改                      |                    |            | 口的顺利工時個家   | モ/別叫 2年11 千 | 100% 到 無限期 |      |       |        |     |      |  |
| 3<br>_₹  | ○ 發布/準備                   | 中 (可多選)            | 1 可新日      | 曾作業        |             | g          | 可匯入其 | 它已匯出  | 的作業    |     |      |  |
| 4<br>_◀  | <b>睧 假</b> 裂 ( <b>門</b> 多 | ))                 |            | ᆸᇆᄎ<br>ᇄᇨᆇ |             |            |      |       |        |     |      |  |
| 5<br>∢   | ■ 進階功能                    |                    |            | 汉1F耒       |             | 0          | 믜匯出⊨ | 記的作業  |        |     |      |  |
| 6<br>_∢  | 二 清除作答:                   | 記錄 (可多選)           | 3 選擇題      | 題目是否出      | 現在數位        | 「學院 [ 1    | 可搜尋E | 已新增的題 | 目      |     |      |  |
| 7<br>_◀  | × 删除 (可多                  | δ選)<br>Z 488 \     | 4 複製       | 乍業         |             | -          |      |       |        |     |      |  |
| 8<br>▲   | ↑ 上秒 (円彡<br>□ 下移 (司念      | Þ選)<br>≿選∖         | ि तथा      | 明心下的逻      | 計百          |            |      |       |        |     |      |  |
| 9<br>₁ ◀ | ● 阳分(円)。                  | /运)                |            |            |             |            |      |       |        |     |      |  |
| 0<br>1◀  | ●匯出                       |                    | 6 將指次      | 正題目的作      | 谷紀録冊        | 川除         |      |       |        |     |      |  |
| 1        |                           |                    | 7 可上初      | 多題目的位      | 置           |            |      |       |        |     |      |  |
|          |                           |                    | 8 可下       | 移題目的位      | 置           |            |      |       |        |     |      |  |

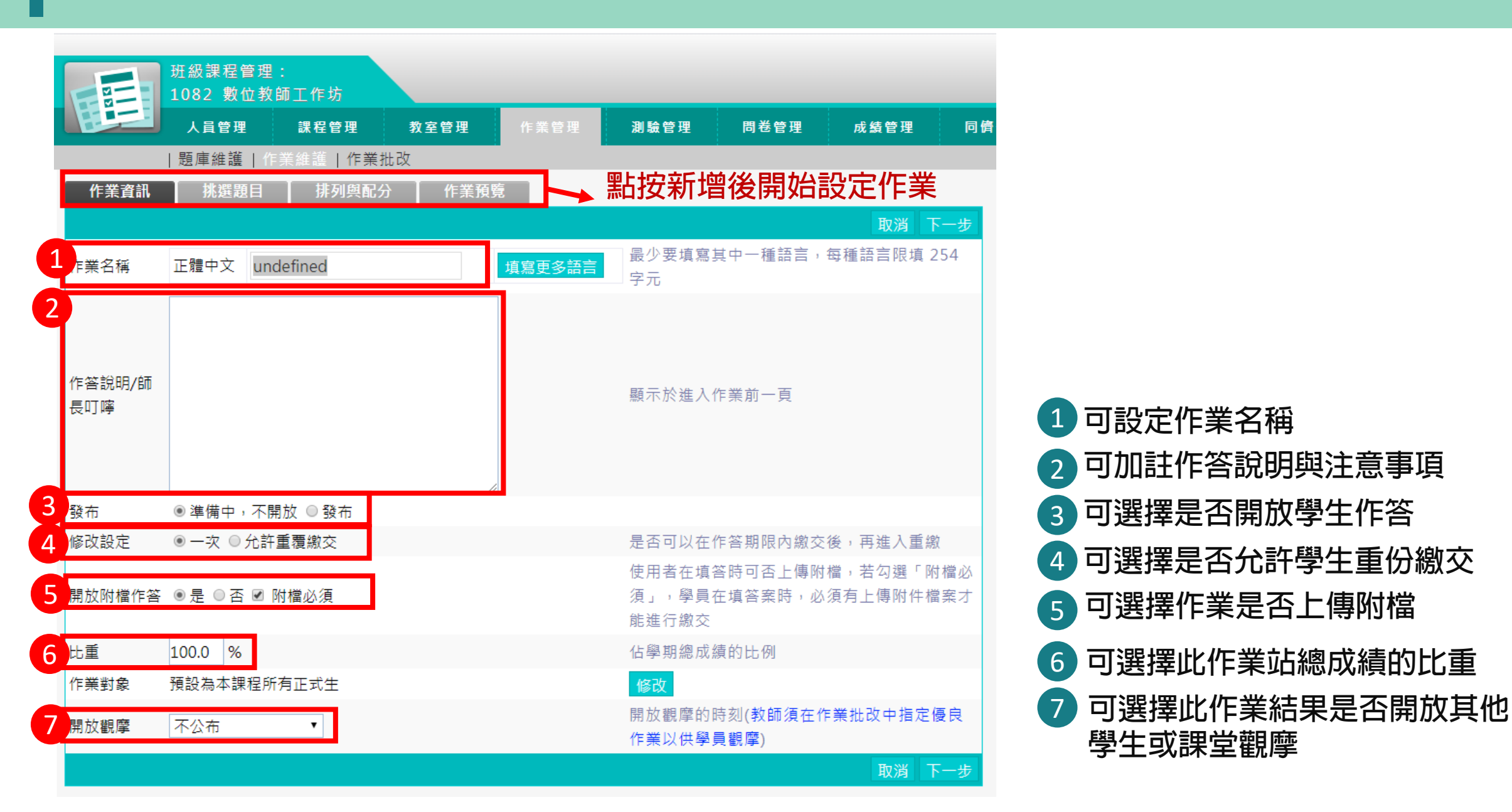

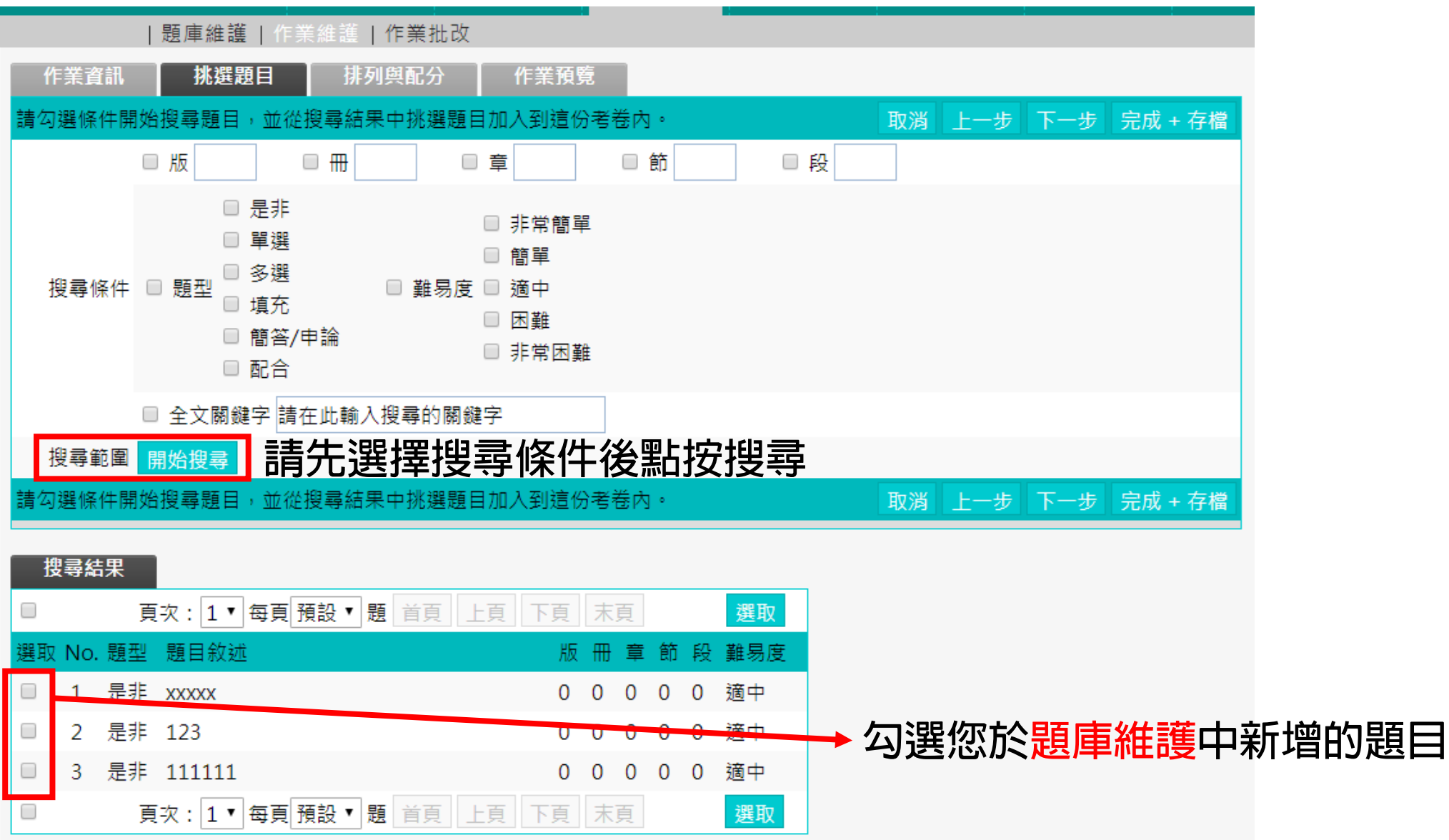

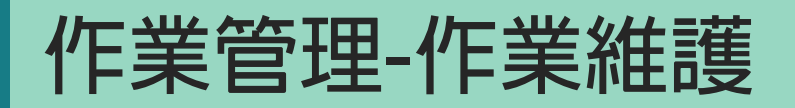

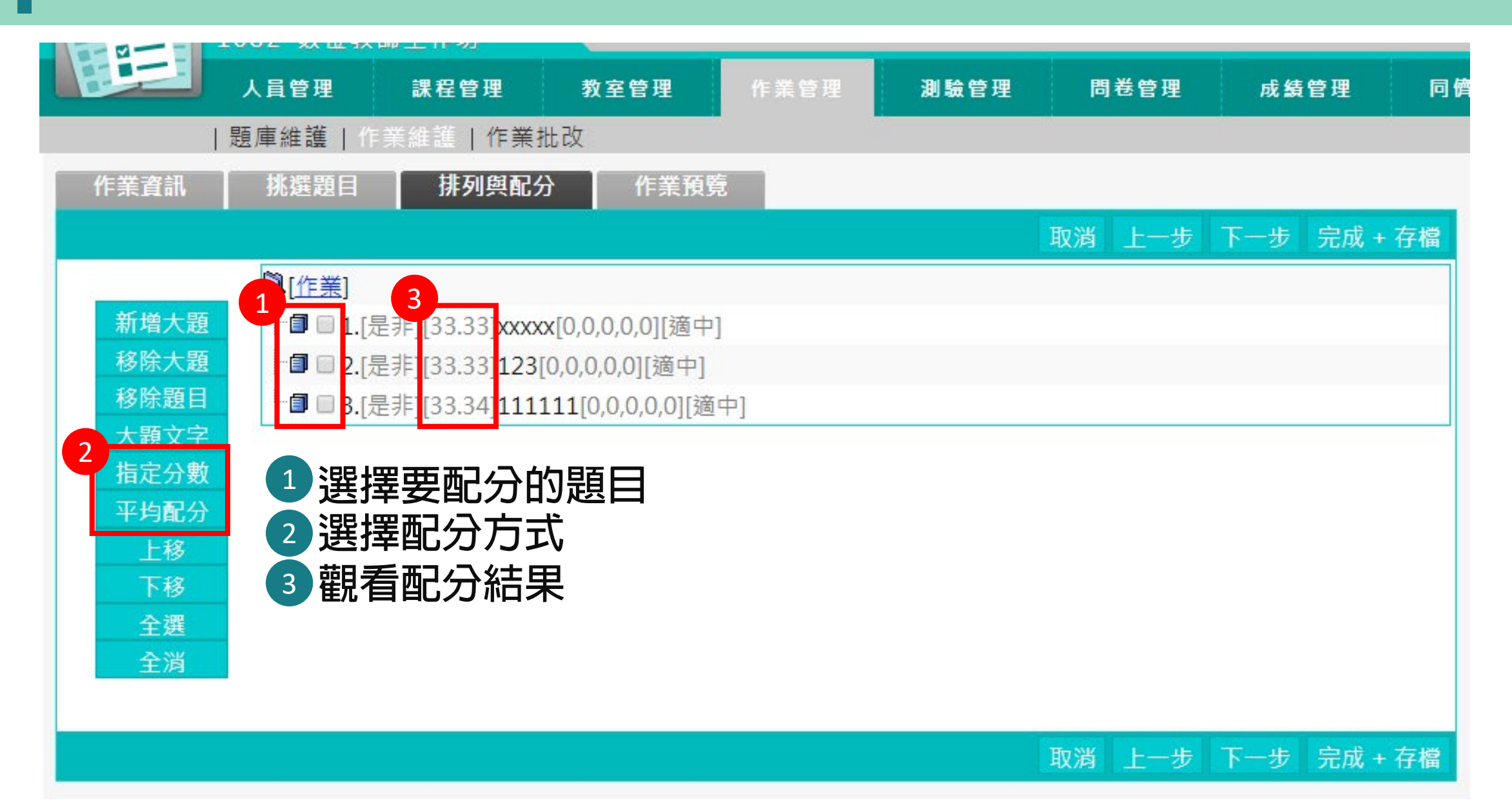

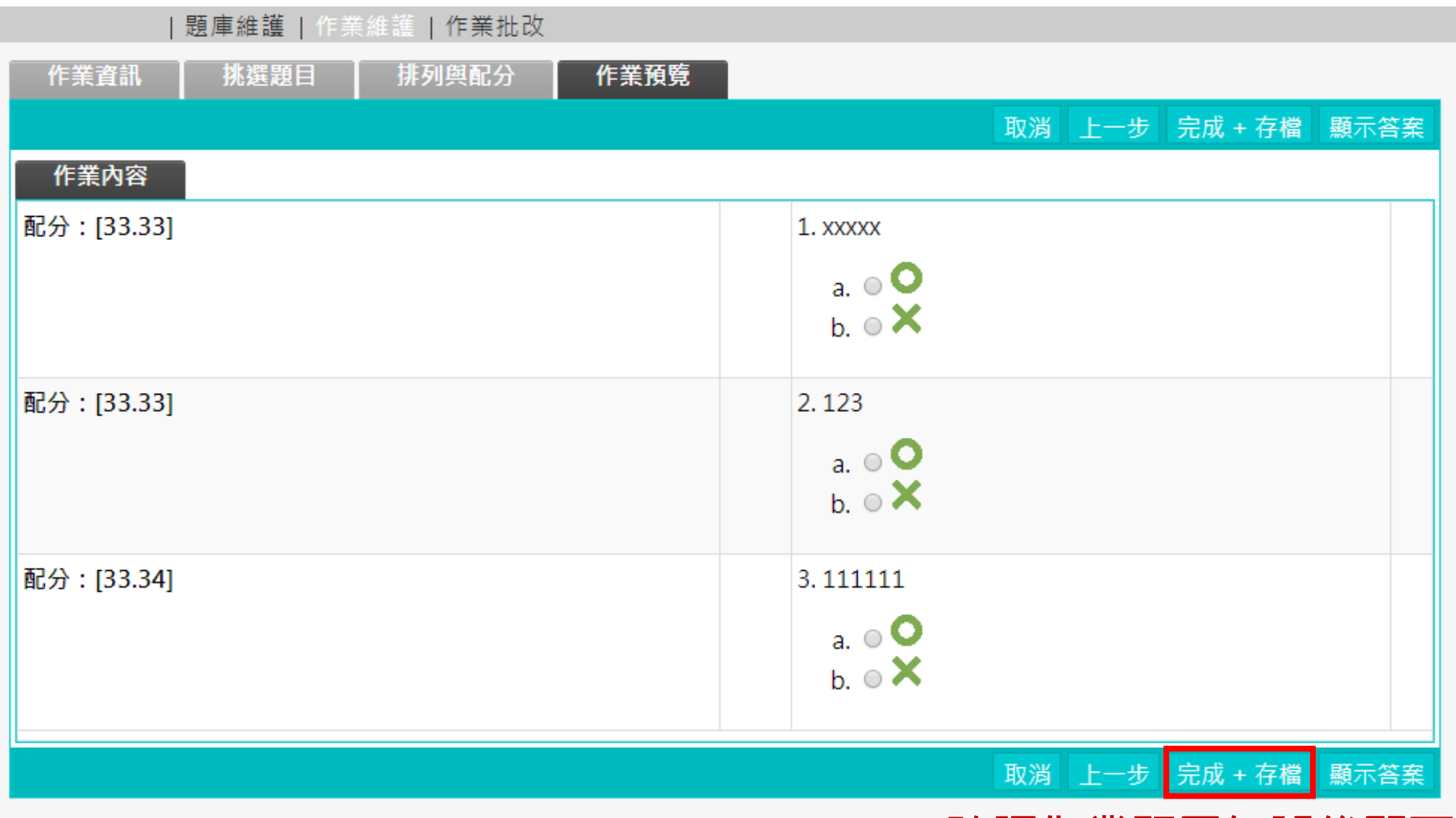

#### 確認作業題目無誤後即可完成存檔

#### - 可批改或修改學生的作業並進行評分

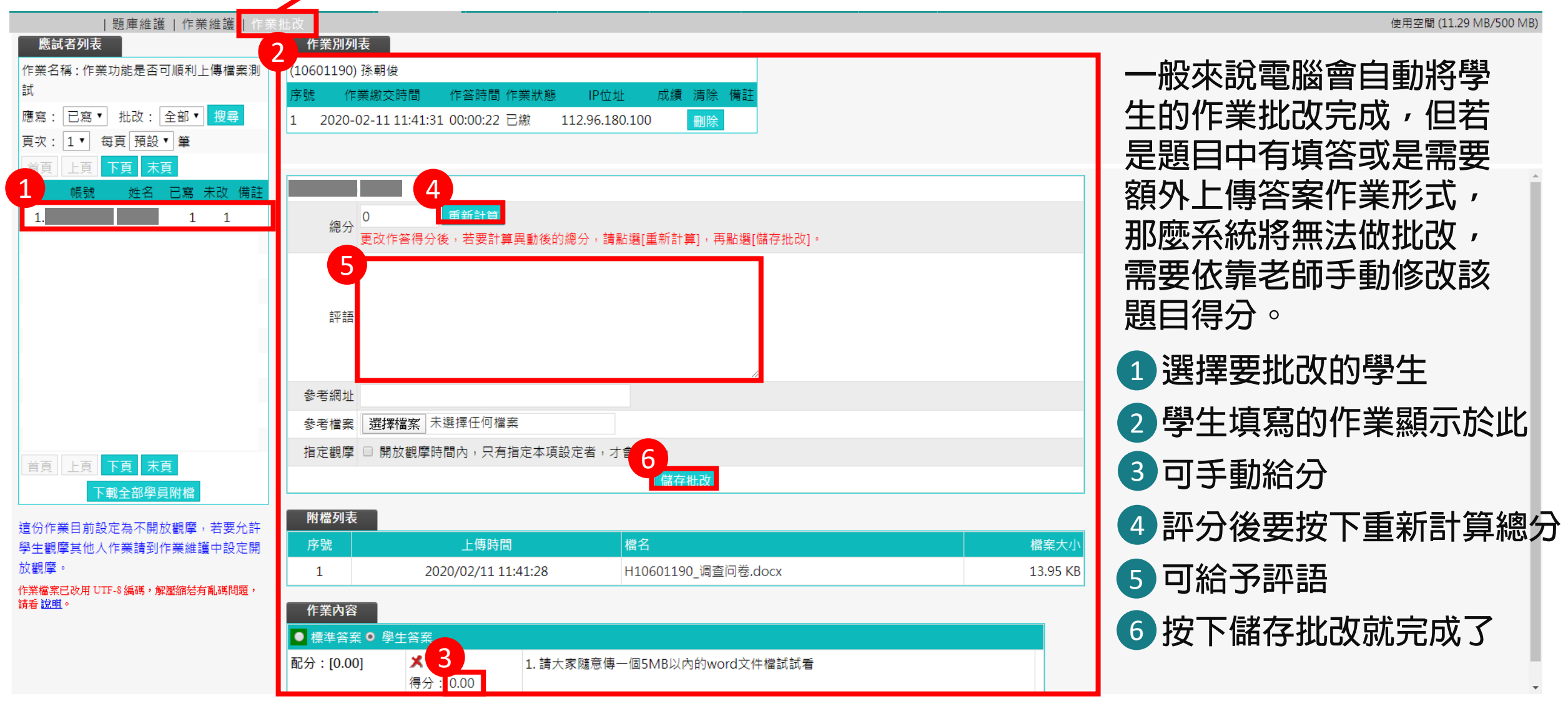

## 問卷管理

#### 問卷管理-題庫維護

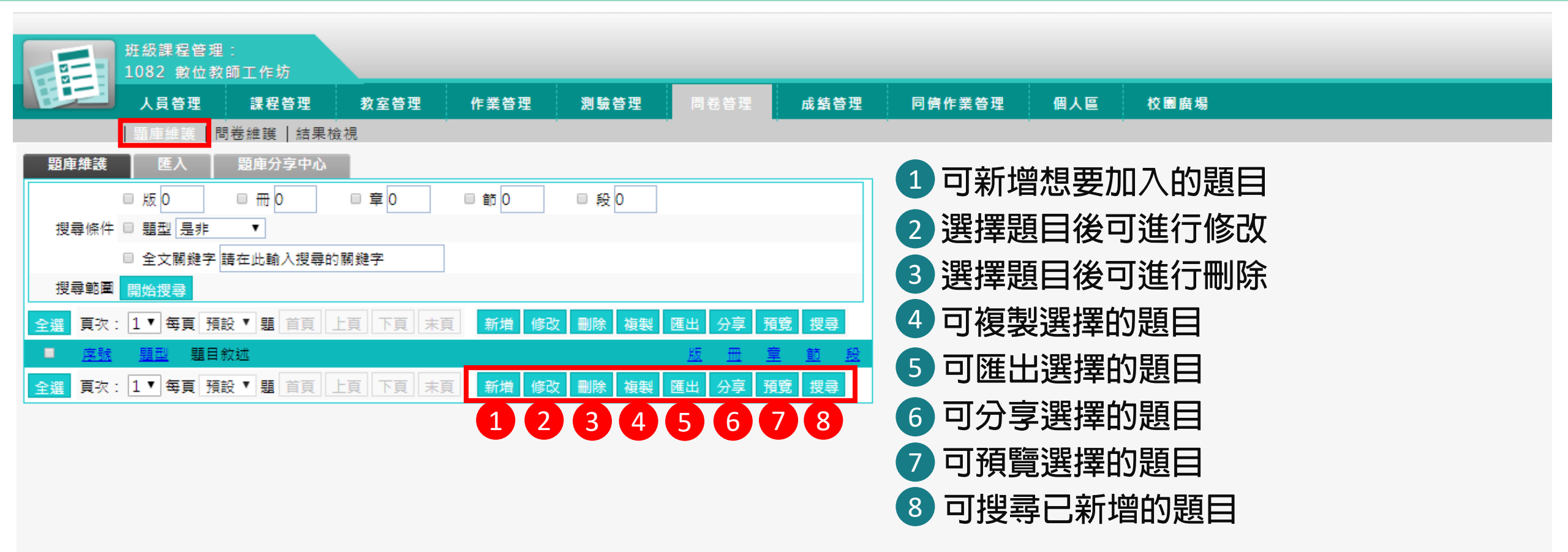

#### 問卷管理-新增題目

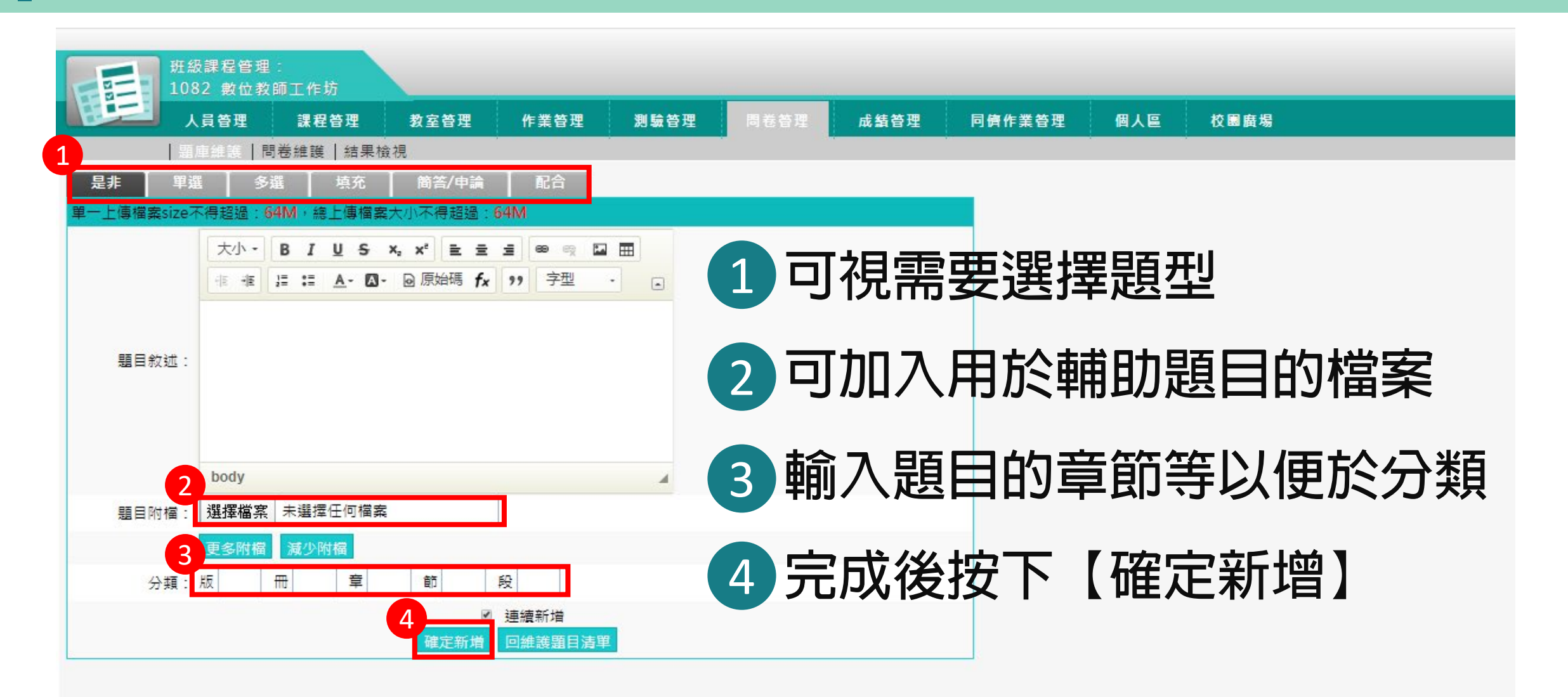

#### 問卷管理-問卷維護

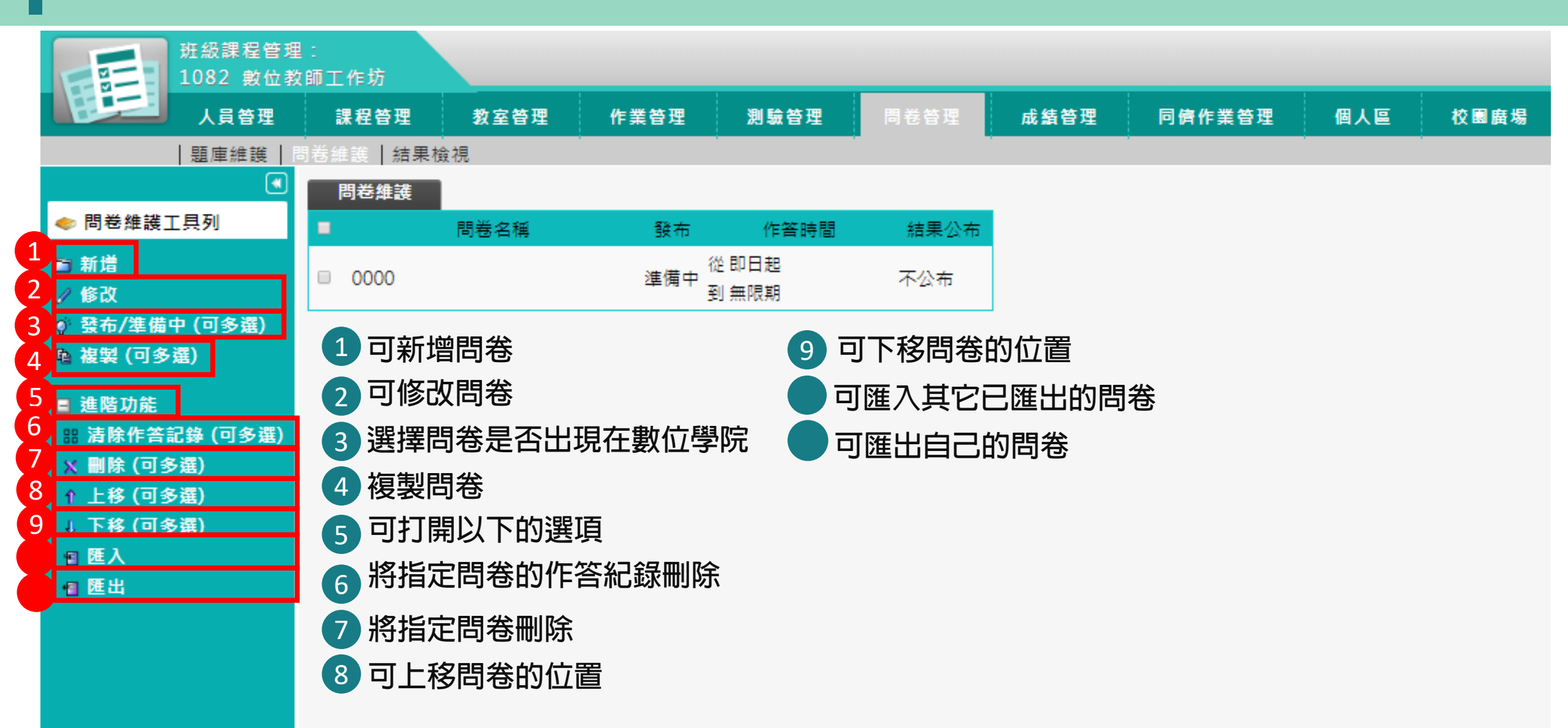

#### 問卷管理-結果檢視

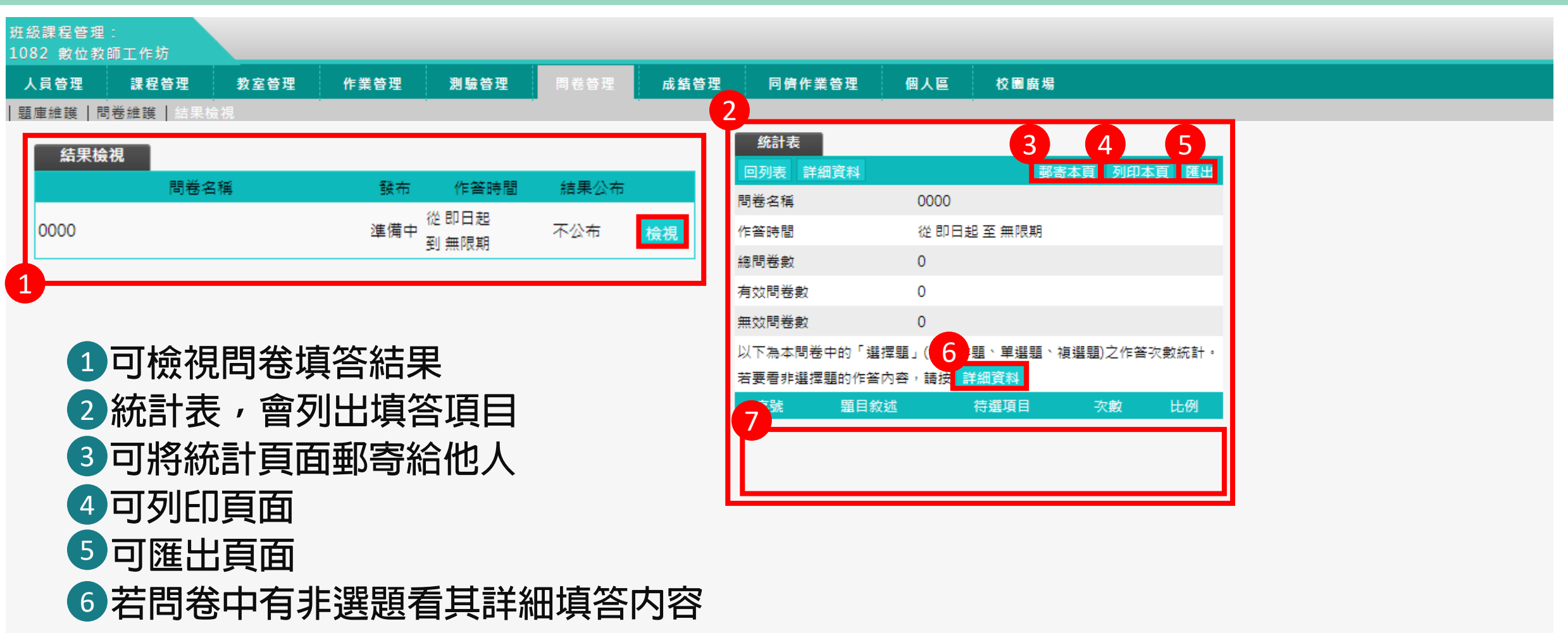

7 觀看題目選項選擇比例

## 成績管理

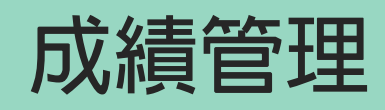

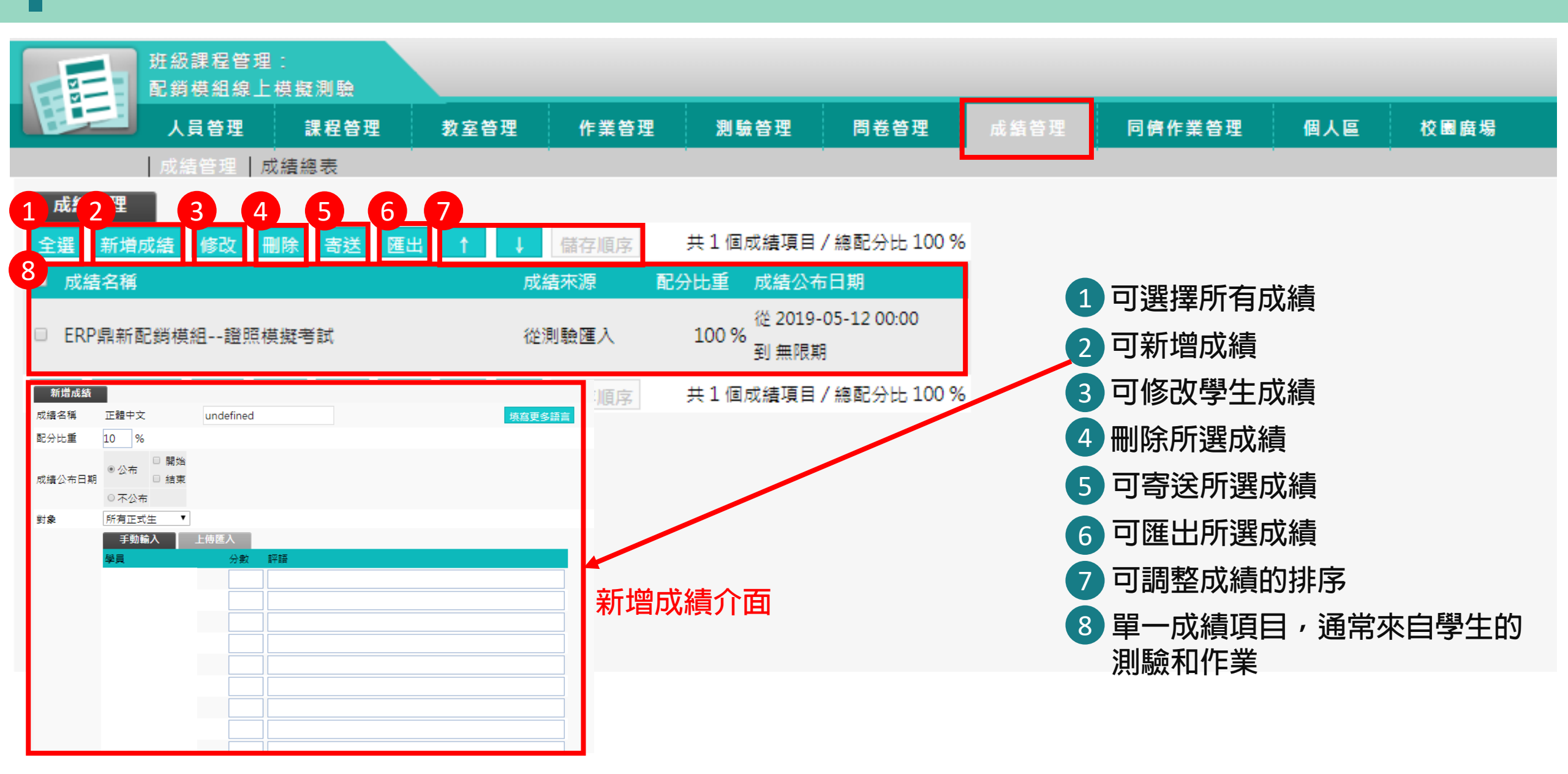

#### 成績管理-成績總表

|                  | 人員管理     |          | 課程管   | 理     | 教室管   | 言理    | 作業   | 管理   | 測驗    | 管理   | 問卷   | 管理    | 成業   | <b>責管理</b>  |      | 同儕作業管理 | 個ノ | 人區            | 校園廣場                |
|------------------|----------|----------|-------|-------|-------|-------|------|------|-------|------|------|-------|------|-------------|------|--------|----|---------------|---------------------|
| 一成               | え<br>績管理 | 成績       | 總表    |       |       |       |      |      |       |      |      |       |      |             |      |        |    |               |                     |
| 成 組織衣<br>續輸入的游標方 | 向 1 用    |          | 諸存已更  | 巨改的分  | 數 2   | 出 CSV |      |      |       |      |      |       | 6    |             |      |        |    |               |                     |
|                  | 單        | 元一       | 單元二   | 單元三   | 單元四   | 單元五   | 單元六  | 單元七  | 單元八   | 課程總  | 職涯發  | 影音觀   | 討論分  |             |      |        | 1  | ਜ≢            | ≦日気佃≠               |
| 學員               | 1        | .25<br>% | 1,25  | 1,25  | 1,25  | 1,25  | 1,25 | 1,25 | 1,25  | 10 % | 10 % | 60 %  | 10 % |             |      |        | Y  | 山<br>1<br>一 = | 目元女吧作               |
|                  |          | +/-      | +/-   | +/-   | +/-   | +/-   | +/-  | +/-  | +/-   | +/-  | +/-  | +/-   | +/-  | 總分<br>40.72 | 平均   | 排名     | 2  | 可看            | ョ見整體制               |
|                  | ð        | 5.34     | 100   | 50.02 | 00.89 | 100   |      |      |       |      |      | 74.07 | 0    | 49.72       | 4.14 | 320    | 3  | 可看            | <b>手見成績</b> 綱       |
|                  |          |          |       |       |       |       |      |      |       |      |      | 0     | 0    |             |      | 320    |    | 티쿡            | 5月學生な               |
|                  |          | 83.3     | 100   | 100   | 88.89 | 83.34 | 80   | 80   | 100   | 90   |      | 100   | 0    | 77.94       | 6.5  | 118    |    |               | ╕៸╘╼╴┸╺<br>┲╷山╷╼╬╱╧ |
|                  |          |          |       |       |       |       |      |      |       |      |      | 0     | 0    |             |      | 320    | 5  | IJβ           | <b>些</b> 古          |
|                  | 8        | 3.34     | 100   | 100   | 88.89 | 100   | 90   |      |       |      |      | 100   | 0    | 67.03       | 5.59 | 173    | 6  | 可言            | 手動調整原               |
|                  |          |          |       |       |       |       |      |      |       |      |      | 44.49 | 0    | 26.69       | 2.22 | 320    | 6  | 国東            | 攻空浴健さ               |
|                  |          | 100      | 100   | 83.34 | 88.88 |       |      |      |       |      |      | 83.33 | 0    | 54.65       | 4.55 | 205    |    | 司马汉           | 百万1久而1              |
|                  |          | 100      | 100   |       |       |       |      |      |       |      |      | 37.04 | 0    | 24.72       | 2.06 | 255    |    |               |                     |
|                  |          |          |       |       |       |       |      |      |       |      |      | 0     | E    | 5           |      | 320    |    |               |                     |
|                  | 6        | 6.68     | 83.34 | 83.34 | 100   | 100   | 70   | 60   | 83.34 | 100  | 100  | 92.59 | 0    | 83.64       | 6.97 | 105    |    |               |                     |
|                  | 8        | 3.34     | 83.34 | 100   | 88.89 | 100   | 80   | 100  | 100   | 90   | 100  | 89.51 | 100  | 91.9        | 7.66 | 57     |    |               |                     |
|                  |          |          |       |       |       |       |      |      |       |      |      | 3.09  | 0    | 1.85        | 0.15 | 316    |    |               |                     |

### \*補充:上傳影片教材至LCMS教材資源庫

#### 課程管理-教材上傳

| 1082 飲位装飾工作坊         人員管理       課業管理       教室管理       作業管理       開始管理       成 銘管理       成 銘管理       同件 業管理       個人區       校園編          数村信集       製材信集       製材信集       製材信集       製材信集       製材信集       製                                                                                                    |  |
|----------------------------------------------------------------------------------------------------|--|
| 人質管理         X 至 空 / X 至 空 / X 至 空 / X 至 空 / X 有 徑 / N 執 留 / N 執 留 / N 執 留 / N 執 留 / N 前 書 / N 回 / X 回 / X 回 / X 回 / X 回 / X 回 / X 回 / X 回 / X 回 / X 回 / X 回 / X 回 / X 回 / X 回 / X 回 / X 回 / X 回 / X 回 / X 回 / X 回 / X 回 / X 回 / X 回 / X 回 / X 回 / X 回 / X 回 / X 回 / X 回 / X 回 / X 回 / X 回 / X 回 / X 回 / X 回 / X 回 / X U U U U U U U U U U U U U U U U U U                                                                                                    |  |
| 未經權利人同意,將教科書著作(含投影片)放置在數位學院,可能構成侵害公開傳輸權,損請老師上傳教材時留意。         教材上時         已使用 22.39 MB (共 500 MB)         上價檔案(橫案限制: 64M)         多檔上傳介面         損作説明         + 步騎1:滅掉檔案         步驟2:間始上傳         拖曳上傳區                                                                                                    |  |
| 教材上傳     ご使用 22.39 MB (共 500 MB)       上傳檔案(檔案限制: 64M)       多檔上傳介面       操作說明       + 步縣1: 選擇檔案       步驟2: 開始上傳                                                                                                    |  |
| E使用 22.39 MB (共 500 MB)       上傳檔案(檔案限制: 64M)       多檔上傳介面       操作説明       + 步驟1: 選擇檔案       步驟2: 開始上傳                                                                                                    |  |
| 上傳檔案(褶案限制: 64M)<br>多檔上傳介面<br>操作說明                                                                                                    |  |
| 多檔上傳介面       操作說明       +步驟1: 選擇檔案       步驟2: 開始上傳                                                                                                    |  |
| 操作說明<br>★ 步驟1: 選擇檔案 步骤2: 開始上傳                                                                                                    |  |
| 上傳檔案的總進度                                                                                                    |  |
|                                                                                                    |  |
| 上傳檔案列表與進度                                                                                                    |  |
| <b>序號 檔案名稱 檔案大小 上侍進度 動作</b>                                                                                                    |  |
| 總上傳檔案大小:0KB                                                                                                    |  |
|                                                                                                    |  |
| 上傳Zip 壓縮檔並解開(英文檔名限定)                                                                                                    |  |
| 選擇檔案 未選擇任何檔案<br>上傳歷編檔                                                                                                    |  |
| 其他方式。                                                                                                    |  |
| 教學資源庫     よの     なの     なの     なの     なの     なの     なの     なの     なの     なの     なの     なの     なの     なの     はの     に     たま     は     なの     は     なの     は     なの     なの |  |

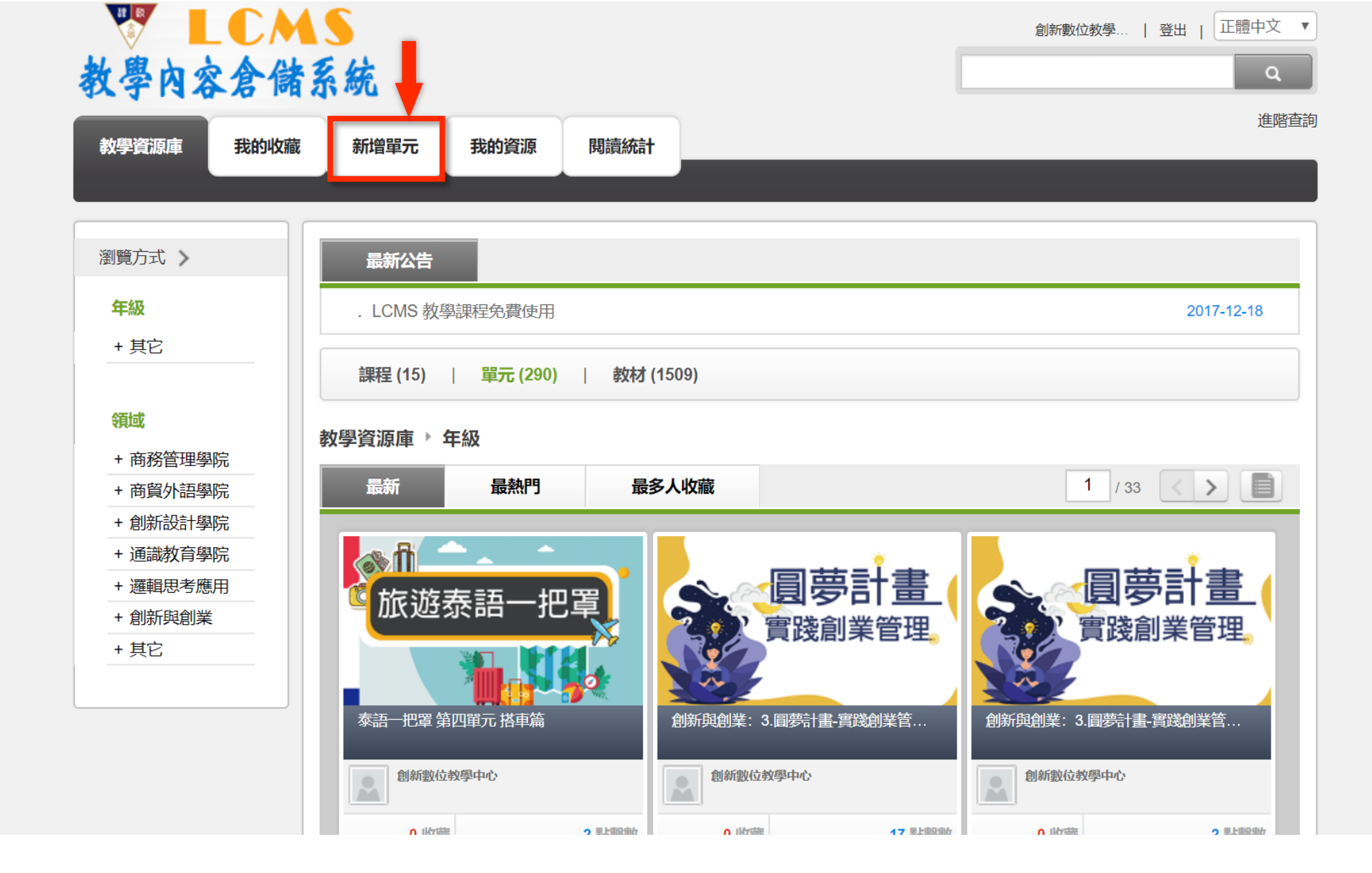

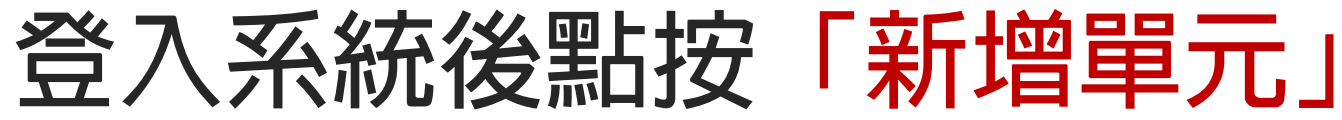

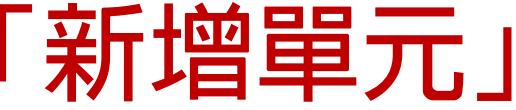

| 内容含儲     | 系統                |              |             |            |             | 創新數位教學           |             | Q I  |      |    |     |     |    |             |       |   |
|----------|-------------------|--------------|-------------|------------|-------------|------------------|-------------|------|------|----|-----|-----|----|-------------|-------|---|
| 原庫 我的收藏  | 新增單元              | 我的資源         | 閱讀統計        |            |             |                  |             | 進階查詢 |      |    |     |     |    |             |       |   |
| 單元       |                   |              |             |            |             |                  |             |      |      |    |     |     |    |             |       |   |
| 材内容      |                   |              |             |            |             |                  | * 顯示為必填     |      |      |    |     |     |    |             |       |   |
| * 單元名稱   | Microsoft Powerpo | oint2013以上版本 | 自製影音數位教材    | 懶人包(測試用)   |             |                  |             |      |      |    |     |     |    |             |       |   |
| * 年級     | ✓ 全選              |              | 坨           |            |             |                  |             |      |      |    |     |     |    | _           |       |   |
| * 領域     | 創新設計學院            | ▼][多         | 某體設計系       | <b>v</b>   |             |                  |             |      |      | 上倶 | 昇致  | 材景  | 影片 |             |       |   |
| * 出處     | 創新數位教學推動          | 中心           |             |            |             |                  |             |      | →    |    |     |     |    |             | 1 154 |   |
| * 擁有者    | 創新數位教學推動          | 初中心          |             |            |             |                  |             |      | •    | ーフ | ユワ  | 傳3  | 乡他 | 影           | 「宿    |   |
| 要内容      |                   |              |             |            |             |                  |             |      |      |    |     |     |    |             |       |   |
| 上傳教材     |                   |              |             |            |             |                  |             |      |      | 亚氨 | ;行  | 上價  | 專元 | 凤           |       |   |
| 資源類型     | 型教學設計             | •            |             | 便          | 用語言<br>正體中文 | •                |             |      |      |    |     |     |    |             |       |   |
| 選擇檔案     | 瀏覽 您可[            | 同時選取多個檔論     | 客。只要將檔案排    | 或放到這個頁面上的  | 9任何地方,就能立即開 | 始上傳。             |             |      |      |    |     |     |    |             |       |   |
| 註        | : 1.可上傳多個檔案       | 案,請注意版權問     | 1題, 2.檔名不允詞 | Y包含特殊字元, 1 | 以避免上傳失敗     |                  |             |      |      |    |     |     |    |             |       |   |
| 已上傳教材    |                   |              |             |            | (           | <b>拈計剩餘可使用容量</b> | : 1884.2 GB |      |      |    |     |     |    |             |       |   |
| 檔案名稱     |                   | 教材標題         |             | 資源類型       | 使用語言        | 動作               |             |      |      |    |     |     |    |             |       |   |
| 自製影音教材所需 | 設備.mp4            |              |             |            |             | 取消上領             | ₽.          |      |      |    |     |     |    |             |       |   |
| 自製影音數位教材 | 錄製實作.mp4          |              |             |            |             | 取消上傳             | 專           |      |      |    |     |     |    |             |       |   |
|          |                   |              |             |            |             |                  |             |      | - +ī | 古它 | 了去  | 7** | け  | うか む        | ነት ጉ  | _ |
|          |                   |              |             |            |             |                  | TAC         |      | Y    | 只行 | 可子》 |     | ГJ | <u>11</u> 7 | ᄣᆚ    |   |

| 庫 我的收藏   | 新增單元           | 我的資源            | 閱讀統計       |            |          |         |             |
|----------|----------------|-----------------|------------|------------|----------|---------|-------------|
|          |                |                 |            |            |          |         |             |
| 單元       |                |                 |            |            |          |         |             |
| 材内容      |                |                 |            |            |          |         | * 顯元        |
| * 單元名稱   | Microsoft Powe | rpoint2013以上版本自 | 製影音數位教材懶人  | (測試用)      |          |         |             |
| * 年級     | ✔ 全選           | ☑ 其的            | 3          |            |          |         |             |
| * 領域     | 創新設計學院         | ▼ 多媒            | 遭設計系       | V          |          |         |             |
| * 出處     | 創新數位教學推        | 動中心             |            |            |          |         |             |
| * 擁有者    | 創新數位教學推        | 動中心             |            |            |          |         |             |
| 市中央      |                |                 |            |            |          |         |             |
| 上傳教材     |                |                 |            |            |          |         |             |
| 資源類      | 型教學設計          | •               |            | 使用語言       | 正體中文     | •       | · ]         |
| 選擇檔      | 案 瀏覽 您         | 可同時選取多個檔案。      | 只要將檔案拖放    | 到這個頁面上的任何均 | 也方,就能立即閉 | 1181日月。 |             |
| 註        | : 1.可上傳多個相     | 當案,請注意版權問題      | 1,2.檔名不允許包 | 含特殊字元,以避免_ | 上傳失敗     |         |             |
| 已上值数材    |                |                 |            |            |          | 估計剩餘可使  | 用容量: 1883.4 |
| 檔案名稱     |                | 教材標題            |            | 資源類型       | 使用語言     | 動       | 作           |
|          | 設備.mp4         | 自製影音教材所需設       | 備          | 教學設計       | 正體中文     | •       | ī ^ ~       |
| 自製影音教材所需 |                |                 |            |            |          |         |             |

確定

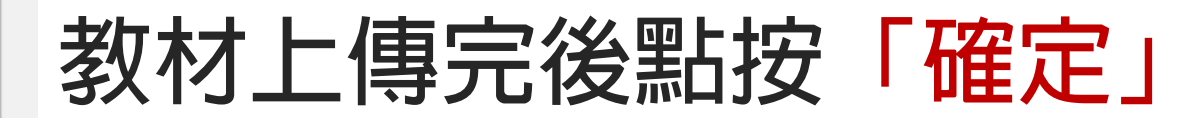

#### ₩ LCMS 教學內容倉儲系統

| 8 | 攻學資源庫 | 我的收藏 |                                               | 我的資源            | 閱讀統計     |                      |     |        |    |
|---|-------|------|-----------------------------------------------|-----------------|----------|----------------------|-----|--------|----|
|   |       |      | 新增量                                           | 單元              |          |                      |     |        | 1  |
|   | 新增單元  |      | 新增單元/                                         | 成功!<br>2個影片需要轉檔 | 進度請觀看編輯單 | 远                    |     |        |    |
|   | 教材内容  |      | Mi                                            |                 |          |                      | 細部設 | 定回我的資源 |    |
|   |       |      | ☑ 全選                                          | Ø               | 其它       |                      |     |        |    |
|   |       |      |                                               | *               |          | •                    |     |        |    |
|   |       |      |                                               |                 |          |                      |     |        |    |
|   |       |      |                                               |                 |          |                      |     |        |    |
|   | 主要内容  | 傳教材  |                                               |                 |          |                      |     |        |    |
|   |       |      |                                               | Ŧ               |          |                      |     |        | τ. |
|   |       |      | · 2 图 您 · 2 2 2 2 2 2 2 2 2 2 2 2 2 2 2 2 2 2 |                 |          | 放到這個頁面上的<br>包含特殊字元,以 |     |        |    |
|   | 已上傾   | 轉枚材  |                                               |                 |          |                      |     |        |    |
|   |       |      |                                               |                 |          |                      |     |        |    |

| 内容含儲       | 系統                                 |    | Q<br>Marticiza  |
|------------|------------------------------------|----|-----------------|
| 源庫 我的收藏    | 新增單元 我的資源 閱讀統計                     |    | 프러프             |
|            |                                    |    |                 |
| 資源♪        |                                    |    |                 |
| <b>閏單元</b> |                                    |    | 觀看單元 相關題庫       |
| 政材内容       |                                    |    | 编輯教材            |
| 單元名稱       | Microsoft Powerpoint2013以上版本自製影音數位 | 領域 | 創新設計學院 / 多媒體設計系 |
| 年級         | 其它                                 | 出處 | 創新數位教學推動中心      |
| 擁有者        | 創新數位教學推動中心                         |    |                 |
| 内容描述       |                                    |    | 编辑              |
| 内容描述       |                                    |    |                 |
| 開鍵字        |                                    |    |                 |
| 使用語言       | 正體中文                               |    |                 |
| 分享與版權      |                                    |    | 编辑              |
| 使用者        | 私人                                 |    |                 |
| 版權宣告       | 著作權所有                              |    |                 |
| 編輯者        |                                    |    |                 |
|            |                                    |    |                 |

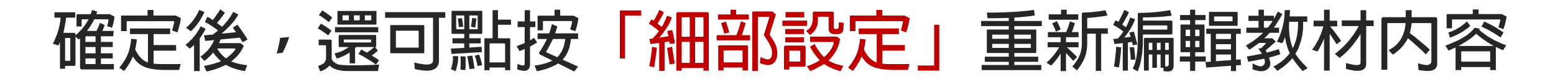

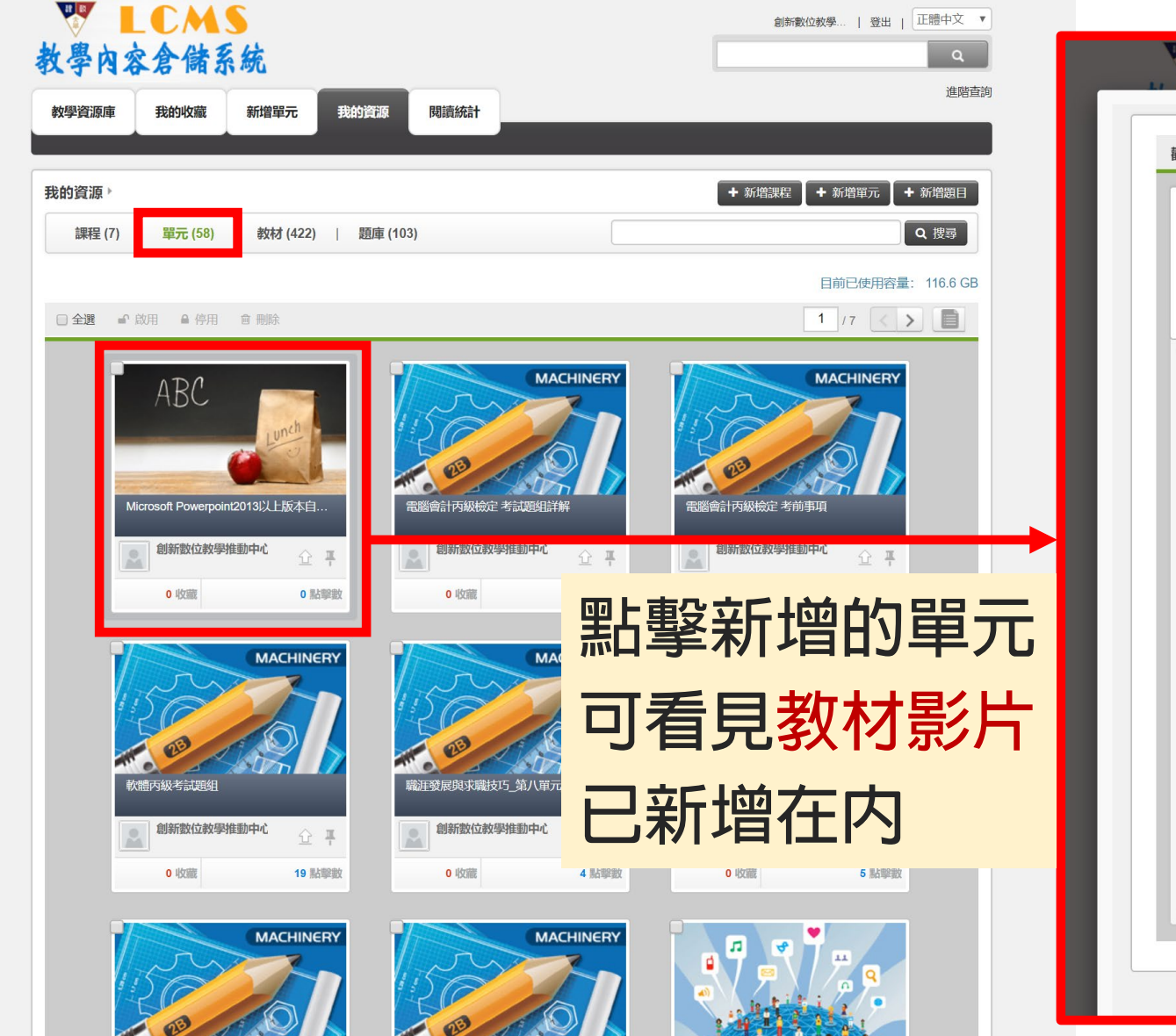

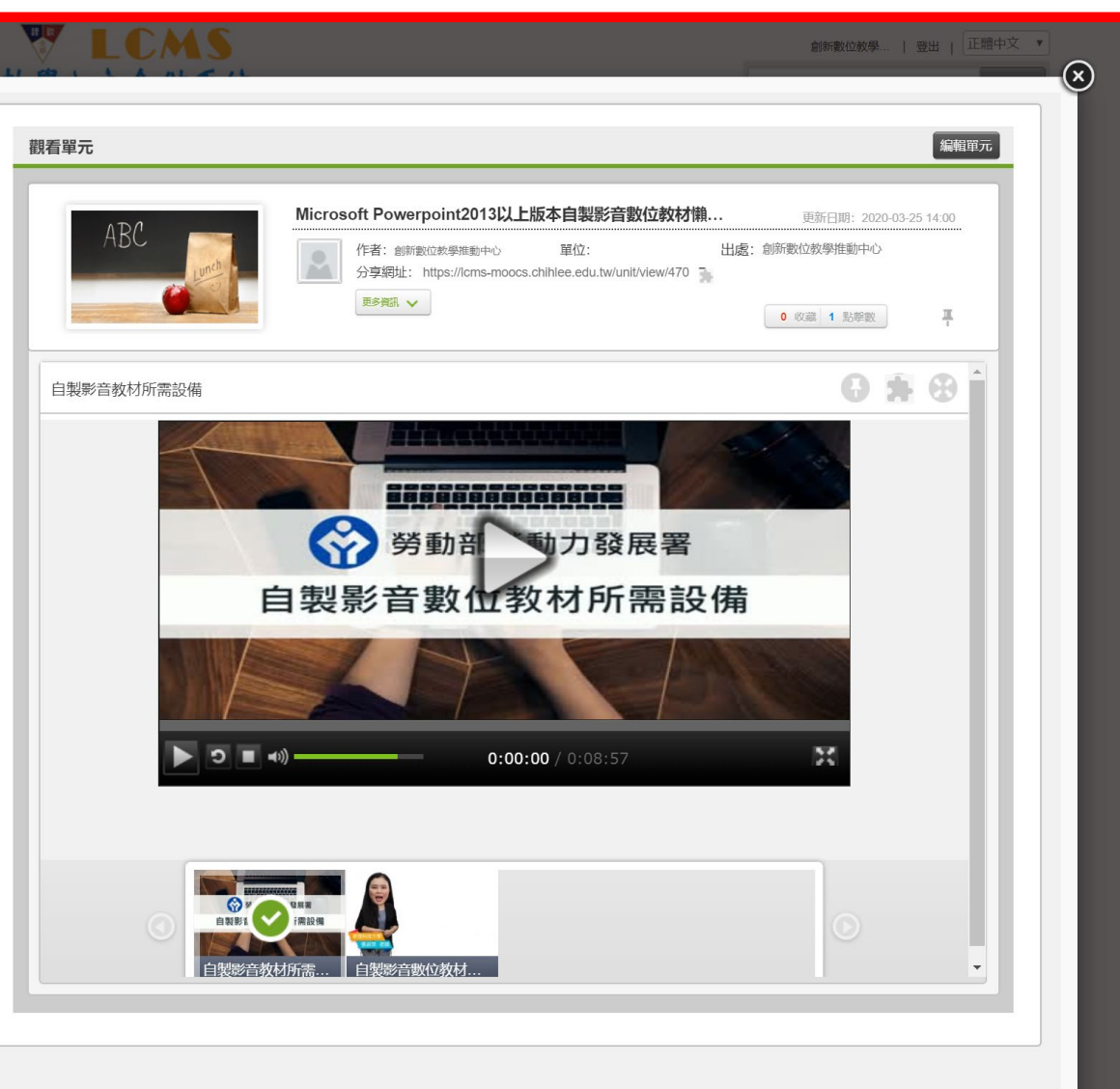

#### 完成後,就能看見「我的資源」單元標籤裡已有新增的單元

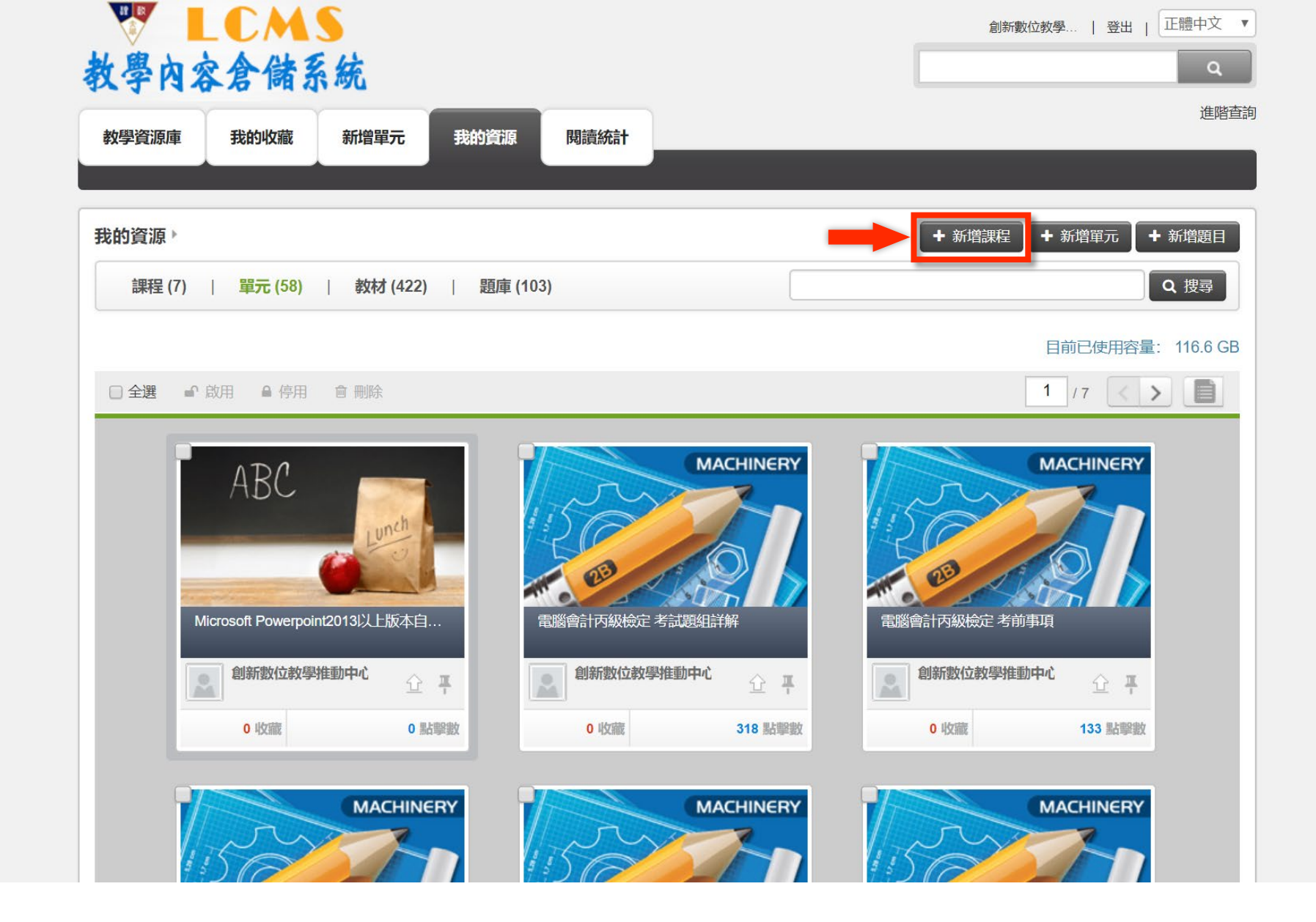

#### 課程設定:在我的資源點按「新增課程」

|     | LCMS  |
|-----|-------|
| 教學內 | 容含儲系統 |

我的收藏

新增單元

我的資源

教學資源庫

我

閱讀統計

創新數位教學… | 登出 | 正體中文 ▼

進階查詢

| 2                                                                                                    | "顯示為必知                                                                                                    |  |  |  |
|----------------------------------------------------------------------------------------------------|----------------------------------------------------------------------------------------------------|--|--|--|
| * 名稱                                                                                                    | *名稱 Microsoft Powerpoint2013以上版本自製影音數位数材懶人包(測試用)                                                                                                    |  |  |  |
| * 年級                                                                                                    | <ul> <li>✓ 全選</li> <li>✓ 其它</li> </ul>                                                                                                    |  |  |  |
| * 領域                                                                                                    | 創新設計學院 V 多媒體設計系 V                                                                                                    |  |  |  |
| * 選擇單元                                                                                                    | <ul> <li>相關單元 ● 所有單元</li> <li>我的資源</li> <li>利icrosoft Powerpoint2013以上版本言 ▼ 加入</li> <li>我的收藏 ▼ 加入</li> </ul>                                                                                                    |  |  |  |
| * 已選擇單元                                                                                                    | 單元名稱 功能                                                                                                    |  |  |  |
|                                                                                                    | Microsoft Powerpoint2013以上版本自製影音數位教材镜人包 × へ v                                                                                                    |  |  |  |
|                                                                                                    | (בדיינוסא)                                                                                                    |  |  |  |
| *                                                                                                    | J加入多個單元                                                                                                    |  |  |  |
| <b>米口</b><br>• 簡介                                                                                                    | (#daxb)<br>講輸入單元<br><b> 「加入多個單元</b><br>Microsoft P <u>owerpoint2013</u> 以上版本自製影音數位数材糊人包(測試用)                                                                                                    |  |  |  |
| <b>米</b><br>• 簡介                                                                                                    | 請給入單元 <b>J加入多個單元</b> Microsoft Powerpoint2013以上版本自製影音數位数材输入包(測試用)        選擇檔案 未選擇任何檔案 (JPG或PNG檔, 236 * 133 pixels)                                                                                                    |  |  |  |
| *<br>・<br>間介<br>・<br>開雄学                                                                                                    | J加入多個單元           Microsoft Powerpoint2013以上版本自製影音數位数材输人包(測試用)           選擇檔案 未選擇任何檔案           (JPG或PNG檔, 236 * 133 pixels)                                                                                             |  |  |  |
| *<br>・<br>部介<br>・<br>部介<br>・<br>部介<br>・<br>部介<br>・<br>部介<br>・<br>部介<br>・<br>部介<br>・<br>部介<br>・<br>部介<br>・<br>部介<br>・<br>部介<br>・<br>部介<br>・<br>一<br>・<br>一<br>・<br>一<br>、<br>一<br>、<br>、<br>一<br>、<br>一<br>一<br>、<br>一<br>一<br>一<br>一<br>一<br>一<br>一<br>一<br>一<br>一<br>一<br>一<br>一 | 講輸入單元 <b>DDDDAG個單元</b> Microsoft Powerpoint2013以上版本自製影音數位数材输入包(測試用)         選擇檔案 未選擇任何檔案         (JPG或PNG檔, 236 * 133 pixels)         Microsoft Powerpoint2013以上版本自製影音數位数材输入包(測試用)         正體中文                          |  |  |  |
| *<br>で<br>能介<br>・<br>隙健学<br>・<br>使用語言<br>繊維                                                                                                    | 講輸入單元 <b>DDDDAG包目</b> Microsoft Powerpoint2013以上版本自製影音數位数材懶人包(測試用)         選擇檔案       未選擇任何檔案         (JPG或PNG檔, 236 * 133 pixels)         Microsoft Powerpoint2013以上版本自製影音數位数材懶人包(測試用)         正體中文       ▼             |  |  |  |
| *<br>・<br>協介<br>代表圖<br>・<br>開雄字<br>・<br>使用語言<br>確<br>*<br>使用者                                                                                                    | 請輸入單元 <b>DDDDACS個單元</b> Microsoft Powerpoint2013以上版本自製影音數位数材輸入包(測試用)         選擇檔案 未選擇任何檔案 (JPG或PNG檔, 236 * 133 pixels)         Microsoft Powerpoint2013以上版本自製影音數位数材輸入包(測試用)         正體中文         ● 私人 ● 特定對象 ● 所有人       |  |  |  |
| * 使用語言<br>・ 使用者<br>・ 版曜宣告                                                                                                    | 講義入單元 <b>DDDDASaleE</b> Microsoft Powerpoint2013以上版本自製影音數位数材输入包(測試用)             選擇檔案 未選擇任何檔案         (JPG或PNG檔, 236*133 pixels)             Microsoft Powerpoint2013以上版本自製影音數位数材输入包(測試用)             正體中文             • |  |  |  |

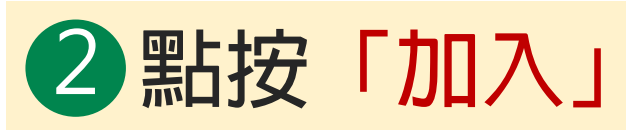

| ſ | * 選擇單元  | ○ 相關單元 ●      | )所有單元                                                                                                    |
|---|---------|---------------|----------------------------------------------------------------------------------------------------|
|   |         | 我的資源          | Microsoft Powerpoint2013以上版本自 🔻 加入                                                                                                    |
| I |         | 我的收藏          | 走入印尼隨口說_第五單元 印尼美食<br>走入印尼隨口說_第七單元 印尼地理與氣候                                                                                                    |
|   | * 已選擇單元 | 單元名稱<br>請輸入單元 | 職運發展與求職技巧_第八單元_明天你是否依然愛我<br>走入印尼隨口說_第六單元 印尼交通工具<br>行銷從0到1:觀念建立到實戰操作_第一單元 行銷策略規劃<br>行銷從0到1:觀念建立到實戰操作 第二單元 行銷組合策略                                    |
|   | *出處     | 創新數位教學推動      | 行銷從0到1: 觀念建立到實戰操作_第三單元 品牌管理<br>行銷從0到1: 觀念建立到實戰操作_第四單元 STP與市場調查<br>行銷從0到1: 觀念建立到實戰操作_第五單元 Facebook行銷技巧應用<br>行銷從0到1: 觀念建立到實戰操作 第六單元 Google ADS行銷工具應用 |
|   | 内容描述    |               | 定人印尼國口說_第八單元 印尼的觀光<br>單元一 經濟學概述<br>單元二 需求、供給與均衡分析                                                                                                  |
|   | * 簡介    |               | <ul> <li>單元三 需求與供給彈性</li> <li>單元四 消費者均衡分析</li> <li>單元五 生產分析</li> <li>單元六 成本分析</li> </ul>                                                           |
|   | 代表圖     | 選擇檔案未選        | 單元七 完全競爭市場分析<br>單元八 獨佔市場分析<br>單元九 獨占性競爭市場分析                                                                                                    |
|   | * 關鍵字   |               | 甲二十 寿治市物分析                                                                                                    |
| l |         |               | Microsoft Powerpoint2013以上版本自製影音數位教材懶人包(測試用)                                                                                                    |
|   |         |               |                                                                                                    |

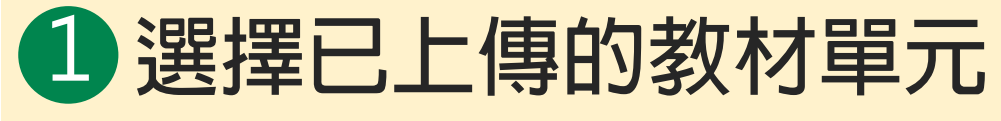

### 填寫教材内容,並設定單元

| <b>資源庫</b> 我的收藏 | 新增單元 我的資源 閱讀統計                                                        |        |
|-----------------|-----------------------------------------------------------------------|--------|
|                 |                                                                       |        |
| 資源 ▶            |                                                                       |        |
| <b>所增課程</b>     |                                                                       |        |
| 教材内容            |                                                                       | * 顯示為必 |
| * 名稱            | Microsoft Powerpoint2013以上版本自製影音數位数材懶人包(測試用)                          |        |
| * 年級            | <ul> <li>金 全選</li> <li>② 其它</li> </ul>                                |        |
| * 領域            | 創新設計學院 ¥) 多媒體設計系 ¥                                                    |        |
| * 選擇單元          | ● 相關單元 ● 所有單元<br>我的資源 Microsoft Powerpoint2013以上版本自 ▼ 加入<br>我的收藏 ▼ 加入 |        |
| *已選擇單元          | 單元名稱 功能                                                               |        |
|                 | Microsoft Powerpoint2013以上版本自製影音數位教材 分包 × へ v<br>(測試用)                |        |
|                 | 請輸入單元                                                                 |        |
| * 出處            | 創新數位較學推動中心                                                            |        |
| 内容描述            |                                                                       |        |
| * 簡介            | Microsoft Powerpoint2013以上版本自製影音數位款材懶人包(測試用)                          |        |
| 代表圖             | 選擇檔案 未選擇任何檔案 (JPG或PNG檔, 236 * 133 pixels)                             |        |
| * 關键字           | Microsoft Powerpoint2013以上版本自製影音數位較材懶人包(測試用)                          |        |
| * 使用語言          | 正體中文                                                                  |        |
| 分享與版權           |                                                                       |        |
| * 使用者           | ◎ 私人 ◎ 特定對象 ● 所有人                                                     |        |
| * 版權宣告          | 著作權所有  ▼  ?                                                           |        |
| 編輯者             | ◎ 選擇人員                                                                |        |

| 教學內容含儲到   | S<br>統                                                             | 創新数位教学…   登出   正提中文 × |
|-----------|--------------------------------------------------------------------|-----------------------|
| 教學資源庫我的收藏 | 新增單元 我的資源 關議統計                                                     | 進階查詢                  |
|           | 新增課程                                                               | ×                     |
| 我的資源      | 建立課程資料成功!                                                          |                       |
| 新增課程      | 2                                                                  |                       |
| 教材内容      | 9                                                                  | * 關示為必填               |
| *名稿 [     | Alicrosoft Powerpoint2013以上版本自製影音數位數材輸人包(測試用)                      |                       |
| * 年級 🖉    | 全選 💮 其它                                                            |                       |
|           | 割新設計學院 ・ 、 多媒體設計系 ・ 、                                              |                       |
|           | ) 相関單元<br>通行算源<br>超的換載<br>Microsoft Powerpoint2013以上版本目 * 加入<br>取入 |                       |

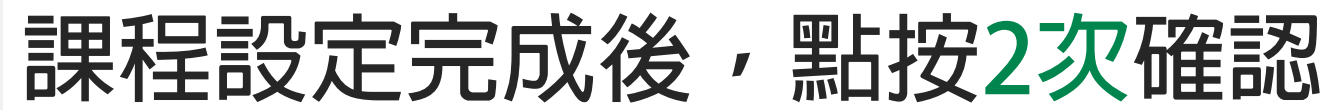

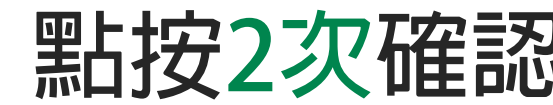

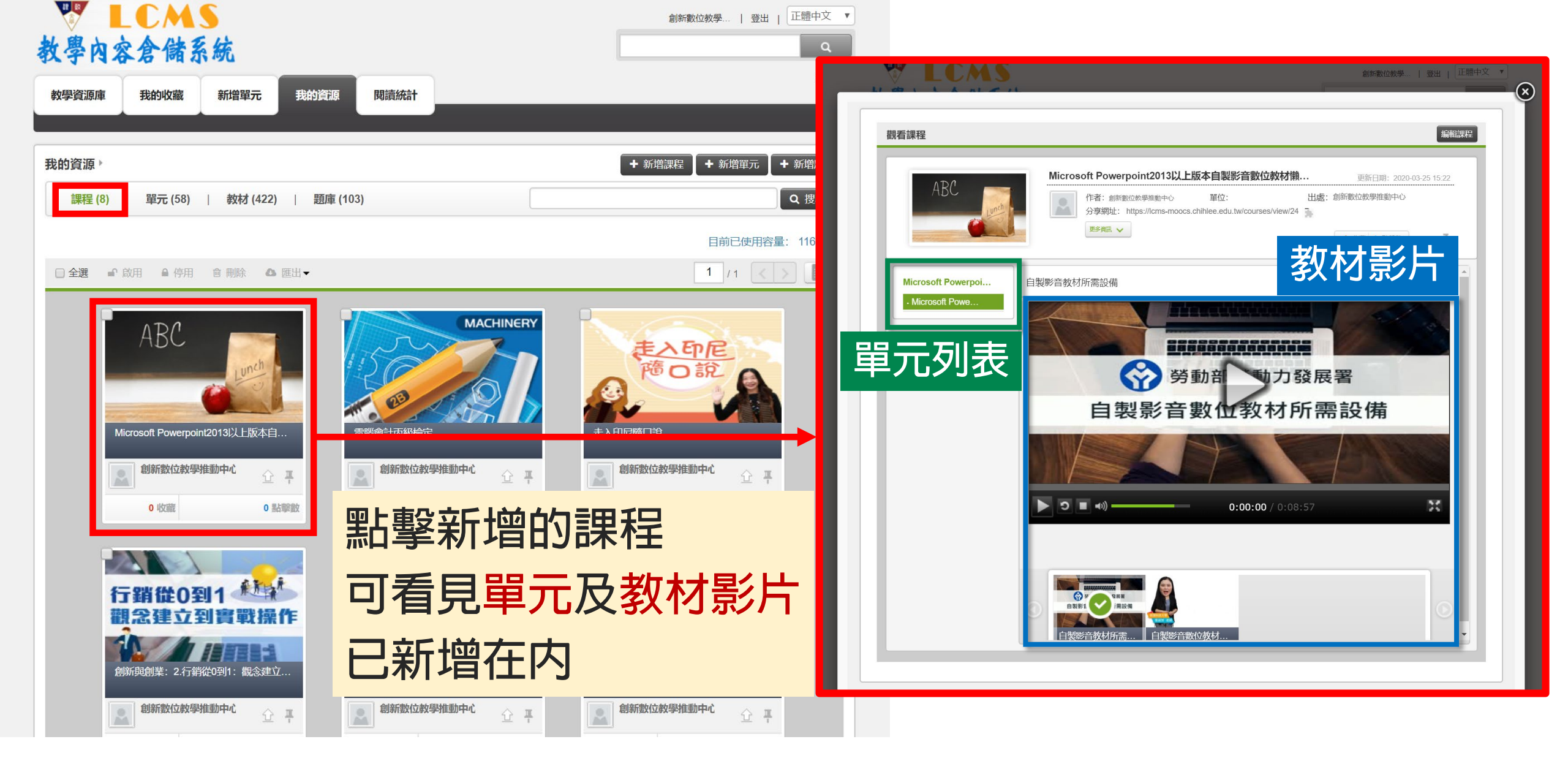

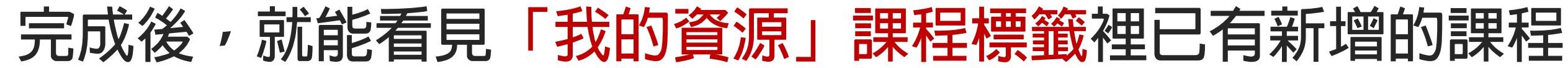

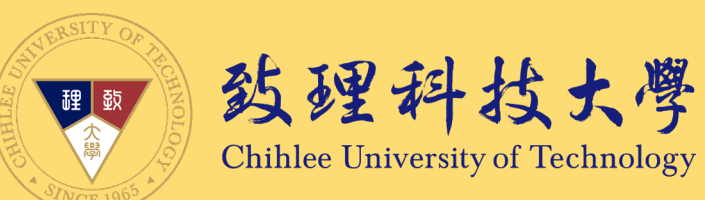

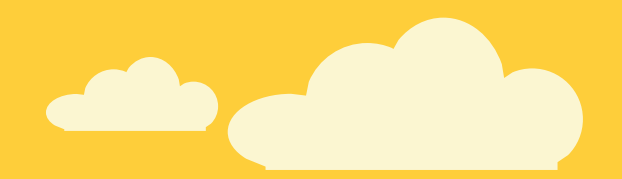

### 歡迎你進入線上教學的領域

#### 若您對於本指引內容有任何問題或建議、輔導

#### 歡迎聯絡創新數位教學中心

我們會盡力協助,感謝

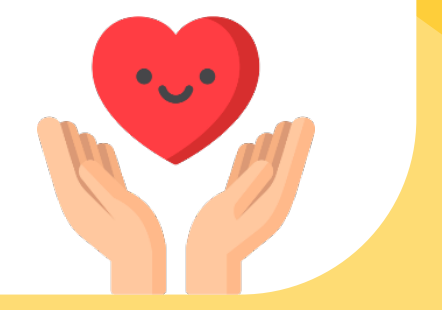